## Fast Ethernet 7100e+

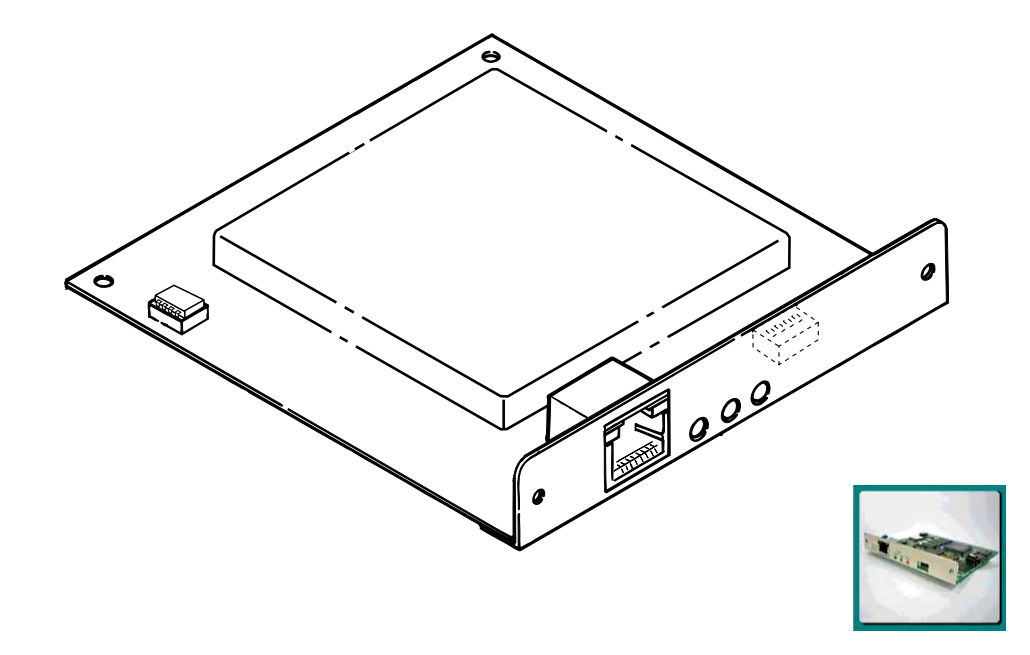

## User Manual

#### To start

Thank you for purchasing the Fast EtherNet. This manual explains how to set up the Fast EtherNet and connect it to the computer. Please use in conjunction with the User Manual.

Voluntary control on interference to radio communications

This equipment is a Class A information technology equipment, which complies with the standards of VCCI. Interference to radio communications may occur if this equipment is used in a residential environment. If this is the case, the user is encouraged to use the appropriate measures [to correct the interference].

#### **FCC STATEMENT**

This equipment has been tested and found to comply with the limits for a Class B digital device, pursuant to Part 15 of the FCC Rules. These limits are designed to provide reasonable protection against harmful interference in a residential installation. This equipment generates, uses and can radiate radio frequency energy and, if not installed and used in accordance with the instructions, may cause harmful interference to radio communications. However, there is no guarantee that interference will not occur in a particular installation. If this equipment does cause harmful interference to radio or television reception, which can be determined by turning the equipment off and on, the user is encouraged to try to correct the interference by one or more of the following measures:

- Reorient or relocate the receiving antenna.
- Increase the separation between the equipment and the receiver.
- Connect the equipment into an outlet on a circuit different from that to which the receiver is connected.
- Consult the dealer or an experienced radio/television technician for help.

## English

#### **Copyrights of this manual**

All the copyrights belong to Oki Data Corporation. Unauthorized duplication, copying, translation or the like are strictly forbidden. Written approval must be obtained from Oki Data Corporation.

#### Note -

- 1. Unauthorized reproduction of some or all of the contents of this manual is strictly prohibited.
- 2. The contents of this manual may be modified without prior notice.
- 3. The contents of this manual are supposed to be free of errors. In the unlikely event that questionable points, errors, omissions or the like are found in the manual, please contact your dealer.
- 4. With regard to the contents of this manual, please note that, notwithstanding the above three clauses, the responsibility for any effect on the use of the product falls on the user.

Copyright © 1999 Oki Data Corporation

Copyright © 1999 Japan Computer Industry Inc.

## OKIPAGE are trademarks of Oki Data Corporation.

**Concerning trademarks** 

UNIX is a registered trademark in the USA and other countries, licensed by X/Open Company Limited.

Ethernet is a registered trademark of Xerox, USA.

MS-DOS, Windows and WindowsNT are registered trademarks, trademarks or brand names in the USA and other countries of Microsoft Corporation, USA.

Sun OS and Sun Solaris are trademarks of Sun Microsystems.

NetWare is a registered trademark of Novell, Inc., USA.

IBM and AIX are trademarks of IBM, USA.

HP-UX is a trademark of Hewlett-Packard, USA.

Apple is a name and a logo mark, AppleTalk, EtherTalk, KanjiTalk and MacOS are names and logo marks, and Macintosh is registered trademark, trademark or brand name in the USA and in other countries of Apple Computers, USA.

PostScript is a registered trademark or a trademark in various countries of Adobe Systems Incorporated.

Other product names or brand names are registered trademarks or trademarks of their proprietor.

#### **Explanation of symbols in this manual**

Note? Notes and restrictions concerning the correct operation of the Fast EtherNet. Make sure to read them in order to avoid incorrect operation.

#### мемо

*Useful tips and references for the operation of the Fast EtherNet. Recommended to read.* 

#### **User License Agreement**

The software and documentation attached to the Fast EtherNet are supplied by Oki Data Corporation. By using this software, the customer establishes a contract with Oki Data Corporation and accepts the restrictions described in the following clauses of this agreement.

- 1. The customer may use the software only if they posses the Fast EtherNet corresponding to this software.
- 2. The copyrights and proprietary rights of this software and documentation, as well as copies thereof, belong to Oki Data Corporation or to a licenser that provided a user license to Oki Data Corporation. Duplication of part or all of the software or documentation, or giving them to a third party

for duplication purposes, giving permission to duplicate or commercial transaction thereof is forbidden. The customer agrees not to correct, modify, translate, perform reverse engineer, decompile or deassemble this software. In addition, with the exception of the clauses approved in this agreement, no intellectual proprietary rights are given in relation to this software and documentation.

- 3. The customer may transfer the software to a third party by fulfilling all of the following clauses.
  - (1) The software is transferred together with the Oki Data Fast EtherNet corresponding to this software.
  - (2) All the copies of the software and documentation are transferred to the above-mentioned third party, or all the copies which were not transferred are destroyed.
  - (3) The above-mentioned third party agrees with the restrictions of this agreement.

In addition, it is forbidden to rent, lease, distribute, reproduce or transfer the software.

The customer agrees not to ship, transfer, export or re-export the software out of Japan and not to use it in any illegal way.

4. If the customer breached the clauses of this agreement, Oki Data Corporation may discontinue the use of the software

and documentation of the customer and cancel the license agreement. If such cancellation took place, the customer will destroy the software and documentation and all copies thereof and will stop using the trademark.

- 5. Oki Data Corporation and the licensers of Oki Data Corporation do not give any guarantees, including the following, in relation to the software or documentation.
  - (1) That by using this software, the customer will achieve the performance or results they wish to achieve.
  - (2) That the software or documentation are free of flaws.
  - (3) That the rights of a third party will not be violated.
  - (4) That the software or documentation are suitable for specific purposes.

In addition, the software or documentation may be improved or modified without prior notice.

6. Oki Data Corporation and the licensers of Oki Data Corporation are not responsible, in any way, for any direct, indirect or secondary damage or loss caused by the software or documentation. This product complies with the requirements of the Council Directives 89/336/EEC and 73/ 23/EEC amended by 93/68/EEC on the approximation of the laws of the member states relating to electromagnetic compatibility and low voltage.

5

English

### Contents

| To start                               |
|----------------------------------------|
| FCC STATEMENT                          |
| Copyrights of this manual              |
| Concerning trademarks                  |
| Explanation of symbols in this manual4 |
| User License Agreement4                |

#### Chapter 1

| Installing the Fast EtherNet9                     |
|---------------------------------------------------|
| Major features of the board 7100e+10              |
| Product identification10                          |
| Part names of the Fast EtherNet11                 |
| Mounting on a printer12                           |
| Connecting to a network12                         |
| Verification of the "print menu" of the printer14 |
| Functions of the DIP Switches15                   |

| Initialization of the Fast EtherNet15   |
|-----------------------------------------|
| Verification of the settings contents16 |
| Self-diagnosis test                     |

#### Chapter 2

| Printing from Windows98/95            | .18 |
|---------------------------------------|-----|
| OKI LPR Utility Operating Environment | .19 |
| With the NetBUEI protocol             | .30 |

#### Chapter 3

| Printing From WindowsNT 4.0 | 35 |
|-----------------------------|----|
| With the TCP/IP protocol    |    |
| With the NetBEUI protocol   |    |

#### Chapter 4

| Using with the Macintosh44     | 8 |
|--------------------------------|---|
| Configuring Macintosh5         | 0 |
| Installing the Printer Driver5 | 1 |

#### 

Chapter 6

Using with NetWare .....71

#### User Manual

| Configuring the IP address in the Fast EtherNet | .53 |
|-------------------------------------------------|-----|
| Configuring the SunOS 4.x.x                     | .56 |
| Configuring the Sun Solaris 2.x                 | .58 |
| Configuring the HP-UX9.x                        | .60 |
| Configuring the AIX4.1.5                        | .62 |
| Printing with LPD                               | .64 |
| BSD-based UNIX                                  | .65 |
| SystemV-based UNIX                              | .66 |
| Printing with FTP                               | .67 |
|                                                 |     |

#### Chapter 5

| Contents | (Contd.) |
|----------|----------|
|          |          |

| NetWare 4.1 Print Server Mode (Bindery)8 | 0 |
|------------------------------------------|---|
| NetWare 4.1 Remote Printer Mode          | 9 |
| NetWare 3.1 Environment9                 | 5 |

#### Chapter 7

| Management of the Fast EtherNet99          |
|--------------------------------------------|
| Using a Web Browser 100                    |
| Using TELNET 109                           |
| Using standard setup utility (Windows) 117 |
| Environment setup 129                      |
| Using quick setup utility (Windows) 130    |
| Using setup utility (Macintosh) 133        |
| Using JetAdmin 139                         |
| Using SNMP 140                             |
| Fast EtherNet settings                     |

## **Contents (Contd.)**

#### Chapter 8

| Troublesh                                                             | ooting                                                                                                    |
|-----------------------------------------------------------------------|----------------------------------------------------------------------------------------------------|
| Troubl<br>while                                                       | e during the self-diagnosis test and printing the configuration contents 145                                                            |
| Troubl                                                                | e while using TCP/IP 146                                                                                                    |
| Troubl                                                                | e while using NetWare 147                                                                                                    |
| Troubl                                                                | e while using EtherTalk 148                                                                                                    |
| Troubl                                                                | e while using NetBEUI 149                                                                                                    |
| Others                                                                |                                                                                                    |
|                                                                       |                                                                                                    |
| Appendice                                                             | s150                                                                                                    |
| Appendice<br>Main S                                                   | <b>s s s s s s s s s s</b>                                                                                                    |
| Appendice<br>Main S<br>IP Add<br>BOOT                                 | s                                                                                                    |
| Appendice<br>Main S<br>IP Add<br>BOOT<br>Config                       | s150<br>Specifications151<br>ress Configuration Using DHCP,<br>P, RARP151<br>uration from TELNET154                                     |
| Appendice<br>Main S<br>IP Add<br>BOOT<br>Config<br>Setting            | s                                                                                                    |
| Appendice<br>Main S<br>IP Add<br>BOOT<br>Config<br>Setting<br>Setting | s150<br>Specifications151<br>ress Configuration Using DHCP,<br>P, RARP151<br>uration from TELNET154<br>through DHCP155<br>from BOOTP158 |

# Chapter

### Installing the Fast EtherNet

| Major features of the board 7100e+10              |
|---------------------------------------------------|
| Product identification10                          |
| Part names of the Fast EtherNet11                 |
| Mounting on a printer12                           |
| Connecting to a network12                         |
| Verification of the "print menu" of the printer14 |
| Functions of the DIP Switches15                   |
| Initialization of the Fast EtherNet15             |
| Verification of the settings contents16           |
| Self-diagnosis test                               |

## Fast Ethernet 7100e+

## Installing the Fast EtherNet

#### Major features of the board 7100e+

Compatible with multiple protocols

• Compatible with the four network protocols – EtherTalk, TCP/IP, IPX/SPX and NetBEUI.

Dedicated network utility included

• The Fast EtherNet can be configured from Windows98/95, NT4.0 and Macintosh.

Manageable from a Web Browser

• If it is connected with TCP/IP, the Fast EtherNet and the printer menu can be configured from a Web Browser such as Microsoft Internet Explorer or Netscape Navigator.

Compatible with SNMP

- · Packages an SNMP agent which operates in UDP
- Note: The 7100e+ is a general-purpose Fast EtherNet. Please note that, depending on the printer installed, some functions may become unusable.

#### **Product identification**

Please check that the following products are all present.

The Fast EtherNet itself

Mounting screws (2)

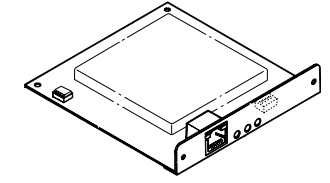

66

Fast EtherNet User Manual (booklet) Network software CD-ROM

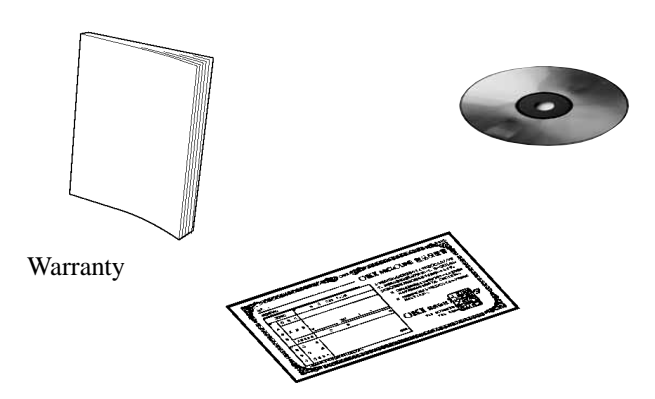

#### Part names of the Fast EtherNet

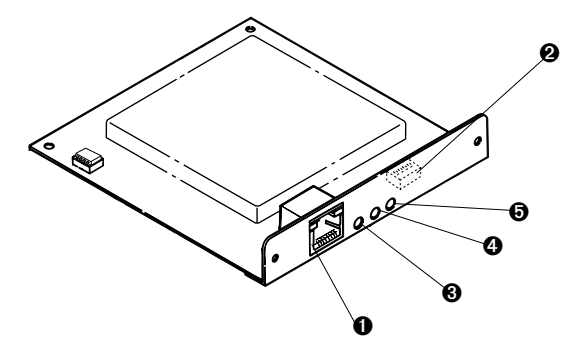

**O** Connector for 100BASE-TX/10BASE-T

Connected with a twisted pair cable.

Note Automatically switches over between 100BASE-TX and 10BASE-T

#### **2** DIP switches

For initialization of the Fast EtherNet, verification of the settings contents and the self-diagnosis test. Refer to Page 14 for the function of each switch.

#### **③** STAT LED (orange lamp)

Flashes during data reception. In the case that abnormality of the Fast EtherNet was detected, performs one of the following.

- · Flashes at set intervals
- · Stays switched on
- · Stays switched off

#### **O** LINK 100M LED (green lamp, center)

Lit during connection with 100BASE-TX.

**IINK 10M LEED (green lamp, from cable)** 

Lit during connection with 10BASE-T.

#### Mounting on a printer

#### **Connecting to a network**

The method of mounting the Fast EtherNet differs from one printer to another. For details refer to your printer's User Manual.

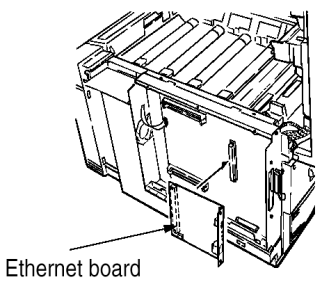

#### Needed for the connection

The following products are needed in order to connect the Fast EtherNet to a network. If needed, these products can be purchased from a network product supplier.

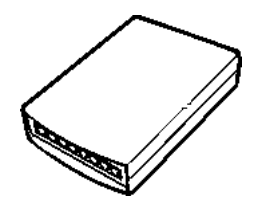

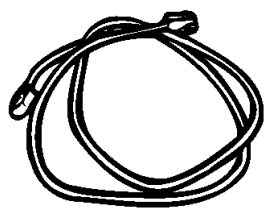

Hub/Switch wall socket

Twisted pair cable (Category 5 Straight)

#### The connection process

1. Turn OFF the printer's power switch

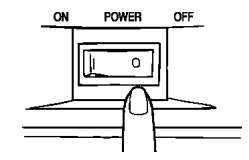

- 2. Insert the twisted pair cable into the Fast EtherNet connector.
- 3. Insert the other end of the twisted pair cable into the hub/ switch wall socket.

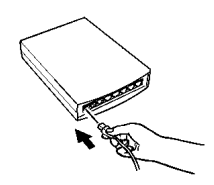

4. Turn ON the printer's power switch.

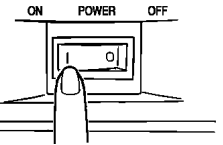

- \_\_\_\_\_
- Note? In the case that the network used includes a router and a server, start the router and the server and only then turn ON the printer's power switch. If the printer's power switch is turned ON before the router and the server, the network may not function normally.

English

#### User Manual

#### Verification of the "print menu" of the printer

In order to use the Fast EtherNet, the Fast EtherNet settings must first be verified. You can verify these settings by using the "print menu" of the printer.

Note? The method of menu printing differs from one printer to another. For details refer to the your printer's user manual.

In the following explanation, OKIPAGE 8c is used as an example.

- 1.  $\operatorname{Press}\left(\operatorname{ON-LINE}\right)$ , the printer switches to "Online".
- Hold down "print menu"" for more than 2 seconds, the printer switches to "menu printing"

Menu printing begins.

3. After the menu printing is completed, press ON-LINE, the printer switches to "Online".

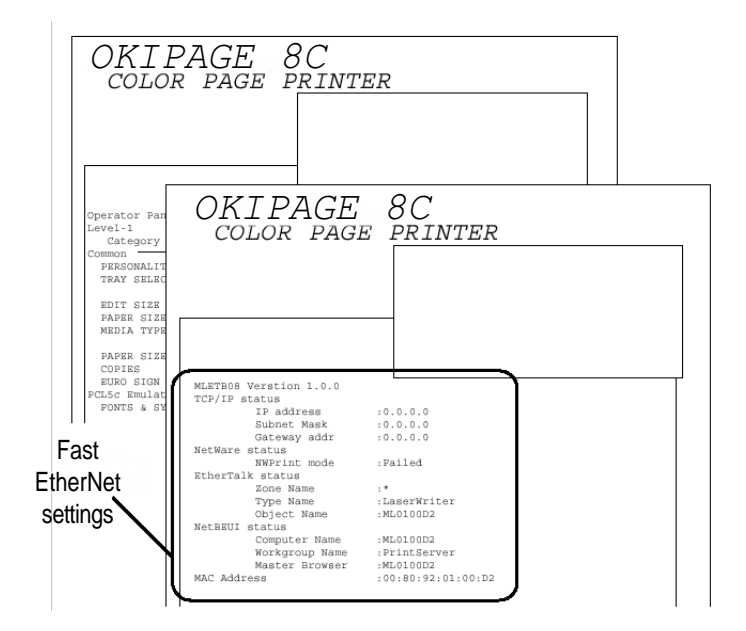

#### **Functions of the DIP Switches**

By using the DIP Switches of the Fast EtherNet, initialization of the Fast EtherNet, verification of its settings and the selfdiagnosis test can be performed.

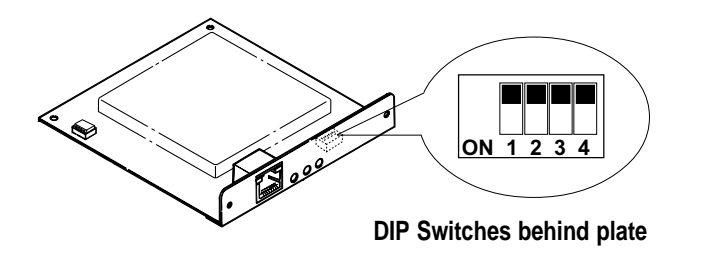

Note? During normal operation, all the DIP Switches should be switched OFF. In order to change the settings of the DIP Switches, turn the printer's power switch OFF. DIP Switch No. 1 is normally OFF.

#### Initialization of the Fast EtherNet

- 1. Turn the printer's power switch OFF.
- 2. Turn DIP Switch No. 2 ON.
- 3. Turn the printer's power switch ON.

The Fast EtherNet is initialized.

- 4. Make sure that the printer is fully operative and turn the printer's power switch OFF.
- 5. Turn DIP Switch No. 2 OFF.
- Note? If the Fast EtherNet was used even once with a different network, it has to be initialized before it can be used.

#### Verification of the settings contents

- 1. Turn the printer's power switch OFF.
- 2. Turn DIP Switch No. 3 ON.
- 3. Turn the printer's power switch ON.

The current settings contents are printed.

- 4. Turn the printer's power switch OFF.
- 5. Turn DIP Switch No. 3 OFF.

<Example of printing the settings contents>

|                       |      | Copyright 1998(C) Ja | apan Computer 1 |
|-----------------------|------|----------------------|-----------------|
|                       |      | *** Configuration re | eport ***       |
|                       |      | TCP/IP protocol      | : ENABLE        |
| EtherTalk protocol :  | ENA  | IP address           | :0.0.0.0        |
| Zone name :           | ***  | Subnet mask          | :0.0.0.0        |
| NetBEUI protocol :    | ENA  | Gateway address      | :0.0.0.0        |
| Computer name :       | "ML  | RARP protocol        | :DISABLE        |
| Workgroup name :      | "Pr  | DHCP/BOOTP protocol  | :DISABLE        |
| Comment :             | "Et  | root password        |                 |
| NetWare port name :   | = ML | Authentic community  | *******         |
| EtherTalk port name : | = ML | Trap community       | :"public"       |
| BOJ string :          | * =  | Trap address         | :0.0.0.0        |
| EOJ string :          | H =  | SysContact           | : " "           |
| BOJ string(KANJI) :   | H =  | SysName              | : " "           |
| EOJ string (KANJI) :  | "\x  | SysLocation          | : " "           |
| Printer type :        | PS   | DefaultTTL           | :255            |
| TAB size(char.) :     | 8    | EnableAuthenTrap     | : 2             |
| Page width(char.) :   | 78   | NetWare protocol     | :ENABLE         |
| Page length(line) :   | 66   | Packet type          | :802.2          |
| lpr/ftp banner :      | NO   | NetWare mode         | : PSERVER       |
| Prn-Trap Community :  | "pu  | FSERVER name 1       | : " "           |
| TCP#1 Trap enable :   | DIS  | FSERVER name 2       | : " "           |
| On-line trap :        | DIS  | FSERVER name 3       | : " "           |
| Off-line trap :       | DIS  | FSERVER name 4       | : " "           |
| Paper Out trap :      | DIS  | FSERVER name 5       | : " "           |
| Paper Jam trap :      | DIS  | FSERVER name 6       | : " "           |
| Cover Open trap :     | DIS  | FSERVER name 7       | : " "           |
| Printer Error trap :  | DIS  | FSERVER name 8       | : " "           |
| TCP#1 Trap address :  | 0.0  | Machine name         | :"ML0100D2"     |
| TCP#2 Trap enable :   | DIS  | Password             |                 |
|                       |      | Job polling interva  | 1 :4            |
|                       |      | Bindery mode         | : ENABLE        |
| :                     |      | NDS tree             |                 |
|                       |      | NDS CONtext          |                 |
| :                     |      | PSERVER name 1       |                 |
|                       |      | PSERVER name 2       |                 |
| :                     |      | PSERVER Hame J       |                 |
|                       |      | PSERVER Hame 4       |                 |
|                       |      | DEPRVER name 6       |                 |
|                       |      | DSERVER name 7       |                 |
|                       |      | DEEDVED name 8       |                 |
|                       |      | Job timeout          | -10             |
|                       |      |                      |                 |
|                       |      |                      |                 |

EthernetBoard MLETB08 Version 1.0.0 Copyright 1998(C) Oki Data Corporation Copyright 1998(C) Japan Computer Industry In-

#### Self-diagnosis test

- 1. Turn the printer's power switch OFF.
- 2. Turn DIP Switch No. 4 ON.
- 3. Turn the printer's power switch ON.

The results of the self-diagnosis are printed.

- 4. Turn the printer's power switch OFF.
- 5. Turn DIP Switch No. 4 OFF.

#### <Example of printing the self-diagnosis test>

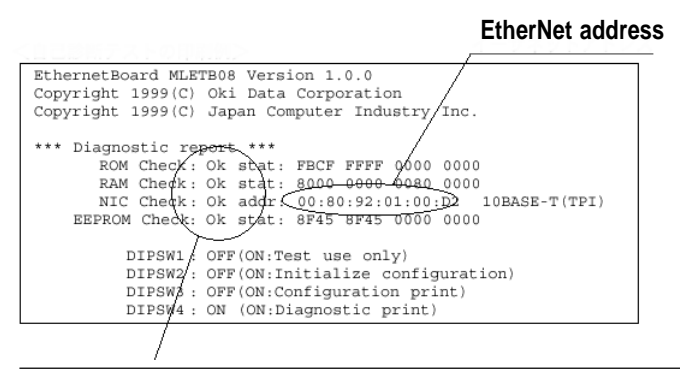

Note If "NG" is indicated, refer to "Chapter 8 Trouble Shooting".

# Chapter

Printing from Windows98/95

| OKI LPR Utility Operating Enviro | nment19 |
|----------------------------------|---------|
| With the NetBUEI protocol        |         |

## Fast Ethernet 7100e+

### Printing from Windows 95/98

In order to print from Windows 95/98 via TCP/IP, it is necessary to set up the Fast EtherNet and Windows 95/98. Windows 95/ 98 does not include a LPR printing function, so you must use the OKI LPR utility. This utility can be found on the accompanying CDROM.

#### **OKI LPR Utility Operating Environment**

- A computer which runs Windows 95/98 and which has a network adapter supporting TCP/IP.
- A compatible printer such as;
  - OKIPAGE 16n
  - OKIPAGE 20 series
  - OKIPAGE 24 series
  - OKIPAGE 8c
  - OKIPAGE 8c+

Note? The operation of this LPR utility cannot be guaranteed with any printer other than those specified above..

#### ConfiguringWindows98/95

Install "TCP/IP" protocol in Windows98/95 and configure the IP address, subnet and gateway.

Note? If you type in a wrong IP address, the network may go down or other severe damage may occur. Make sure to check with the network manager and to determine the appropriate address.

In the case that a small-scale LAN is included, such as a network connecting one printer and one computer, refer to Page 22 for the settings.

In the following explanation, Window98 is used as an example. The screen display and part of the contents of the selected directory may differ, depending on the OS version and the system structure.

Please have ready the "Windows98/95 System Software CD-ROM".

- 1. Start the "Network" control panel.
- 2. Open the "Network configurations" tab and confirm that "TCP/IP→XXX" is displayed.
  - If "TCP/IP $\rightarrow$ XXX" is not displayed, click on "Add".

| Network ?                                                        | x |
|------------------------------------------------------------------|---|
| Configuration   Identification   Access Control                  |   |
|                                                                  |   |
| I he following network components are installed:                 |   |
| Elient for Microsoft Networks                                    |   |
| Novell IntranetWare Client                                       |   |
| BM EtherJet PC Card                                              |   |
| BM Ethernet Credit Card Adapter II                               |   |
| a IPX 32-bit Protocol for the Novell IntranetWare Client -> IB ▼ |   |
|                                                                  |   |
|                                                                  |   |
| Add <u>Remove</u> Properties                                     |   |
| Primary Network Logon:                                           |   |
| Novell IntranetWare Client                                       |   |
| <u>File and Print Sharing</u>                                    |   |
| Description                                                      |   |
|                                                                  |   |
|                                                                  |   |
|                                                                  |   |
|                                                                  |   |
|                                                                  | 4 |
| OK Cancel                                                        |   |
|                                                                  |   |

3. Select "Protocol" and click on "Add".

4. Select "Microsoft" and "TCP/IP", click on "OK".

| Select Network Protocol                          |                                                                                                |
|--------------------------------------------------|------------------------------------------------------------------------------------------------|
| Click the Network Pr<br>an installation disk for | otocol that you want to install, then click OK. If you hav<br>ir this device, click Have Disk. |
|                                                  |                                                                                                |
| Manufacturers:                                   | Network Protocols:                                                                             |
| Banyan                                           | First PX/SPX-compatible Protocol                                                               |
| Digital Equipment (DEC)                          | Microsoft DLC                                                                                  |
| IBM                                              | NetBEUI                                                                                        |
| Microsoft                                        | C TCP/P                                                                                        |
| Novell                                           |                                                                                                |
| G SunSoft                                        |                                                                                                |
|                                                  | Have Disk                                                                                      |
|                                                  |                                                                                                |
|                                                  | OK Cancel                                                                                      |

5. Select "TCP/IP $\rightarrow$ XXX", click on "Properties".

| Network                                                                                  |
|------------------------------------------------------------------------------------------|
| Configuration Identification Access Control                                              |
|                                                                                          |
| The following network components are installed:                                          |
| The BEUL -> IBM EtherJet PC Card                                                         |
| NetBEUL -> IBM Ethernet Credit Card Adapter II     North Control -> IBM Ethernet PC Card |
| TCP/IP → IBM Ethernet Credit Card Adapter II                                             |
| File and printer sharing for Microsoft Networks                                          |
|                                                                                          |
| Add Persons Presenting                                                                   |
|                                                                                          |
| Primary Network Logon:                                                                   |
| Novell IntranetWare Client                                                               |
| <u>F</u> ile and Print Sharing                                                           |
| Description                                                                              |
| TCP/IP is the protocol you use to connect to the Internet and<br>wide area naturate      |
| Wild Grou not works.                                                                     |
|                                                                                          |
|                                                                                          |
| OK Cancel                                                                                |

6. Configure each of the "IP address, Subnet Mask, Gateway, DNS Settings".

| TCP/IP Propertie                                                            | S                                                                                |                                            | ? ×                                              |
|-----------------------------------------------------------------------------|----------------------------------------------------------------------------------|--------------------------------------------|--------------------------------------------------|
| Bindings<br>Gateway                                                         | Advanced<br>WINS Configura                                                       | DNS I                                      | Configuration  <br>IP Address                    |
| An IP address o<br>If your network ac<br>your network ac<br>the space below | an be automatically a<br>does not automatically<br>Iministrator for an add<br>v. | ssigned to t<br>assign IP a<br>ess, and th | nis computer.<br>addresses, ask<br>en type it in |
| O <u>O</u> btain an                                                         | IP address automatic                                                             | ally                                       |                                                  |
| Specify an                                                                  | IP address:                                                                      |                                            |                                                  |
| IP Addres                                                                   | s: <b>192.168</b>                                                                | . 0 . 0                                    |                                                  |
| S <u>u</u> bnet M                                                           | ask: 255.255                                                                     | .255. 0                                    |                                                  |
|                                                                             |                                                                                  |                                            |                                                  |
|                                                                             |                                                                                  |                                            |                                                  |
|                                                                             |                                                                                  |                                            |                                                  |
|                                                                             |                                                                                  |                                            |                                                  |
|                                                                             |                                                                                  | OK                                         | Cancel                                           |

7. Restart Windows 98/95.

#### Configuring the IP address for the Fast EtherNet

Use the Standard Setup Utility (Window) attached to the Fast EtherNet and configure the IP address of the Fast EtherNet, the subnet mask and the gateway.

For the details of the Standard Setup Utility, refer to "Chapter 7 Management of the Fast EtherNet".

Please have ready the "Fast EtherNet's companion CD-ROM".

- Note? If you type in the wrong IP address, subnet mask or gateway, the network may go down or other severe damage may occur. Make sure to check with the network manager and to determine the appropriate address.
- 1. Connect the Fast EtherNet to the network and turn ON the printer's power switch.

2. Configure the computer to the "Fast EtherNet's companion Network Software CD-ROM".

The Setup Utility starts automatically.

- Note? If the Setup Utility does not start automatically, double-click on "Autorun.exe" in the "Windows" folder of the CD-ROM.
- 3. Click on "English".

The "Setup Utility" screen is displayed.

- 4. Click on "OKI Device Standard Setup".
- 5. Select "Execute from CD-ROM" and click on "Next".

- If you agree to the User License Agreement, click on "Yes".
   Starts the "AdminManager".
- 7. Look up the EtherNet address in the list and select the Fast EtherNet to setup.

| 🚳 AdminManager                   |                             |                           |                |                                |
|----------------------------------|-----------------------------|---------------------------|----------------|--------------------------------|
| <u>File</u> Status <u>S</u> etup | <u>O</u> ption <u>H</u> elp |                           |                |                                |
| < 📃 💼 🛛                          | D 🖉 👔                       | irre Nisten               |                |                                |
| Model                            | Ethernet Address            | s IP Address              | Machine Name   |                                |
| MLETB08                          | 00:80:92:00:11:53           | 0.0.0                     | ML0011B3       |                                |
|                                  |                             |                           |                |                                |
|                                  |                             |                           |                | ÖKIPAGE 8C                     |
|                                  |                             |                           |                | COLOP DACE DRINTER             |
|                                  |                             |                           |                | COLOR FAGE FRINTER             |
|                                  |                             |                           |                |                                |
|                                  |                             |                           |                |                                |
|                                  |                             |                           |                |                                |
|                                  |                             |                           |                |                                |
|                                  |                             |                           |                |                                |
| 1 OKI Domicos avo fo             | und in the network          | F/A [ 00-80-92-00-11-b3 ] | 10000          |                                |
| I OIXI Devices are it            | Juno in the network.        | [E]A[ 00.00.92.00.11.03 ] | 11 [ 0.0.0.0 ] |                                |
|                                  |                             |                           |                | MLETBO8 Verstion 1.0.0         |
|                                  |                             |                           |                | TCP/IP status                  |
|                                  |                             |                           |                | IP address :0.0.0.0            |
|                                  |                             |                           |                | Subnet Mask :0.0.0.0           |
|                                  |                             |                           |                | Gateway addr :0.0.0.0          |
|                                  |                             |                           |                | Netware status                 |
|                                  |                             |                           |                | RtherTalk status               |
|                                  | ALE NO                      |                           |                | Zone Name :*                   |
|                                  |                             |                           |                | Type Name :LaserWriter         |
|                                  |                             | he EtherNet address       | (MAC           | Object Name :ML0100D2          |
|                                  |                             | 11 \                      |                | NetBEUI status                 |
|                                  | a                           | adress) appears i         | n the 🔪        | Computer Name :ML0100D2        |
|                                  | "                           | muint many" of the m      |                | Workgroup Name :PrintServer    |
|                                  |                             | ртті тепи ој тер          | nnier.         | MAC Address                    |
|                                  |                             |                           |                | MAC AUGUESS 1001801921011001D2 |
|                                  |                             |                           |                |                                |

8. Choose the "OKI Device Setup" in the "Setup" menu.

| 🚳 Admin Mar         | ager                                          |        |                           |                          |
|---------------------|-----------------------------------------------|--------|---------------------------|--------------------------|
| <u>F</u> ile Status | Setup Option Help                             |        |                           |                          |
| Q                   | OKI Device Setup                              | Netion |                           |                          |
| Model<br>MLETB01    | Create NetWare Queue<br>Delete NetWare Object | 8<br>S | IP Address<br>0.0.0.0     | Machine Name<br>ML0011B3 |
|                     | IP Address Setup                              |        |                           |                          |
|                     |                                               |        |                           |                          |
|                     |                                               |        |                           |                          |
| 1 OKI Device        | es are found in the network                   | ٤.     | E/A [ 00:80:92:00:11:b3 ] | IP[ 0.0.0 ]              |

<In case that TCP/IP protocol is the only working protocol>

(1) When the next message is displayed, click on "Yes".

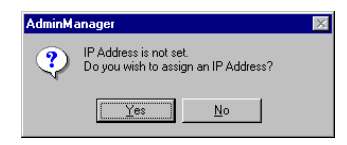

(2) Type in the EtherNet address and the "IP address" which configured it, and click on "OK".

| IP Address Setup | X                 |
|------------------|-------------------|
| Ethernet Address | 00 80 92 00 11 b3 |
| IP Address       | 192 168 201 27    |
| OK               | Cancel            |

(3) Click on "Yes" in order to validate the values set.

| Message |                             |                                      | $\times$      |
|---------|-----------------------------|--------------------------------------|---------------|
| ?       | IP Address s<br>Do you wisł | etup is complete<br>n to reset OKIDe | ed.<br>evice? |
| [       | Yes                         | No                                   |               |

(4) After a while, the Fast EtherNet is displayed in the list. Select the Fast EtherNet displayed and choose the "OKI Device Setup" in the "Setup" menu.

If the Fast EtherNet is not displayed, click on the "OKI Device search" button.

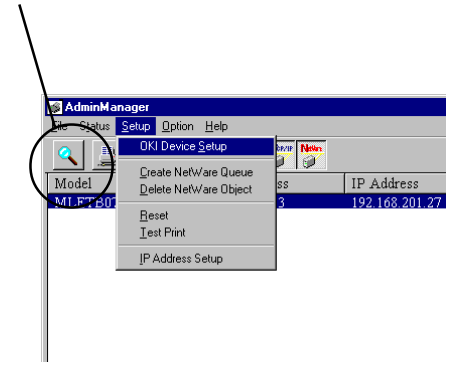

9. Configure the TCP/IP Tab item and make the following "Settings".

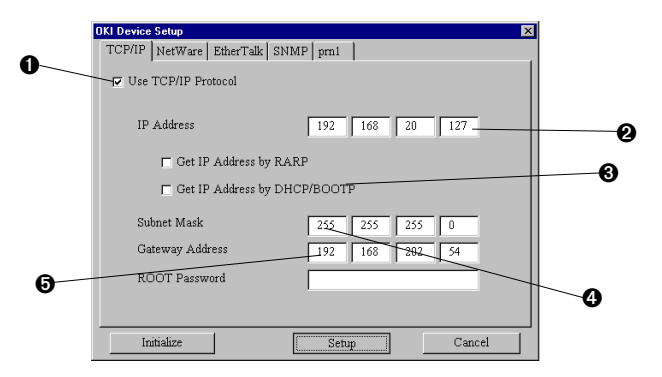

- Check the "Use the TCP/IP protocol".
- **2** Type in the "IP address".
- Uncheck the "Use RAPP" and "Use DHCP/BOOTP".
- Note? In the case that the IP address is obtained from the RARP server, DHCP server or BOOTP server, check in accordance with the network environment. In the case that no server exists, you must uncheck or severe damage may be caused to the network
- Type in the "Subnet mask".
- Type in the "Gateway address".

- 10. If the settings are all correct, click on "Setup". The values set are transmitted to the Fast EtherNet after clicking on "Yes".
- Note *At this point, however, the Fast EtherNet operates on the pre-transmission values set.*

| AdminMa | nager 🛛 🕅                                      |
|---------|------------------------------------------------|
| ?       | Do you wish to send the setting to OKI Device. |
|         | Yes No                                         |

11. In order to validate the values set, click on "Yes".

| AdminManager 🛛 🕅 |                            |                                     |  |  |
|------------------|----------------------------|-------------------------------------|--|--|
| ?                | Update is ci<br>Do you wis | ompleted.<br>h to reset OKI Device? |  |  |
|                  | Yes                        | No                                  |  |  |

12. Select "Exit" in the "File" menu and close the AdminManager. Next, click on "Exit" in the Setup Utility to quit the Setup Utility.

(MEMO)

(n) In case a small-scale LAN is included, such as a network connecting one printer and one computer, configure as follows (using "RFC1918"). For the computer settings please refer to Page 18 and for the printer settings please refer to Page 21.

Please make sure that no other networks are linked. If other network are linked, severe damage may be caused to the network if the following settings are used.

| Û | IP address:  | The top 3 numbers                             | 192.168.0 fixed                   |  |
|---|--------------|-----------------------------------------------|-----------------------------------|--|
|   |              | The 4 <sup>th</sup> number                    | Between 1 and 254                 |  |
|   |              | If necessary, use a di<br>the computer and pr | fferent [IP address] for<br>inter |  |
|   |              | (example) Comp                                | outer : 192.168.0.1               |  |
|   |              | Printer : 192.1                               | 68.0.2                            |  |
| 0 | Subnet mask: | 255.255.255.0 fixed                           | 1                                 |  |
| 0 | Gateway:     | 0.0.0.0 fixed                                 |                                   |  |

DNS: **Disable DNS** 4

#### <Computer>

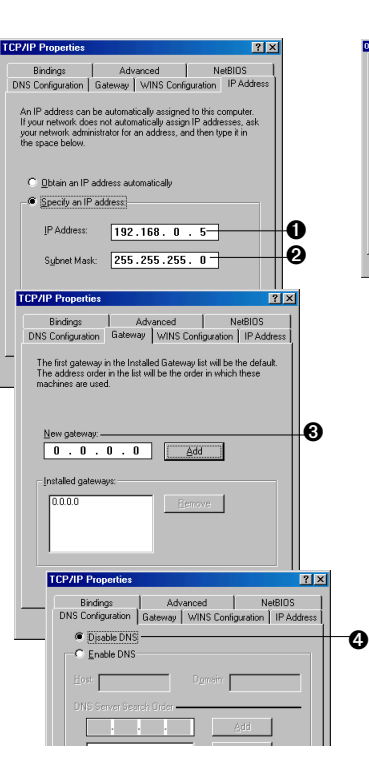

#### <Printer>

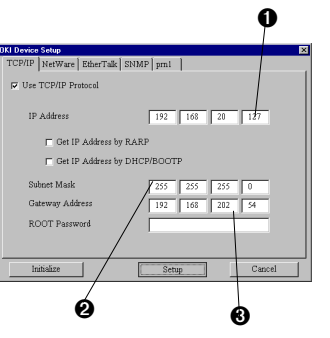

#### Setting up the printer software

Next, set up the printer software. After adding the printer driver in Windows98/95 as the "Default local printer", perform the setup.

Note? Set up the OKI LPR utility on a hard disc drive with ample free space. If there is insufficient free space on the hard disc, attempting to print a large volume of data or too many print jobs may cause failure of the data spool and the printer may fail to print.

In the following explanation, setting up OKIPAGE 8c(PS) as the printer in Windows98 is used as an example.

Please have ready the "Fast EtherNet's companion network software CD-ROM".

 Set up the printer driver as the "Default local printer". Please refer to the your printer's user manual for instructions on how to set up your printer driver.

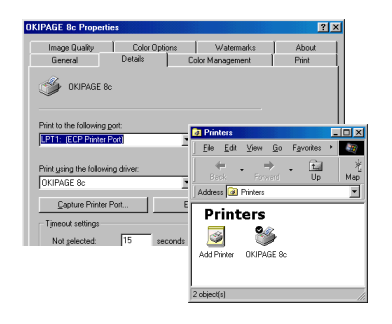

2. Insert the "Fast EtherNet's companion network software CD-ROM" into the computer.

The Setup Utility starts automatically and is exited by clicking on "Exit".

3. Click on the "Start" button and select "Run".

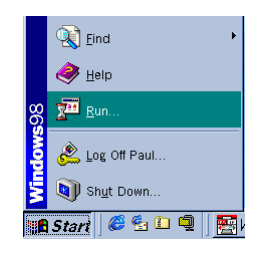

4. In "Name" type in "D:\OKILPR\SETUP" (when the CD-ROM drive is D:) and click on "OK".

| Run           | ? ×                                                                                   |
|---------------|---------------------------------------------------------------------------------------|
| 5             | Type the name of a program, folder, or document, and<br>Windows will open it for you. |
| <u>O</u> pen: | D:\OKILPR\Setup.exe                                                                   |
|               | OK Cancel Browse                                                                      |

The setup program starts. Proceed with the setup following the instructions on the screen.

5. After completing the setup, double-click on the "OKI LPR utility".

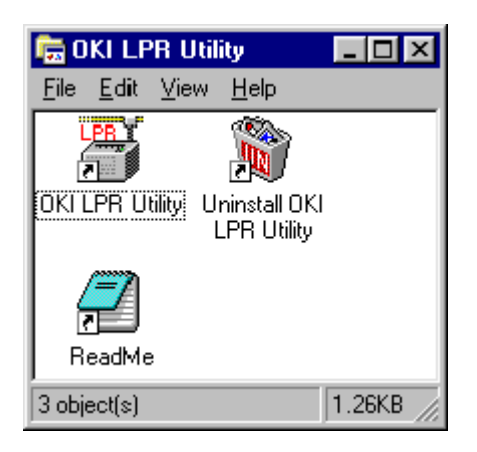

6. Select "Add printer" from the "Remote printer" menu.

| <b>0</b> | ki LPR UTILITY                                                                   |        |              |
|----------|----------------------------------------------------------------------------------|--------|--------------|
| File     | Remote Print Option Help                                                         |        |              |
| Pri      | D <u>o</u> wnloed<br>Job Status<br>Printer <u>S</u> tatus<br>Lest Print<br>Bause | Status | Finish Queue |
|          | Add Printer<br>Delete Printer                                                    |        |              |

7. Among the "Printers", select the printer added in process 1 and type in the IP address of the Fast EtherNet under "IP address". If the printer and the IP address are correct, click on "OK".

| Add Printer         |               | ×            |  |
|---------------------|---------------|--------------|--|
| Printer:            | OKIPAGE 8c    | •            |  |
| <u>I</u> P Address: | 193.132.3.100 |              |  |
| ОК                  | Cancel        | <u>H</u> elp |  |

8. The printer is added in the main window.

| 暦 Oki LPR UTILITY                             |              |              |
|-----------------------------------------------|--------------|--------------|
| <u>File</u> <u>Remote</u> Print <u>Option</u> | <u>H</u> elp |              |
| Printer                                       | Status       | Finish Queue |
| OKIPAGE 8c                                    | Waiting      | 0 0          |

The setup is then completed.

While the OKI LPR utility is operating, printing is from the application software.

#### Note /

- The OKI LPR utility is capable of registering up to 10 printers.
- If the OKI LPR utility directory or the spool directory contains any files that have been added after the installation of the utility, you will not be able to delete the directory. In order to uninstall the OKI LPR utility fully, please delete any additional files in these directories first.
- Please do not change the "Spool settings" of the "Details" tab of the printer driver properties from "No support of bidirectional transmission of this printer". If you do, errors may occur during printing.
  - In the case that a postscript printer is used, although "Data format" can be selected in the "Detail setting" of the "PostScript" tab of the printer driver "Properties", only "ASCII data" should be selected here. In the case that anything other than "ASCII data" is selected, a postscript error may occur.

In addition, in applications capable of specifying the data format in the printing options (Adobe Photoshop, QuarkXpress, etc.), please make sure to select "ASCII". If anything other than "ASCII" is selected, a postscript error may occur.

#### With the NetBUEI protocol

#### ConfiguringWindows98/95

In the following explanation, Window98 is used as an example. The screen display and part of the contents of the selected branch may differ, depending on the OS version and the system structure.

Please have ready the "Windows98/95 System Software CD-ROM".

- 1. Start the "Network" control panel.
- 2. Confirm that "Microsoft network client" and "NetBEUI→XXX" are displayed.

If "NetBEUI $\rightarrow$ XXX" is not displayed, click on "Add".

| etwork                                              | ? >              |
|-----------------------------------------------------|------------------|
| Configuration   Identification   Access Control     |                  |
| The falls is a straight second second second second | - 4              |
| The following network components are install        | ea:              |
| Client for Microsoft Networks                       | <u> </u>         |
| Microsoft Family Logon                              |                  |
| 3Com Fast EtherLink XL 10/100Mb TX E                | thernet NIC (3C9 |
| Dial-Up Adapter                                     |                  |
| G 3Com dRMON SmartAgent PC Software                 | <u> </u>         |
| •                                                   | •                |
|                                                     |                  |
| Add Remove                                          | Properties       |
|                                                     |                  |
| Primary Network Logon:                              |                  |
| Client for Microsoft Networks                       | •                |
| 1                                                   |                  |
| <u>File and Print Sharing</u>                       |                  |
| Description                                         |                  |
| Description                                         |                  |
|                                                     |                  |
|                                                     |                  |
|                                                     |                  |
|                                                     |                  |
|                                                     | K Canaal         |
|                                                     |                  |

3. In the case that "Microsoft network client" is not displayed, select "Client" and click on "Add".

| Click the type of network component you want to install: |             |
|----------------------------------------------------------|-------------|
| Adapter                                                  | <u>A</u> dd |
| G Protocol                                               | Cancel      |
| B Service                                                |             |
|                                                          |             |
| A client enables your computer to connect to other       |             |

4. Select "Microsoft" and "Microsoft network client", click on "OK".

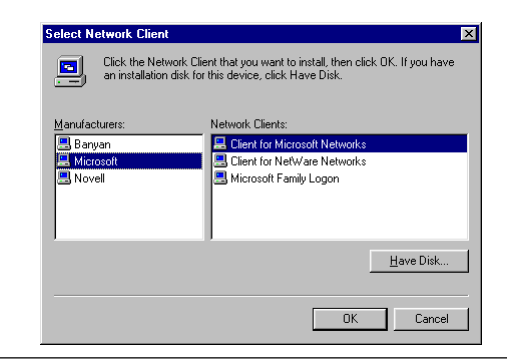

5. In the case that "NetBEUI→XXX" is not displayed, select "Protocol" and click on "Add".

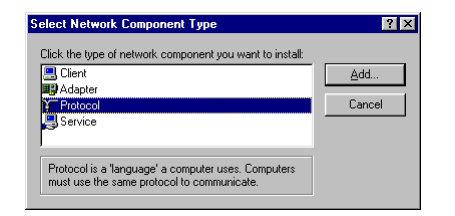

6. Select "Microsoft" and "NetBEUI", click on "OK".

| Select Network Protocol                                | ×                                                                                                    |
|--------------------------------------------------------|----------------------------------------------------------------------------------------------------|
| Click the Network<br>an installation disk              | Protocol that you want to install, then click DK. If you have<br>for this device, click Have Disk.                                               |
| Manufacturers:                                         | Network Protocols:                                                                                                    |
| 译 3Com<br>같 Banyan<br>같 IBM<br>Y Microsoft<br>같 Novell | S Fast Infrared Protocol     S IPX/SPX-compatible Protocol     S Microsoft S2-bit DLC     S Microsoft DLC     S Microsoft DLC     S TCP/AP     ✓ |
|                                                        | Have Disk                                                                                                    |

7. Restart Windows 98/95.

#### Setting up the printer software

Next, set up the printer software. After adding the printer driver in Windows98/95 as the "Default local printer", perform the setup.

In the following explanation, setting up OKIPAGE 8c(PS) as the printer in Windows98 is used as an example.

1. Set up the printer driver as the "Default local printer".

Please refer to the your printer's user manual for instructions on how to set up your printer driver.

| OKIPAGE 8c Propertie                            | s        |           |               |                |                       | ?×       |              |
|-------------------------------------------------|----------|-----------|---------------|----------------|-----------------------|----------|--------------|
| Image Quality                                   | Color Op | otions    | Watermark     | s              | Abou                  | t ]      |              |
| General                                         | Details  | Col       | or Management | Í              | Print                 | <u>į</u> |              |
| 🧳 ОКІРАGE 8с                                    |          |           |               |                |                       |          |              |
|                                                 |          |           | Printers      |                |                       |          | <u>- 🗆 ×</u> |
| Rrint to the following po                       | ort:     |           | <u> </u>      | <u>V</u> iew ! | <u>G</u> o F <u>a</u> | vorites  | •            |
|                                                 | 010)     | <u> </u>  | Henrik Back   | . →<br>Forwa   | rd -                  | t.<br>Up | 光<br>Map     |
| Print using the following driver:<br>OKIPAGE 8c |          | Address 🙆 | Printers      |                |                       | •        |              |
| Capture Printer P                               | ort      | Enc       | Print         | ers            |                       |          |              |
| Timeout settings                                |          |           | 3             | 2              | j.                    |          |              |
| Not selected:                                   | 15 :     | seconds   | Add Printer   | OKIPAGE        | E 8c                  |          |              |
|                                                 |          |           |               |                |                       |          |              |
|                                                 |          |           | 2 object(s)   |                |                       |          |              |

2. Open the "Details" tab of the printer driver.

3. Click on "Add port".

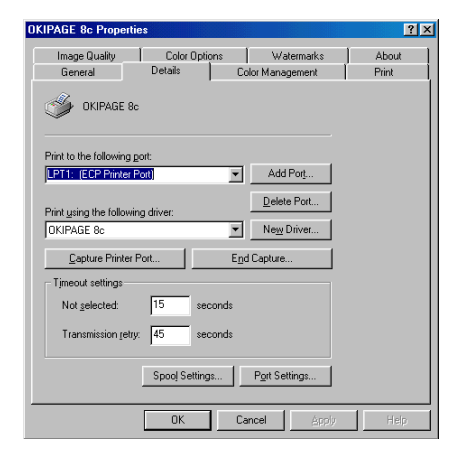

4. Select "Network" and click on "Browse".

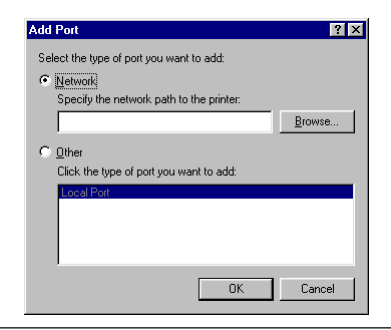

5. Double-click on "Entire Network", "PrintServer", 6. Select "Prn1" and click on "OK". "MLxxxxxx".

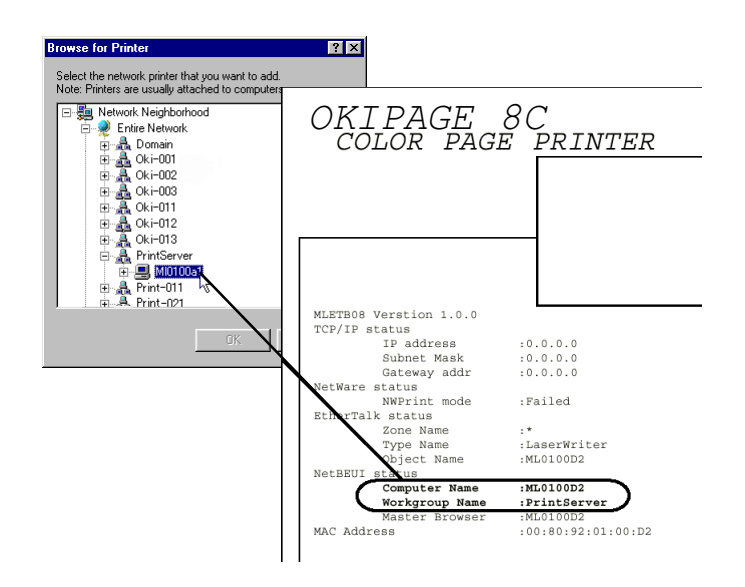

#### 

The "PrintServer" is the "Workgroup Name" displayed in the "print menu" of the printer. "MLxxxxx" is the "Computer Name" displayed in the "print menu" of the printer.

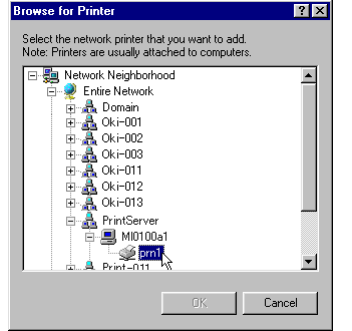

7. Confirm that "Network path to the printer" is indicated and click on "OK". Close the Properties box by clicking on "Apply" and "OK".

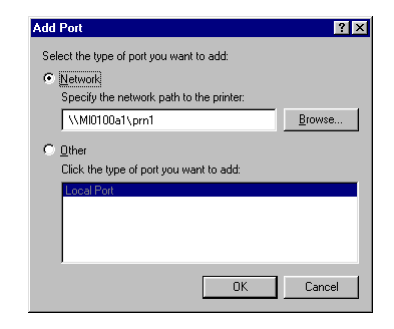

The setup is completed.

Printing is from the application software.

#### Note -

- The "Computer name" name and "Workgroup" name can be changed using a Web Browser, , etc.
- The Master Browser function manages the machine information which exists within the same Workgroup, and replies to summary requests from other Workgroups.
- The Master Browser function of this Fast EtherNet operates only if the Workgroup name is "PrintServer".
- The Master Browser function cannot manage anything other than this Fast EtherNet. If the "PrintServer" name is put into another Workgroup, the Fast EtherNet will not be able to find it in the network.
- A maximum of 8 Fast EtherNets can be managed by the Master Browser function.

# Chapter

3

**Printing From WindowsNT 4.0** 

| With the TCP/IP protocol  |    |
|---------------------------|----|
| With the NetBEUI protocol | 45 |

## Fast Ethernet 7100e+

## Printing From WindowsNT 4.0

In order to print from WindowsNT Server 4.0 or WindowsNT Workstations 4.0, WindowsNT 4.0 and the Fast EtherNet have to be set up. The TCP/IP protocol and NetBEUI protocol can be used from WindowsNT 4.0.

Note? The "AppleTalk Printing Devices" output port of WindowsNT 4.0 is dedicated to postscript printers. It cannot be used for printers other than postscript printers.

#### With the TCP/IP protocol

#### Configuring the WindowsNT 4.0

Adds the "TCP/IP protocol" and "Microsoft TCP/IP printing" services to WindowsNT 4.0, sets the IP address, subnet mask and gateway.

Note /

- If you type in a wrong IP address, the network may go down or other severe damage may occur. Make sure to check with the network manager and to determine the appropriate address.
- In the case that a small-scale LAN is included, such as a network connecting one printer and one computer, refer to Page 22 for the settings.
- If WindowsNT 4.0 is set, login must be done with the Administrator's authorization.

In the following explanation, WindowsNT Server 4.0 is used as an example. The screen display and part of the contents of the selected branch may differ, depending on the OS version and the system structure.

Please have ready the "WindowsNT 4.0 System Software CD-ROM".
- 1. Start the "Network" control panel.
- 2. Open the "Protocol" tab and confirm that "TCP/IP protocol" is displayed.
  - If "TCP/IP protocol" is not displayed, click on "Add".

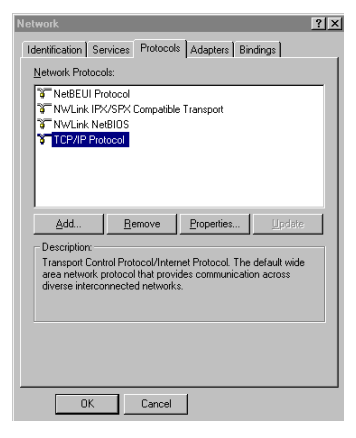

3. Select "TCP/IP protocol" and click on "OK".

| elect Network Protocol                                                    | ? ×                                                                   |
|---------------------------------------------------------------------------|-----------------------------------------------------------------------|
| Click the Network Protocol that you you have an installation disk for thi | a want to install, then click OK. If<br>s component, click Have Disk. |
| Network Protocol                                                          |                                                                       |
| ThetBEUI Protocol                                                         | <b></b>                                                               |
| Twillink IPX/SPX Compatible Transport                                     |                                                                       |
| Foint To Point Tunneling Protocol                                         |                                                                       |
| 3 Streams Environment                                                     |                                                                       |
| TCP/IP Protocol                                                           | •                                                                     |
|                                                                           | Have Disk                                                             |
|                                                                           | OK Cancel                                                             |

4. Select "TCP/IP protocol" and click on "Properties".

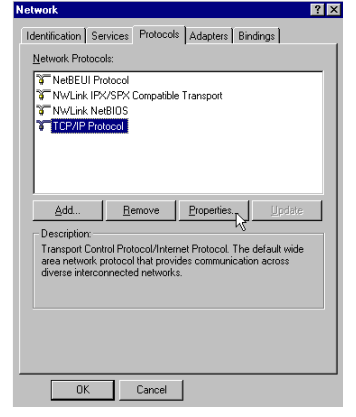

5. Configure each of the "IP address, Subnet Mask, Gateway, DNS Settings".

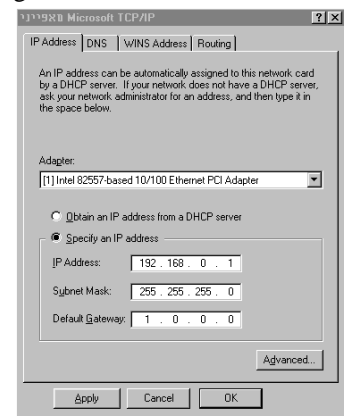

#### User Manual

6. Open the "Service" tab and confirm that "Microsoft TCP/IP printing" is displayed.

| Network                                                                                                    |
|----------------------------------------------------------------------------------------------------|
| Identification Services Protocols Adapters Bindings                                                                                                    |
| Network Services:                                                                                                    |
| Computer Browser Microsoft (TDP/P Finiting NetBIOS Interface RPC Configuration Server Workstation                                                                        |
| Add Bemove Bropenies Update<br>Description:<br>Enables Windows NT to print to TCP/IP-connected printers or to<br>printers that are physically attached to UNX computers. |
| Cercel Close                                                                                                    |

7. Select the "Microsoft TCP/IP printing" and click on "OK".

| Select Ne       | etwork Service ?X                                                                                                    |
|-----------------|----------------------------------------------------------------------------------------------------|
|                 | Click the Network Service that you want to install, then click OK. If<br>you have an installation disk for this component, click Have Disk. |
| <u>N</u> etwork | Service:                                                                                                    |
| 📒 Clier         | nt Service for NetWare                                                                                                    |
| 🔜 Micr          | osoft Peer Web Services                                                                                                    |
| 🔜 Mici          | osoft TCP/IP Printing                                                                                                    |
| 🔜 Neti          | BIDS Interface                                                                                                    |
| 📃 🔜 Neti        | vork Monitor Agent                                                                                                    |
|                 | nata Aaaaaa Caruiaa                                                                                                    |
|                 | Have Disk                                                                                                    |
|                 | OK Cancel                                                                                                    |

8. Restart WindowsNT 4.0.

#### Configuring the IP address for the Fast EtherNet

Use the Standard Setup Utility (Window) attached to the Fast EtherNet and configure the IP address of the Fast EtherNet, the subnet mask and the gateway.

For the details of the Standard Setup Utility, refer to "Chapter 7 Management of the Fast EtherNet".

Please have ready the "Fast EtherNet's companion CD-ROM".

Note? If you type in the wrong IP address, subnet mask or gateway, the network may go down or other severe damage may occur. Make sure to check with the network manager and to determine the appropriate address.

- 1. Connect the Fast EtherNet to the network and turn ON the printer's power switch.
- 2. Configure the computer to the "Fast EtherNet's companion Network Software CD-ROM".

The Setup Utility starts automatically.

- Note? If the Setup Utility does not start automatically, double-click on "Autorun.exe" in the "Windows" folder of the CD-ROM.
- 3. Click on "English".

The "Setup Utility" screen is displayed.

- 4. Click on "OKI Device Standard Setup".
- 5. Select "Execute from the CD-ROM" and click on "Next".

 If you agree to the User License Agreement, click on "Yes". Starts the "AdminManager". 7. Look up the EtherNet address in the list and select the Fast EtherNet performing to set up.

| Ele Status Setup Option Help           Model       Ethernet Address       IP Address       Machine Name         MLETB08       00:80:92:00:11:53       0.0.0.0       ML0011B3         OKIPAGE       8C         COLOR       PAGE       PRINTER |
|----------------------------------------------------------------------------------------------------|
| Model Ethernet Address IP Address Machine Name<br>MLETBOS 00:80:92:00:11:b3 0.0.0 ML0011B3<br>OKIPAGE 8C<br>COLOR PAGE PRINTER                                                                                                    |
| Model     Ethernet Address     IP Address     Machine Name       MLETB03     00:30:92:00:11:b3     0:0:0.0     ML0011B3         OKIPAGE     8C       COLOR     PAGE                                                                          |
| MLETBOS 00:80:92:00:11:b3 0.0.0 ML0011B3<br>OKIPAGE 8C<br>COLOR PAGE PRINTER                                                                                                    |
| OKIPAGE 8C<br>COLOR PAGE PRINTER                                                                                                    |
| OKIPAGE 8C<br>COLOR PAGE PRINTER                                                                                                    |
| COLOR PAGE PRINTER                                                                                                    |
|                                                                                                    |
|                                                                                                    |
|                                                                                                    |
|                                                                                                    |
|                                                                                                    |
|                                                                                                    |
|                                                                                                    |
|                                                                                                    |
| I OKI Devices are found in the network. [E/A [ 00:80:92:00:11:03 ] ] IP[ 0.0.0.0 ]                                                                                                    |
|                                                                                                    |
| MLETHOS Version 1.0.0<br>TCP/TD status                                                                                                    |
| IP address :0.0.0.0                                                                                                    |
| Subnet Mask :0.0.0.0                                                                                                    |
| Gateway addr :0.0.0.0                                                                                                    |
| Netware status                                                                                                    |
| (MEMO) EtherTalk status                                                                                                    |
| The EthernNet address (MAC Zone Name :*                                                                                                    |
| (JED) The EinerNet address (MAC Type Name :LaserWriter                                                                                                    |
| address) appears in the Object Name :ML0100D2                                                                                                    |
| NetBEOI status                                                                                                    |
| "print menu" of the printer.                                                                                                    |
| Master Browser - Middland                                                                                                    |
| MAC Address :00:80:92:01:00:D2                                                                                                    |
|                                                                                                    |

8. Choose the "OKI Device Setup" in the "Setup" menu.

| 💰 AdminMan          | ager                                                  |            |                           |               |
|---------------------|-------------------------------------------------------|------------|---------------------------|---------------|
| <u>F</u> ile Status | Setup Option Help                                     |            |                           |               |
|                     | OKI Device <u>S</u> etup                              | bere Netin |                           |               |
| Model               | <u>C</u> reate NefWare Queue<br>Delete NefWare Object | 9 99<br>S  | IP Address                | Machine Name  |
| WILLI DU            | <u>R</u> eset<br><u>T</u> est Print                   |            | 0.0.0.0                   | ML0011B3      |
|                     | IP Address Setup                                      |            |                           |               |
|                     |                                                       |            |                           |               |
|                     |                                                       |            |                           |               |
|                     |                                                       |            |                           |               |
|                     |                                                       |            |                           |               |
| 1 OKI Device        | es are found in the network                           | L.         | E/A [ 00:80:92:00:11:b3 ] | IP[ 0.0.0.0 ] |

<In case that TCP/IP protocol is the only working protocol>

(1) When the next message is displayed, click on "Yes".

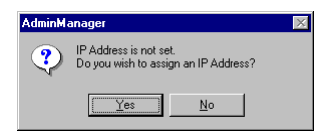

(2) Type in the EtherNet address and the "IP address" which configured it, and click on "OK".

| IP Address Setup | ×                 |
|------------------|-------------------|
| Ethernet Address | 00 80 92 00 11 b3 |
| IP Address       | 192 168 201 27    |
| OK               | Cancel            |

(3) Click on "Yes" in order to validate the values set.

| Message |                             |                                      | $\times$      |
|---------|-----------------------------|--------------------------------------|---------------|
| ?       | IP Address s<br>Do you wish | etup is complete<br>i to reset OKIDe | ed.<br>evice? |
| (       | Yes                         | No                                   |               |

(4) After a while, the Fast EtherNet is displayed in the list. Select the Fast EtherNet displayed and choose the "OKI Device Setup" in the "Setup" menu.

If the Fast EtherNet is not displayed, click on the "OKI Device search" button.

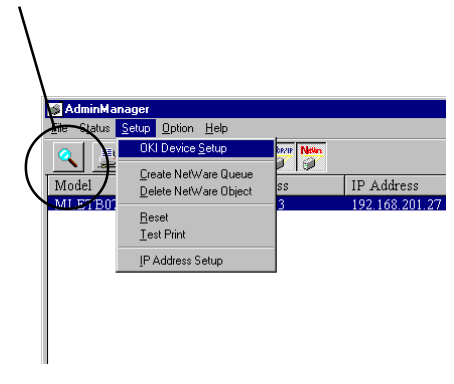

9. Configure the TCP/IP Tab item and make the following "Settings".

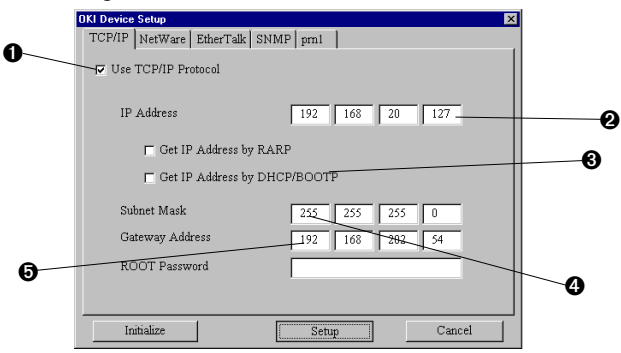

- Check the "Use the TCP/IP protocol".
- **2** Type in the "IP address".
- Uncheck the "Use RAPP" and "Use DHCP/BOOTP".
- Note? In the case that the IP address is obtained from the RARP server, DHCP server or BOOTP server, check in accordance with the network environment. In the case that no server exists, you must uncheck or severe damage may be caused to the network
- Type in the "Subnet mask".
- Type in the "Gateway address".

- 10. If the settings are all correct, click on "Setup". The values set are transmitted to the Fast EtherNet after clicking on "Yes".
- Note *At this point, however, the Fast EtherNet operates on the pre-transmission values set.*

| AdminManager 🛛 🕅 |                                                |  |
|------------------|------------------------------------------------|--|
| ?                | Do you wish to send the setting to OKI Device. |  |
|                  | Yes No                                         |  |

11. In order to validate the values set, click on "Yes".

| AdminManager 🛛 🕅 |                             |                           | $\times$   |
|------------------|-----------------------------|---------------------------|------------|
| ?                | Update is co<br>Do you wisł | ompleted.<br>h to reset O | KI Device? |
| C                | Yes                         | No                        |            |

12. Select "Exit" in the "File" menu and close the AdminManager. Next, click on "Exit" in the Setup Utility to quit the Setup Utility. Utility to exit the Setup Utility.

#### **Setting up the Printer Driver**

Set up the Printer Driver for Windows NT4.0. The following procedure uses an OKIPAGE 8c(PS) as an example. The IBM PC/AT compatible PC running WindowsNT Server has the CD-ROM as drive D:

To complete these changes you will also need the "Printer Software CD-ROM".

Note / This set-up requires you to login as administrator.

1 Install the Printer Software CD-Rom which will autorun.

The set-up program will start. Now continue with the Set-up process by following the on-screen instructions.

Note? The set-up procedure varies depending on the printer you use. See the User's Manual supplied with the printer for details.

2 Click "Start" from Windows taste bar, "Settings", "Printers", double click on "Add Printer"

[Printer Add Wizard] will be displayed. Tick [My computer] and click [Next].

#### Note Be sure to select [My Computer].

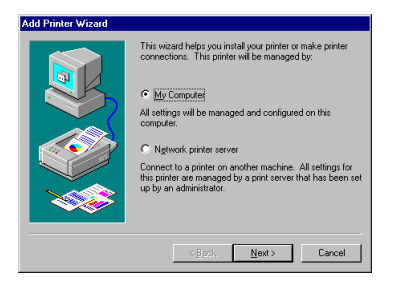

3 Click [Add Port].

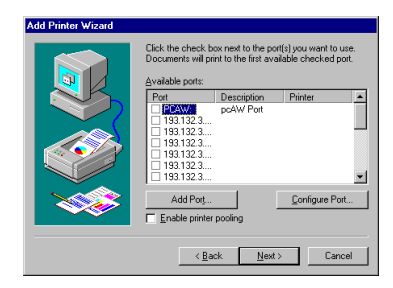

4 Select [LPR Port] and click [New Port].

#### Note -

- Do not select any port other than [LPR Port].
- [Apple Talk Printing Device] is available only for PostScript. It cannot be used for any other than a PostScript driver.

| Printer Ports                                                                                                    | ? ×                 |
|----------------------------------------------------------------------------------------------------|---------------------|
| Available Printer Ports:                                                                                                    |                     |
| Digital Network Port<br>HP JetDirect Port<br>Internet Printing System<br>Lexmark DLC Network Port<br>Lexmark TCP/IP Network Port<br>Local Port |                     |
|                                                                                                    | <u>N</u> ew Monitor |
| New Port.                                                                                                    | Close               |

5 Enter [Printer IP Address] and [Printer Queue Name].

Enter [Ip] for the printer queue name. With any other name, printing will not be carried out properly.

| Add LPR compatible printer                     |               | ×      |
|------------------------------------------------|---------------|--------|
| Name or address of server providing lpd:       | 192.132.3.100 | ОК     |
| Name of printer or print queue on that server: | k             | Cancel |
|                                                |               | Help   |
|                                                |               |        |

Click [OK] and [Close] to return to the Printer Wizard window, then click [Next].

- 6 Press "Cancel" on the printer driver has already been installed.
- 7 Select a printer model, right mouse click, and then click on "Properties".

| Add Prin  | ter Wizard                                                                                                    |
|-----------|----------------------------------------------------------------------------------------------------|
| I         | Click the manufacturer and model of your printer. If your printer came with an<br>installation disk, click Have Disk. If your printer is not listed, consult your<br>printer documentation for a compatible printer. |
| Printers: | SE 80                                                                                                    |

- 8 Click on the "Ports" tab.
- 9 Check the box next to the port that was added previously. Click "OK"

Print from the added printer via application software.

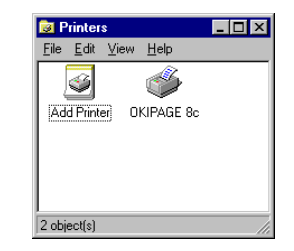

#### With the NetBEUI protocol

#### Setting the WindowsNT 4.0

Adds the "NetBEUI protocol" to WindowsNT 4.0.

Note *If WindowsNT 4.0 is set, login must be done with the Administrator's authorization.* 

In the following explanation, WindowsNT Server 4.0 is used as an example. The screen display and part of the contents of the selected branch may differ, depending on the OS version and the system structure.

Please have ready the "WindowsNT 4.0 System Software CD-ROM".

- 1. Start the "Network" control panel.
- 2. Open the "Protocol" tab and confirm that "NetBEUI protocol" is displayed.

If "NetBEUI protocol" is not displayed, click on "Add".

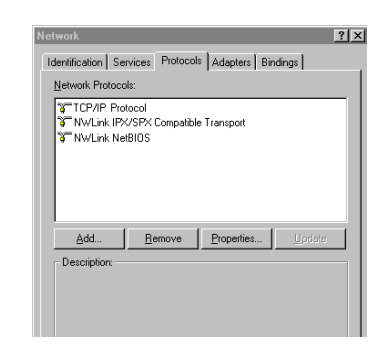

3. Select "NetBEUI protocol" and click on "OK".

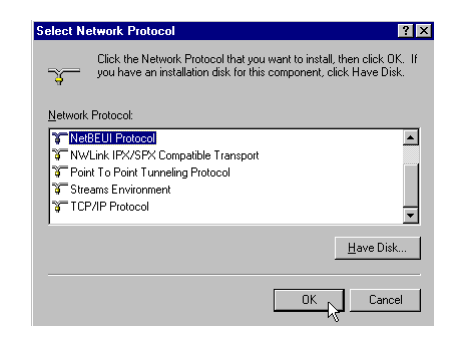

4. Restart WindowsNT 4.0.

#### Setting up the printer driver

Next, set up the printer software. After adding the printer driver in WindowsNT 4.0 as the "Default local printer", perform the setup.

In the following explanation, setting up OKIPAGE 8c(PS) as the printer in WindowsNT Server 4.0 is used as an example.

Please have ready the "Printer software CD-ROM".

Note Please login with the Administrator's authorization and then conduct the setup.

1. Set up the printer driver as the "Default local printer".

Please refer to the your printer's user manual for instructions on how to set up your printer driver.

2. Open the Properties "Port" of the printer driver.

3. Click on "Add port".

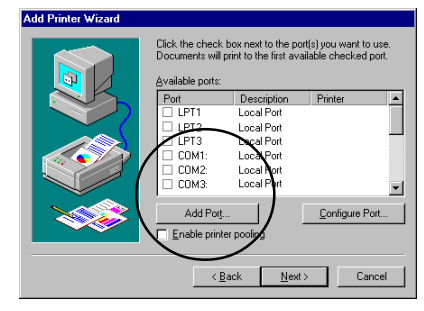

4. Select the "Local Port" and click on "New port".

Note *I* Do not select any port other than the "Local Port".

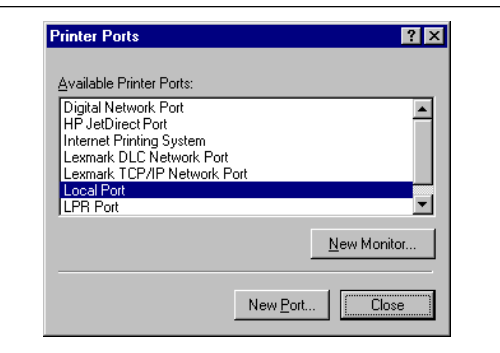

 Type in "\\MLxxxxx\PRN1" in the "Type in the port name" and click on "OK".

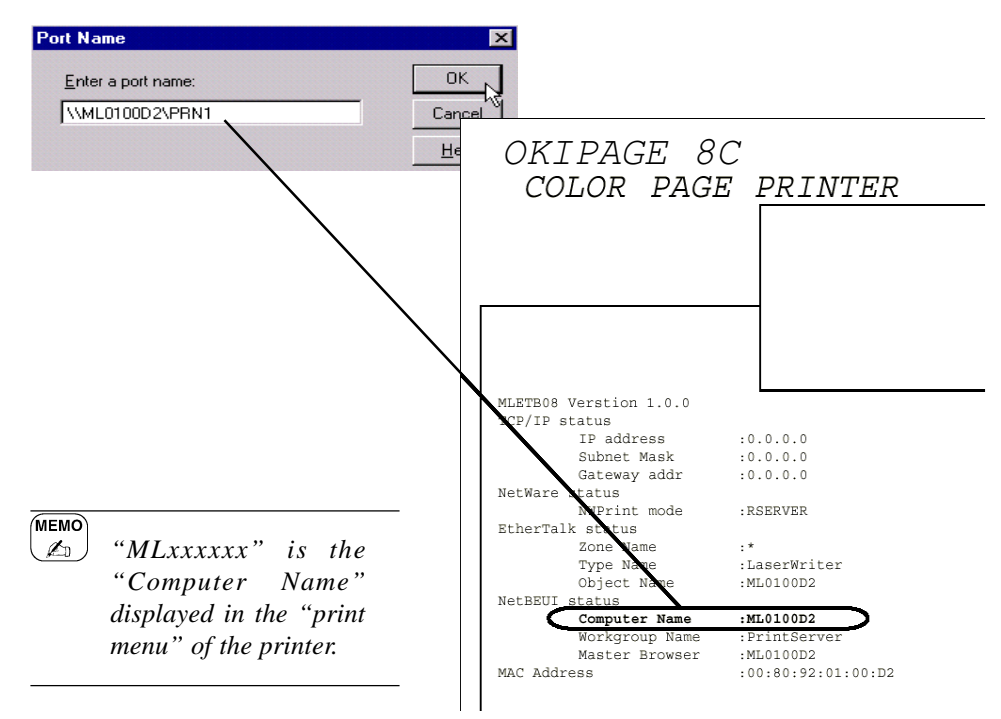

This completes the printer driver setup.

Printing may now be done from the application software.

#### Note /

•

•

- The "Computer name" name and "Workgroup" name can be changed using a Web Browser, Telnet, etc.
- The Master Browser function manages the machine information which exists within the same Workgroup, and replies to summary requests from other Workgroups.
- The Master Browser function of this Fast EtherNet operates only if the Workgroup name is "PrintServer".
  - The Master Browser function cannot manage anything other than this Fast EtherNet. If the "PrintServer" name is put into another Workgroup, the Fast EtherNet will not be able to find it in the network.

A maximum of 8 EtherNet

# Chapter

### Using with the Macintosh

| Configuring Macintosh         | 50 |
|-------------------------------|----|
| Installing the Printer Driver |    |

# Fast Ethernet 7100e+

## **Printing From Macintosh**

In order to print from Macintosh via an EtherTalk network, it is necessary to set up the Fast EtherNet and the Macintosh.

Note? To print from Macintosh, you need to have a PostScript printer. If your printer does not include PostScript, you cannot use it.

#### Confirming the configuration of your printer

If you use an EtherTalk network from Macintosh, it is not necessary to change the Fast EtherNet settings.

- The menu printing procedure varies depending on the printer you use. See the User's Manual supplied with your printer for details.
- For printers whose settings cannot be checked using menu print, see "Checking the Configuration" under "Printing a Test Page" in Chapter 1.

The following description uses OKIPAGE 8c as an example. Print the menu of your printer to confirm the current settings.

- 1 Press **ON-LINE** to place the printer "Off-line".
- 2 Hold down **Print Menu** for 2 seconds or more to select "Print Menu". Menu printing starts.
- 3 After the completion of menu printing, press **ON-LINE** to place the printer on-line.

#### <Example of Menu Print>

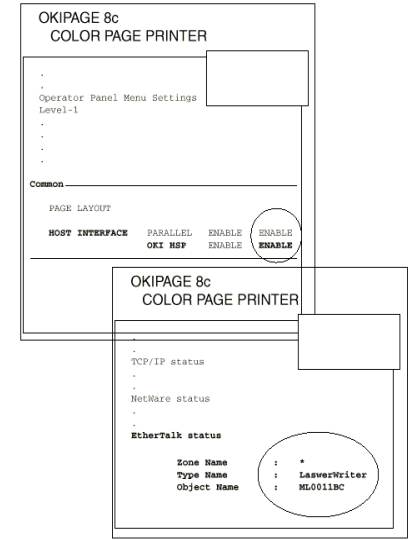

Check that the settings (in bold) are correct.

Note ?

- If "OKI HSP" of "HOST INTERFACE" in "Common" is set at "DISABLE", switch "OKI HSP" of "HOST INTERFACE" in Level 1 Menu to "ENABLE", referring to the User's Manual of the printer.
- "Zone Name" and "Object Name" in "EtherTalk status" vary depending on the user environment.(See network administrator.)

#### User Manual

#### **Configuring Macintosh**

Change the route for Macintosh AppleTalk to Ethernet.

The following example uses MacOS8.5. The screen shots and options may vary depending on the OS version and system configuration.

1 Select [AppleTalk] in [Control Panels] in the Apple menu.

Some OS versions have [Network ] instead of [ AppleTalk ].

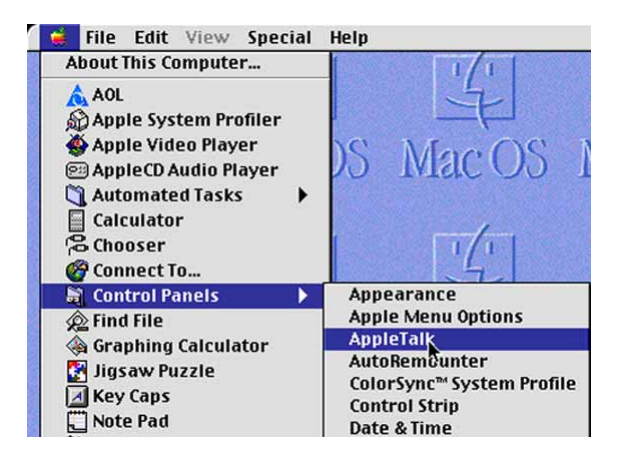

- 2 Under 'Connect Via:' Select [Ethernet], then close [AppleTalk].
- Note *For* [Network], select [EtherTalk]. Ask your network administrator about the zone and the AppleTalk address.

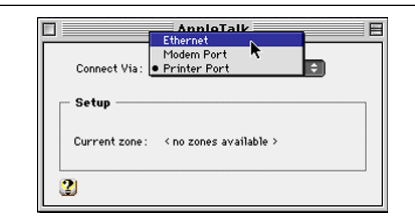

3 When the dialogue is displayed, click [Save].

The message varies according to the details of your modifications.

| Save changes to the | e current configuration? |
|---------------------|--------------------------|
| Don't Save          | Cancel Save              |

Note? If the AppleTalk settings on the control panels are switched to [Ethernet], you will not be able to connect to any other printers and Macintoshes on LocalTalk. To connect to LocalTalk, change the [AppleTalk] settings back to [Printer Port].

#### **Installing the Printer Driver**

Install the printer driver onto the Macintosh. See the User's Manual of your printer for details.

#### Note -

- EtherTalk is divided into several zones. If you want to change your printer to another zone, use "Setup Utility (Macintosh)". See "Using Setup Utility (Macintosh)" in Chapter 7 for details.
- Use "Setup Utility (Macintosh)" to change your printer name.

# Chapter

5

## **Using with UNIX**

| Configuring the IP address in the Fast EtherNet53 |
|---------------------------------------------------|
| Configuring the SunOS 4.x.x56                     |
| Configuring the Sun Solaris 2.x58                 |
| Configuring the HP-UX9.x60                        |
| Configuring the AIX4.1.5                          |
| Printing with LPD64                               |
| BSD-based UNIX65                                  |
| SystemV-based UNIX                                |
| Printing with FTP67                               |

# Fast Ethernet 7100e+

# **Printing From UNIX**

In order to print from a UNIX workstation using TCP/IP, the Fast EtherNet and UNIX workstations must be configured.

#### Configuring the IP address in the Fast EtherNet

The first step is to configure the Fast EtherNet with an IP address, subnet mask and gateway address. This can be done from the UNIX workstation.

#### Note -

- To change the configuration of the Fast EtherNet, you must log into the card and username"root", the initial value of the "root" user password is <none>.
- If you type in a wrong IP address, subnet mask or gateway, the network may go down or other severe damage may occur. Please set the configuration only after consulting your network manager.

In the following explanation, Sun Solaris2.4 is used as an example. The method of configuring each command etc. may differ from one workstation to another. Please refer to the manual of the UNIX workstation used.

- 1. Log in as root on the workstation.
- Note? If it is not possible to log in with super-user authorization, leave the configuration to the network manager.
- 2. Using the APR command, set a temporary IP address on the Fast EtherNet.

Example: In the case that the IP address is "192.168.20.127",

the Fast EtherNet address is "00:80:92:01:00:D2"

# arp -s 192.168.20.127 00:80:92:01:00:D2 temp

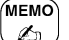

The EtherNet address (MAC Address) is displayed in the print menu of the printer.

| OKIPZ        | AGE &         | 3 <i>C</i>        |
|--------------|---------------|-------------------|
| COLC         | RPAG          | <i>JE PRINTER</i> |
|              |               | [                 |
|              |               |                   |
|              |               |                   |
|              |               |                   |
|              |               |                   |
|              |               |                   |
|              |               |                   |
|              |               |                   |
|              |               |                   |
| MLETBOS Vers | tion 1.0.0    |                   |
| TCP/IP statu | .5<br>oddwooo |                   |
| LP<br>Cub    | address       | 10.0.0.0          |
| Gat          | eway addr     | :0.0.0.0          |
| NetWare stat | us            |                   |
| NWI          | rint mode     | :Failed           |
| EtherTalk st | atus          |                   |
| Zot          | ie Name       | :*                |
| Typ          | be Name       | :LaserWriter      |
| Ob           | ect Name      | :ML0100D2         |
| NetBEUI stat | us            |                   |
| Cor          | uputer Name   | :ML0100D2         |
| Woi          | kgroup Name   | :PrintServer      |
| 1.6          | ter Browser   | -ML0100D2         |
| Mar          |               |                   |

3 Use the ping command to confirm the connection with the Fast EtherNet.

Example: If the IP address is "192.168.20.127", [type]

**#ping 192.168.20.127** 

Note If there is no reply, then there is a problem with the configuration of the Procedure 2 IP address or with the condition of the network. Please consult your network manager.

English

4 Log in the Fast EtherNet using TELNET.

Example: Logging in the Fast EtherNet in the case that the IP address is "192.168.20.127"

#### telnet 192.168.20.127

Trying 192.168.20.127 Connected to 192.168.20.127 Escape character is `^]'. Fast EtherNet 7100e+ Ver 1.0.2. TELNET server. Copyright 1999 (c) Oki Data Corporation Copyright 1999 (c) Japan Computer Industry Inc.

#### login: root

```
`root' user needs password to login.
password: <CR>
User `root' logged in.
```

- No. Message Value (level .1)
  1 : Setup TCP/IP
  2 : Setup SNMP
  3 : Setup NetWare
  4 : Setup EtherTalk
  5 : Setup NetBEUI
  6 : Setup printer port
  7 : Display Status
  8 : Setup printer trap
  96 : Reset to factory set
  97 : Reboot
  98 : Quit setup
  - 99 : Exit setup
- Please select (1-99)?

5. Type in "1" and press the Enter key. Carry out the following settings.

| Please select (1-99)? <b>_1</b> |                |
|---------------------------------|----------------|
| No. Message                     | Value          |
| 1:TCP/IP protocol :             | ENABLE         |
| 2:IP address :                  | 192.168.20.127 |
| 3:Subnet Mask :                 | 255.255.255.0  |
| 4:Gateway address :             | 192.168.20.254 |
| 5:RARP protocol :               | DISABLE        |
| 6:DHCP/BOOTP protocol:          | DIDABLE        |
| 7:root password :               |                |
| 99:Back to prior menu           |                |
| Please select (1-99)?           |                |
|                                 |                |

6. Logout from the Fast EtherNet.

In order to enable new settings, turn the printer OFF/ON.

Note? If the printer is not turned OFF/ON, the Fast EtherNet will continue to use the previous values. Please make sure to turn the printer OFF/ON.

#### Configuring the SunOS 4.x.x

Configuring to print from a SunOS 4.x.x BSD system UNIX.

Note? If you type in a wrong IP address, subnet mask or gateway, the network may go down or other severe damage may occur. Please set the configuration only after consulting your network manager.

In the following explanation, OKIPAGE 8c as the printer and SunOS4.1.3 are used as an example. The absolute path of the commands and the method of configuring may differ, depending on the OS version. Please refer to your workstation's manual.

#### **Method of configuring**

- 1. Log in as the root on the workstation.
- Note: In the case that there is no super user authorization, leave the configuration to the network manager.
- 2. Register the IP address of the Fast EtherNet and the host name in the /etc/hosts file.

Example: In the case that the IP address is "192.168.20.127" and the host name is "OP8c"

192.168.20.127 OP8c

3. Use the ping command to confirm a connection with the Fast EtherNet.

Example: In the case that the host name is "OP8c"

#ping OP8c

Note? In the case that there is no reply, there is a problem with the registration of the Procedure 2 IP address and the host name, or with the condition of the network. Please consult your network manager. 4. Register the printer in the /etc/printcap file.

Example: In the case that the printer name "OP8c\_lp" is registered in the direct output port (lp)

| 0 | OP8c lp:\                           |
|---|-------------------------------------|
| 0 | :lp=:rm=OP8c:rp=lp:\                |
| € | :sd=/usr/spool/OP8c lp:\            |
| 4 | lf=/usr/spool/OP8c lp/OP8c lp errs: |

<The meaning of each argument>

- Indicates the name of the printer.
- Ip : The name of the device connecting the printer Does not have to be indicated.
  - rm: The name of the host of the remote printer.Type in the name of the host which was registered in the /etc/hosts file in Procedure 2.
  - rp : The name of the printer of the remote printer

Select either lp, sjis or euc in the logical printer name of the Fast EtherNet.

(Please refer to Page 64 for the logical printer name)

- sd: Spool Directory indicate in the absolute path.
- If : Error Log File indicate in the absolute path.

5. Create the Spool Directory and Error Log File that were registered in the /etc/printcap file in Procedure 4.

Example: To create a Spool Directory "OP8c\_lp" and Error Log File "OP8c\_lp\_errs"

6 Examine if the lpd (printer daemon) is activated or not.

# PS aux | grep lpd

If lpd is not operating, please perform the following command [while logged in] as the super-user.

#### # /usr/lib/lpd&

#### Configuring the Sun Solaris 2.x

Configuring in order to print from Solaris2.x of Sun Microsystems.

#### Note -

- Admintool is normally used to register remote printers on Open Windows. However, it cannot be used here, as the data recipient and queue have the same name. The procedure described below must be used for registering a remote printer.
- If Solaris2.x is connected with the remote printer for a long period according to the system specifications, errors appear and forced disconnections may occur. Therefore, if paper tearing, offline and other errors produce a waiting time during printing, printing may have to be aborted.
- If you type in a wrong IP address, the network may go down or other severe damage may occur. Please set the configuration only after consulting your network manager.

The following explanation relates to an example in which the Fast EtherNet is configured to work with OKIPAGE 8c(PS) as the printer under Sun Solaris 2.4. The absolute path and method of configuring the command may differ from one OS version to another. Please refer to your workstation's manual.

#### **Method of configuring**

- 1. Log in as root on the workstation.
- Note In the case that there is no super user authorization, leave the configuration to your network manager.
- 2. Register the IP address of the Fast EtherNet and the host name in the /etc/hosts file.

Example: In the case that the IP address is "192.168.20.127" and the host name is "OP8c"

192.168.20.127 OP8c

3 Use the ping command to confirm the connection with the Fast EtherNet.

Example: In the case that the host name is "OP8c"

# ping OP8c

Note? In the event that there is no reply, there is a problem with the configuration of the IP address of the Fast EtherNet, with the registration of the IP address and host name from Procedure 2 or with the condition of the network. Please consult your network manager. 4. Register the host which was registered in Procedure 2 as the printer server.

Example: If "OP8c" is registered as the printer server

- 1. Stop the print scheduler
  - # /usr/sbin/lpshut
- 2. Register the print server
  - # /usr/sbin/lpsystem -t bsd OP8c
- 5. Set and enable the print queue.

Example: To set the direct output port "lp" with the print queue "OP8c\_lp" and the host "OP8c",

1. Create the print queue

#/usr/sbin/lpadmin -p OP8c\_lp -s OP8c!lp -I any

If you are using csh, type in "\!" or "\" instead of "!".

2. Start the print scheduler

```
#/usr/bin/sh /etc/init.d/lp start
```

3. Activate the print queue

#/usr/sbin/accept OP8c\_lp

4. Validate the print queue

#/usr/bin/enable OP8c\_lp

#### Configuring the HP-UX9.x

Configuring in order to print from the HP-UX of Hewlett-Packard.

Note? If you type in a wrong IP address, subnet mask or gateway, the network may go down or other severe damage may occur. Please set the configuration only after consulting your network manager.

The following explanation relates to an example in which [the Fast EtherNet is configured to work with] OKIPAGE 8c(PS) as the printer under HP-UX9.03. The absolute path of the commands and the method of configuring may differ, depending on the OS version. Please refer to your workstation's manual.

#### **Method of configuring**

- 1. Log in as the root on the workstation.
- Note: In the case that there is no super user authorization, leave the configuration to the network manager.
- 2. The IP address of the Fast EtherNet and the host name are registered in the /etc/hosts file.

Example: In the case that the IP address is "192.168.20.127" and the host name is "OP8c"

192.168.20.127 OP8c

3. Use the ping command to confirm a connection with the Fast EtherNet.

Example: In the case that the host name is "OP8c"

# ping OP8c

Note? In the case that there is no reply, there is a problem with the registration of the Procedure 2 IP address and the host name, or with the condition of the network. Please consult your network manager.

- 4. When no remote spool is set in the HP-UX machine used, set the following configuration.
  - 1. Stop the printer spooler

#### #/usr/lib/lpshut

2. Add the following line to the /etc/inetd/conf file and register the remote spooler

Printer stream tcp nowait root /user/lip/rlpdaemon -I

3. Restart inetd

#/etc/inetd -c

5. Register the remote printer

Example: To set the direct output port "lp" with the print queue "OP8c\_lp" and the host "OP8c"

1. Register the remote printer

#/usr/lib/lpadmin -pOP8c\_lp -mrmodel -ormOP8c -orplp -ocmrcmodel -osmrsmodel -ob3 -v/dev/ null

2. Activate the print queue

#/usr/lib/accept OP8c\_lp

3. Validate the print queue

#/usr/bin/enable OP8c\_lp

4. Enable the printer spooler

#/usr/lib/lpsched

#### **Configuring the AIX4.1.5**

Configuring in order to print from the AIX of IBM.

Note? If you type in a wrong IP address, the network may go down or other severe damage may occur. Please set the configuration only after consulting your network manager.

The following explanation relates to an example in which [the Fast EtherNet is configured to work with] OKIPAGE 8c(PS) as the printer under HP-UX9.03. The absolute path of the commands and the method of configuring may differ, depending on the OS version. Please refer to your workstation's manual.

#### **Method of configuring**

- 1. Log in as the root on the workstation.
- Note: In the case that there is no super user authorization, leave the configuration to the network manager.
- 2. Register the IP address of the Fast EtherNet and the host name in the /etc/hosts file.

Example: In the case that the IP address is "192.168.20.127" and the host name is "OP8c"

192.168.20.127 OP8c

3. Use the ping command to confirm a connection with the Fast EtherNet.

Example: If the host name is "OP8c"

# ping OP8c

Note? In the event that there is no reply, there is a problem with the registration of the Procedure 2 IP address and the host name, or with the condition of the network. Please consult your network manager.

Register the host which was registered in Procedure 2 as the 4. print server.

Example: In he case that "OP8c" is registered as the print server

- 1. Add the print server
  - # ruser -a -p OP8c
- 2. Activate the remote perinter daemon

```
# startsrc -s lpd
# mkitab `lpd:2:once:startsrc -s lpd'
```

- Add the print queue using the smit command 5.
  - 1. Activate the smit command and convert to the item "Add print queue"

#### # smit mkrque

- 2. Select "remote" (the printer connected to the remote host) from "Type of connection".
- 3. Select "Standard procedure" from "Type of remote print".
- 4. Set the following items in "Add a standard remote print queue" (change configuration other than those indicated below according to the utilization *environment*)

Example: To set the direct output port "lp" with the print queue "OP8c 1p" and the print server "OP8c"

| Queue to be added               | "OP8c_lp |
|---------------------------------|----------|
| Host name of the remote server  | "OP8c"   |
| Queue name of the remote server | "lp"     |
| Type of print spooler of the    |          |
| remote server                   | "BSD"    |
| Description of printer name     |          |
| of the remote server            | "Optiona |
|                                 | commont  |

commen

#### Printing via LPD

The following describes how to print using TCP/IP's LPD protocol (lpr, lp commands). Please refer to your workstation's manual for the details of the lpr and lp commands. In the following explanation, printing of a print file "test.prn" using the printer name "OP8c\_lp" is used as an example.

# LogicPrinter functionlpFor direct outputsjisFor Shift JIS Kanji converted outputeucFor EUC Kanji converted output

#### About LPD

LPD (Line Printer Daemon) is the protocol most commonly used for printing over TCP/IP to a network printer.

#### **About logical printers**

The Fast EtherNet includes three logical printers.

In order to print a file created using the printer driver, an "lp" logical printer must be used for printing.

In order to print a text file of the Shift JIS Kanji code, an "sjis" logical printer must be used for printing.

In order to print a text file of the EUC Kanji code, an "euc" logical printer must be used for the printing.

Note /

• "sjis" and "euc" function only as postscript printers. They cannot be used with other printers.

#### **BSD-based UNIX**

#### Printing

Print using the "lpr" command.

# lpr -POP8c\_lp test.prn

#### Canceling the printing requirement

If the "lprm" command is used, the print job is cancelled.

Example: In the case of a print job to "OP8c\_lp", deletion of 123.

# lprm -POP8c\_lp 123

#### Verification of the printer status

Verify the printer status using the "lpq" command.

Note /

- In some cases the UNIX specifications may prevent accurate display.
- While the short format of lpq is a UNIXinterchangeable format, the long format is a format unique to the Fast EtherNet, which shows the printer status.

Example: For the short format

# lpq -POP8c\_lp

Example: For the long format

# lpq -1 -POP8c\_lp

#### SystemV-based UNIX

#### Printing

Print using the "lp" command.

# lp -d POP8c\_lp test.prn

#### Canceling the print request

If the "cancel" command is used, the printing job is cancelled.

Example: In the case of a print job to "OP8c\_lp", deletion of 456.

# cancel POP8c\_lp -456

#### Verification of the printer status

Verify the printer status using the "ipstat" command.

Note In some cases the Solaris2.x or UNIX specifications may prevent accurate display.

# lpstat -pOP8c\_lp

#### **Printing via FTP**

Printing with the TCP/IP FTP protocol (ftp command) will now be explained. Please refer to your workstation's manual for the details of the ftp command. In the following explanation, printing of a print file "test.prn" using the printer name "OP8c\_lp" is used as an example.

#### About FTP

FTP (File Transfer Protocol) is a protocol used for transferring a file with TCP/IP. If the print data is sent to a logical printer on this Fast EtherNet via FTP then it will be printed out.

#### **Regarding the logical printer**

The Fast EtherNet includes three logical printers.

In order to print a file created using the printer driver, use the "lp" logical printer for printing.

In order to print a text file of the Shift JIS Kanji code, use the "sjis" logical printer for printing.

In order to print a text file of the EUC Kanji code, use the "euc" logical printer for printing.

- \_ lp For direct output
- sjis For Shift JIS Kanji converted output
- euc For EUC Kanji converted output

Note? "sjis" and "euc" function only as postscript printers. They cannot be used with other printers.

#### Printing

1. Log into the Fast EtherNet.

Note? When printing with ftp, you can use any values for "Name" and "Pass-word". However, if the user name is "root", the "Password" set under TELNET or the utility (see "Using telnet" in Chapter 7) will be required.. 2. Move to the transfer directory using the cd command.

Note? In the Fast EtherNet the transfer directory has a hierarchical structure. Please make sure to move to the transfer directory. It is not possible to output the print data to the root directory.

Example: Logging in the Fast EtherNet with a host name "OP8c" (or an IP address "192.168.20.127").

#ftp OP8c (or ftp 192.168.20.127) Connected to OP8c 220 Fast EtherNet 7100e+ Ver 1.0.0 FTP server Name (OP8c:root) : root 331 Password required. Password: 230 User Logged in ftp> Example: Moving to the lp directory and confirming the current directory.

ftp>cd /lp
250 Command OK.
ftp>pwd
257"/lp" is current directory
ftp>

- 3. Configure the transfer mode.
- Note? There are two types of transfer mode, the "BINARY mode" in which the file contents is output as it is and the "ASCII mode" which converts the LF code to the CR+LF code. If a binary file, converted by the printer driver, is transferred, the transfer mode has to be the "BINARY mode".

Example: Changing the transfer mode to the BINARY mode and verifying the current mode.

```
ftp> type binary
200 Type set to I.
ftp> type
Using binary mode to transfer files.
ftp>
```

4. Using the put command, transfer the print data to the Fast EtherNet.

There are two modes of file transfer using the put command.

Example: Transferring the print data "test.prn".

ftp> put test.prn

Example: Transferring the print data specified by an absolute path "/users/tes/test.prn".

#### ftp> put /users/test/test.prn /lp

If the print data is specified by an absolute path, specify the transfer logical directory. There is no need to switch directories with the cd command.

5. Log out from the Fast EtherNet using the quit command.

ftp> quit

#### Verification of the printer status

Three states, i.e., the IP address, login user name and transfer mode, can be verified using the quote command "stat".

In addition, by specifying the directory after the stat (lp, sjis, euc), the printer status can be verified.

Example: Displaying the Fast EtherNet status.

```
ftp> quote stat
211-FTP server status:
Connected to: 192.9.200.82.128.30
User logged in: guest
Transfer type: BINARY
Data connection: Closed.
211 End of status.
ftp>
```

Example: Displaying the Fast EtherNet status (directory name: lp)

```
ftp: quote stat /lp
211-FTP directory status:
Ready
211 End of status
ftp>
```

# Chapter

 $\mathbf{h}$ 

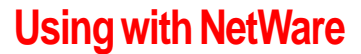

| About NetWare                           | 72 |
|-----------------------------------------|----|
| NetWare 4.1 Print Server Mode (NDS)     | 74 |
| NetWare 4.1 Print Server Mode (Bindery) | 80 |
| NetWare 4.1 Remote Printer Mode         | 89 |
| NetWare 3.1 Environment                 | 95 |

# Fast Ethernet 7100e+

## **Printing from NetWare**

In order to print using a Novell Netware4.1 or NetWare3.1network environment, it is necessary to set up the NetWare server and the Fast EtherNet.

To make the configuration changes it is necessary to have file server administrator and supervisor authorization. This guide is intended for NetWare administrators with a basic knowledge of NetWare and its operating procedures. We suggest you read this in conjunction with the Novell NetWare manual.

#### **Print Server Mode**

In print server mode: [1] a print job is stored in a print queue on the file server, [2] a printer running in print server mode will directly access the print queue and take the job, [3] the printing process is performed immediately. You do not need to have any other print server, whether on the file server or in the form of a workstation, because the printer acts as a print server.

#### About NetWare

You can print with the printer connected directly to a Novell NetWare network. For printing using NetWare4.1(NDS mode and bindery mode) or NetWare 3.1, the Fast EtherNet supports the following modes.

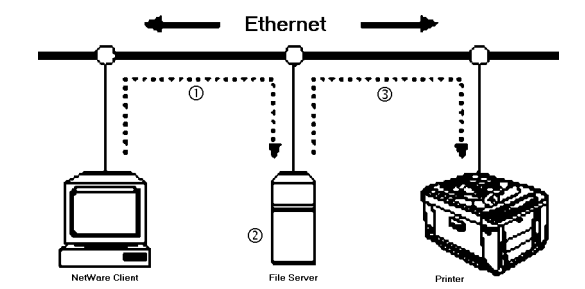
#### **Remote Printer Mode**

In remote printer mode: [1] a job is stored in a print queue on the file server, [2] the print server (either on the file server or a dedicated workstation) takes the job, and [3] transfers it to the printer allocated to the print queue. [4] The printer receives the job and the printing operation is performed. This mode uses the standard NetWare print function (PSERVER.NLM/EXE). The existing print server can be used.

#### <For PSERVER.NLM>

The file server functions as a print server.

# Ethernet

#### <For PSERVER.EXE>

A personal computer is used as a dedicated print server unit.

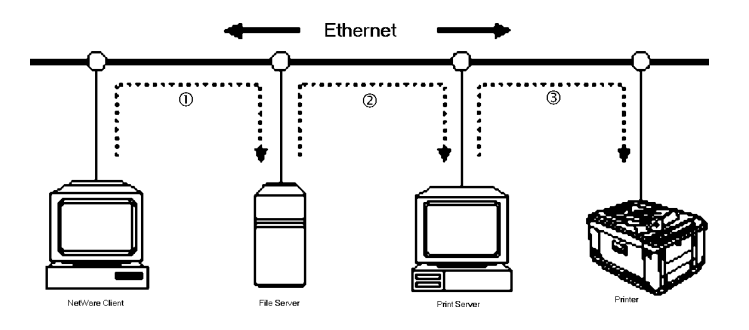

#### NetWare 4.1 Print Server Mode (NDS)

NetWare4.1 has an NDS network and a bindery network.

#### NDS Network

In order to use Netware4.1 print server mode via the NDS network, it is necessary to set up the file server and Fast EtherNet.

#### Note -

See later in this chapter for:

- using NetWare4.1 print server mode via the bindery network;
- using NetWare4.1 remote print server mode;
- using Netware3.1.

The following example uses NetWare4. Some of the on-screen instructions and options may vary depending on the OS version and system configuration.

In this example, the Fast EtherNet is connected to the NetWare NDS tree "ODCSOFT", the admin user context "ENG7", the context "SOFT22.ENG7" for creating a print server, and the file server "SOFT22-NW44".

#### Starting PCONSOLE through NDS

For the purpose of this example we will use F: as the network drive name for logging in to the NetWare server.

1 Go to the context where admin exists ([ENG7] in this example), using the CX command.

#### F:\>cx ENG7

2 Log in from the client to the file server ([SOFT22-NW4] in this example) using the admin authority.

After entering Login, input your password.

#### F:\>Login SOFT22-NW4/admin

3 Using the CX command, go to the directory in which a print server, a printer and a print queue is generated ([SOFT22]).

F:\>cx SOFT22

4 Activate PCONSOLE.

#### $F: \pconsole$

[Available Options] is displayed.

Available Options Print Queues Printers Print Servers Quick Setup Change context

#### Generating Print Server, Printer and Print Queue

1 Select [Quick Setup] and then press the Enter key.

| Available Options |
|-------------------|
| Print Queues      |
| Printers          |
| Print Servers     |
| Quick Setup       |
| Change context    |

2 The print server name, printer name and print queue name are automatically generated. Change them as necessary. Input the print server name [8c-PSERVER], printer name [P1] and print queue name [Q1-PS].

Note? Set a banner type to suit the printer.

| Print Service Quick | Setup          |
|---------------------|----------------|
| Print Server:       | 8C-PSERVER     |
| New Printer:        | P1             |
| New Print Queue:    | Q1-PS          |
| Print Queue Volume: | SOFT22-NW4_SYS |
| Banner Type:        | PostScript     |
| Printer Type:       | Parallel       |
| Location:           | Manual Load    |
| Interruption:       | Unavailable    |
|                     | (Polling Mode) |
| Port:               | LPT1           |

3 Press the ESC key until [Save changes?] is displayed, select [Yes], and press the Enter key.

| Save | changes? |
|------|----------|
| No   |          |
| Yes  |          |

#### **Closing PCONSOLE**

Press the ESC key until the display shows [Exit?], select [Yes] and press the Enter key.

|   | Available Options |
|---|-------------------|
|   | Exit?             |
|   | No                |
|   | Yes               |
| _ |                   |

2 Log out from the file server.

```
F:\>Logout
```

English

#### **Configuring the Fast EtherNet**

This section explains how to use the Standard Setup Utility for Windows. You can also make these changes using the Setup Utility on a Macintosh or via TELNET. Read the following description and choose the appropriate utility for your network environment.

#### Note -

- Use the utility when the NetWare file server and the print server are running normally.
- Ensure that the printer is switched on as the Fast EtherNet cannot be configured when the printer is off.

This procedure assumes that the Standard Setup Utility has already been installed. For information on installing the utility, see "CHAPTER 7 Control of Fast EtherNet".

- Select the Fast EtherNet to be configured from the list.
- Note? The Ethernet address is displayed on the Fast EtherNet self-diagnostics test. If there are many NetWare file servers, there may be cases where the list is not displayed. In that case, select [Environment Settings] in the [Options] menu and click the [NetWare] tab. Select [Specify network to be searched], enter the NetWare address where the Fast EtherNet exists, then click [Add]. If you click [Search for OKI Devices] in the [File] menu on the main screen, only the NetWare addresses you have specified will be searched.

| Manager 🚳                                 |                            |                            | _ 🗆 X          |
|-------------------------------------------|----------------------------|----------------------------|----------------|
| <u>File</u> Status <u>S</u> etup <u>O</u> | ption <u>H</u> elp         |                            |                |
| ۵ 🚊 ዾ                                     | 2 🖉 🛐 🏷                    |                            |                |
| Model                                     | Ethernet Address           | IP Address                 | Machine Name   |
| MLETB08                                   | 00:80:92:00:11:53          | 0.0.0.0                    | ML0011B3       |
|                                           |                            |                            |                |
|                                           |                            |                            |                |
|                                           |                            |                            |                |
|                                           |                            |                            |                |
|                                           |                            |                            |                |
|                                           |                            |                            |                |
|                                           |                            |                            |                |
|                                           |                            |                            |                |
|                                           |                            |                            |                |
|                                           |                            |                            |                |
| 1 OFIL Devices and for                    | and in the constant of the | E44 L 00 00 00 00 113 0 1  | TD( 0.0.0.1    |
| I UKI Devices are fou                     | ind in the network.        | [E/A [ 00:80:92:00:11:63 ] | [IP[ 0.0.0.0 ] |

2 Select [OKI Device Setup] in the [Setup] menu.

| 🍏 Admin Ma                   | nager                                                         |              |                           | _             | X   |
|------------------------------|---------------------------------------------------------------|--------------|---------------------------|---------------|-----|
| <u>F</u> ile S <u>t</u> atus | <u>Setup</u> Option <u>H</u> elp                              |              |                           |               |     |
| Q III                        | OKI Device <u>S</u> etup                                      | CP/IP Neskin |                           |               |     |
| Model                        | <u>C</u> reate NetWare Queue<br><u>D</u> elete NetWare Object | SS           | IP Address                | Machine Name  |     |
| MLETBU                       | <u>R</u> eset<br><u>T</u> est Print                           | 3            | 0.0.0.0                   | MLUU11B3      |     |
|                              | IP Address Setup                                              |              |                           |               |     |
|                              |                                                               |              |                           |               |     |
|                              |                                                               |              |                           |               |     |
|                              |                                                               |              |                           |               |     |
| •                            |                                                               |              |                           |               | ►   |
| 1 OKI Devic                  | es are found in the network                                   |              | E/A [ 00:80:92:00:11:b3 ] | IP[ 0.0.0.0 ] | /// |
|                              |                                                               |              |                           |               |     |

3 Click [NetWare] tab.

4 Enter the following items on the NetWare setup screen.

| OKI Device Setup                 | x              |
|----------------------------------|----------------|
| TCP/IP NetWare EtherTalk SNM     | AP prn1        |
| ☞ Use NetWare Protocol           |                |
| Machine Name                     | 8C-PSERVER     |
| Packet Type                      | 802.3          |
| Operation Mode<br>© PSERVER Mode |                |
| C RPRINTER Mode                  |                |
| PSERVER Deta                     | il NDS Setup   |
| NetWare Port Name                |                |
|                                  | Cutur Curvel 1 |
|                                  | Cancel         |

Input the print server name. This must match the "Print server name" you created earlier (*8C-PSERVER* in this example).

Match this to the network type you use (802.3 in this example).

Select "Print Server" (PSERVER Mode).

Input "Printer Name" (*P1* in this example). This must match the "Printer Name " you created earlier.

5 Click [Print Server Details...] on the NetWare setup screen, enter the following items, and click [OK].

| Deta | il for PSERVER   | ×          |
|------|------------------|------------|
| Fi   | le Server name   |            |
| 1    | SOFT22-NW4       | 5          |
| 2    |                  | б          |
| 3    |                  | 7          |
| 4    |                  | 8          |
|      | Password         |            |
|      | Job Polling Time | 4 (Second) |
|      |                  |            |
|      | OK               | Cancel     |

Input the "File Server Name" controlling the printer (*SOFT22-NW4* in this example). This must match "File Server" you logged in on earlier.

Set a password by which you log in to the file server. Enter this if you have set a password for the print server.

Specify the queue poll rate in seconds. 4 seconds should normally be used (default setting).

6 Click [NDS Settings] on the NetWare Setup screen, enter the following items, then click [OK].

| NDS Mode Setup | × |
|----------------|---|
| 🔽 Bindery Mode |   |
| NDS Tree       |   |
| OELSOFT        |   |
| NDS Context    |   |
| SOFT22.ENG7    |   |
|                |   |
| OK Cancel      |   |

Determine whether or not to enable the bindery mode. When you print only with NetWare 4.1 NDS, uncheck this. Unchecking this means the device cannot be used from NetWare4.1 bindery or NetWare3.1.

Enter the tree name in which the file server exists.

This must match "Tree Name" where the file server to which you logged in exists.

Specify the context in which the file server has been generated. This must match "Context Name" where you generated the print server, printer and print queue.

- 7 After all the settings are completed, click [Setup] on the NetWare Setup screen.
- 8 If the settings are correct, click [Yes]. The settings will be transmitted to the Fast EtherNet.

At this point, however, the Fast EtherNet is still operated using the previous settings.

9 Click [Yes] to reset the device.

If you select [No], the settings will become valid when the printer is next power cycled. Depending on the printer model used, you may need to power cycle it.

10 If the print server name you set is displayed on the [NetWare 4.1 console monitor] of the file server, connection to the file server is completed.

If it does not appear, try again to set the file server and Fast EtherNet from the beginning. <NetWare4.1 Console Monitor> NetWare 4.10 Console Monitor 4.12 Directory Tree "ODCSOFT" Server Name: "SOFT22-NW4" Server Version: NetWare4.10-1998 March 31

General Information Server Operating Hours: 30:09:47:40 Status of Use: 0%

Active Connections 4 8C-PSERVER 1 SUPERVISOR 3 MIYAMOTO

"Information on Connection" screen from "Available Options"

#### NetWare 4.1 Print Server Mode (Bindery)

NetWare 4.1 has a NDS network and a bindery network.

#### **Bindery Network**

In order to use NetWare 4.1 print server mode with bindery, it is necessary to set up the file server and Fast EtherNet.

#### Note ?

• To use the bindery service, it is essential to specify the bindery context in the file server. Make the following settings from the server console in advance:

For Bindery Context "OU=SOFT22.O=ENG7" set Bindery Context = OU=SOFT22.O=ENG7

- For using the NetWare4.1 print server mode via the NDS network, see "Starting PCONSOLE through NDS" earlier in this chapter.
- For the NetWare 4.1 remote printer mode, see "NetWare 4.1 remote printer mode" later in this chapter.
- For using NetWare 3.1, see NetWare 3.1 environment later in this chapter.

The following description uses NetWare 4.1 as an example. Some of the screen shots and options may vary depending on the OS version and system configuration.

In this example, the Fast EtherNet is connected to the NetWare NDS tree "ODCSOFT", the admin user context "ENG7", the context "SOFT22.ENG7" for creating a print server, and the file server "SOFT22-NW4".

#### Starting PCONSOLE on Bindery

For the purpose of this example we will use F: as the network drive name for logging in to the NetWare server.

1 Log in to the file server from the client using the bindery mode supervisor.

Log in to the file server "SOFT22-NW4" here.

After entering Login, input your password.

F:\>LoginSOFT22-NW4/supervisor/B

2 Start PCONSOLE.

F:\> pconsole

[Available Options] is displayed.

| Available Options     |
|-----------------------|
| Print Queues          |
| Print Servers         |
| Quick Setup           |
| Change NetWare Server |

#### **Creating a Print Queue**

1 Select [Print Queues] and press the Enter key.

| Available Options     |
|-----------------------|
| Print Queues          |
| Print Servers         |
| Quick Setup           |
| Change NetWare Server |

2 Press the Ins key to input a print queue name to be newly created ("Q-8C" in this example), then press Enter.

Print Queues Q-8C

New Print Queue Name: Q8c

A print queue "Q8c" is generated.

#### **Registering Print Server**

1 Choose [Print Servers] and press the Enter key.

| Available Options     |
|-----------------------|
| Print Queues          |
| Print Servers         |
| Quick Setup           |
| Change NetWare Server |

2 The following message is displayed on the screen. Press the Enter key to proceed.

You are using bindery emulation on a NetWare 4 server. A DS print server will not be able to access any configuration done here. If you intend to run a NetWare 4 print Server on a NetWare 4 Server, it should be created and configured in DS mode. Press <Enter> to continue.

3 Press the Ins key and input a print server name to be newly generated ("8C-PSERVER" in this example), then press Enter.

New Print Server Name: 8C-PSERVER

The print server "8C-PSERVER" is registered.

#### Creating a printer controlled by the Printer Server

1 Select the print server you generated ("8C-PSERVER") and press the Enter key.

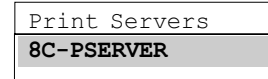

2 Select [Printers] and press the Enter key.

| Print Server Information |
|--------------------------|
| Printers                 |
| Information and Status   |
| User                     |
| Operator                 |
| Service Network Server   |
| Description              |
| Password                 |
| Monitor                  |
|                          |

3 Press the Ins key to input the printer name to be created ("OP8C" in this example), then press the Enter key.

Printer Name: OP8C

"OP 8C" is created.

#### **Allocating Print Queues to Printers**

1 Select the printer you have created ("OP8C")and press the Enter key.

| Pre-defined Printers | No. | Status |
|----------------------|-----|--------|
| OP8C                 | 0   | [c]    |

- 2 Select [Banner Type], then press the Enter key.
- 3 Choose [Text] or [PostScript] and press the Enter key.

| Available | Banner | Types |
|-----------|--------|-------|
| Text      |        |       |
| PostScrip | t      |       |

- 4 Select [Print Queues Assigned], then press the Enter key.
- 5 Press the Ins key, select the print queue you have created ("Q-8C") from [Available Print Queues], then press Enter.
- 6 Input a priority value of "1" for the print queue and press the Enter key.

| NetWare Server\Print Queue | Priority | Status |
|----------------------------|----------|--------|
| SOFT22-NW4•Q-8C            | 1        | [c]    |

The print queue is allocated.

7 Press the ESC key until [Save changes?] is displayed. Select [Yes], then press the Enter key.

#### Restarting PCONSOLE on NDS Mode

The following configuration is required in order to make the queue generated in bindery mode available to other context users in NDS mode.

If other NDS context users do not need to use the device then the following configuration is not required. Proceed to "Setting Fast EtherNet".

- 1 Press the ESC key until [Exit?] is displayed on the screen, then select [Yes] and press Enter.
- 2 Log out from the file server.

#### F: \> Logout

3 Using the CX command, go to the directory where admin is to be found ("ENG7" in this example).

#### $F: \ cx ENG7$

4 Log in again to the file server ("SOFT22-NW4") in NDS mode as admin.

After entering Login, input your password.

#### F: >\Login SOFT22-NW4/admin

5 Using the CX command, go to the directory you specified in the bindery context ("SOFT22").

#### F:\>cx SOFT22

#### 6 Start PCONSOLE

F:\>pconsole

[Available Options] is displayed.

#### User Manual

#### **Creating a Printer**

- 1 Select [Printer] and press the Enter key.
- 2 Press the Ins key and input the printer name you created in bindery mode ("OP8C" in this example), then press the Enter key.

Printer: OP8C

"OP8C" is created.

#### **Allocating Print Queue to Printer**

- 1 Select the printer you created ("OP8C") and press the Enter key.
- 2 Select [Banner Type] and then press the Enter key.
- 3 Select [Text] or [PostScript] and press the Enter key.
- 4 Select [Allocate Print Queue] and press the Enter key.
- 5 Press the Ins key, select the print queue you created in the bindery mode("Q-8C"in this example) from the [Object, Class] and press the Enter key.

| Object, Class |               |
|---------------|---------------|
| *             | (Parent)      |
| Q-8C          | (Print Queue) |

The print queue is allocated.

6 Press the ESC key until [Save changes?] appears on the screen, select [Yes], then press the Enter key.

## Specifying Directory Users or Groups that can use the Print Queue

1 Select [Print Queues] from [Available Options] and press the Enter key.

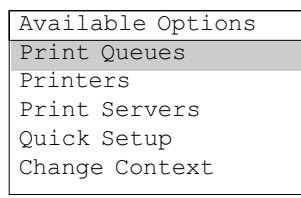

- 2 Select the print queue you created in the bindery mode ("Q8C" in this example), then press the Enter key.
- 3 Select [User] from [Print Queue Information] and then press the Enter key.
- 4 On the [Print Queue User] screen, press the Ins key. Select a User or a Group from [Object, Class] and press the Enter key.

| Object, Class |                   |
|---------------|-------------------|
| •••           | (Parent)          |
| *             | (Current Context) |
| +NETWORK_G    | (Group)           |
| +SOFT22       | (Group)           |
| Admin         | (User)            |
| miyamoto      | (Administrator)   |

The user or group is registered.

#### Closing PCONSOLE

- 1 Press the ESC key until [Exit?] is displayed, then select [Yes]and press the Enter key.
- 2 Log out from the file server.
  - F:\>Logout

#### **Configuring the Fast EtherNet**

This section explains how to use the Standard Setup Utility for Windows. You can also make these changes using the Setup Utility on a Macintosh or via TELNET. Read the following description and choose the appropriate utility for your network environment.

#### Note -

- Use the utility when the NetWare file server and the print server are running normally.
- Ensure that the printer is switched on as the Fast EtherNet cannot be configured when the printer is off.

This procedure assumes that the Standard Setup Utility has already been installed. For information on installing the utility, see "CHAPTER 7 Control of Fast EtherNet". Select the Fast EtherNet to be configured from the list.

| 🚳 AdminManager             |                     |                           |               |
|----------------------------|---------------------|---------------------------|---------------|
| <u>File Status Setup D</u> | ption <u>H</u> elp  |                           |               |
| ۵ 🗒 🔔 🔊                    | ¥ 🐼 💱 🦻             |                           |               |
| Model                      | Ethernet Address    | IP Address                | Machine Name  |
| MLETB08                    | 00:80:92:00:11:53   | 0.0.0.0                   | ML0011B3      |
|                            |                     |                           |               |
|                            |                     |                           |               |
|                            |                     |                           |               |
|                            |                     |                           |               |
|                            |                     |                           |               |
|                            |                     |                           |               |
|                            |                     |                           |               |
|                            |                     |                           |               |
|                            |                     |                           |               |
|                            |                     |                           |               |
| 1 OKI Devices are fou      | ind in the network. | E/A [ 00:80:92:00:11:b3 ] | IP[ 0.0.0.0 ] |

Note? The Ethernet address is displayed on the Fast EtherNet self-diagnostics test. If there are many NetWare file servers, there may be cases where the list is not displayed. In that case, select [Environment Settings] in the [Options] menu and click the [NetWare] tab. Select [Specify network to be searched], enter the NetWare address where the Fast EtherNet exists, then click [Add]. If you click [Search for OKI Devices] in the [File] menu on the main screen, only the NetWare addresses you have specified will be searched.

- 2 Select [OKI Device Settings] in the [Setup] menu.
- 3 Click [NetWare] tab.
- 4 Enter the following items on the NetWare setup screen.

| OKI Device Setup                 | ×             |
|----------------------------------|---------------|
| TCP/IP NetWare EtherTalk SN      | MP prn1       |
| Use NetWare Protocol             |               |
| Machine Name                     | 8C-PSERVER    |
| Packet Type                      | 802.3         |
| Operation Mode<br>© PSERVER Mode |               |
| C RPRINTER Mode                  |               |
| PSERVER Det                      | ail NDS Setup |
| NetWare Port Name                | c             |
| Initialize                       | Cancel        |

Input the print server name (*8CPSERVER* in this example). This must match the "Print server name" you created earlier.

Select the network type you use (802.3 in this example).

Select "Print Server" (PSERVER Mode).

Input "Printer Name" (*08PC* in this example). This must match the "Printer Name" you created earlier.

5 Click [Print Server Details...] on the NetWare setup screen, enter the following items, and click [OK].

| De | tai  | for PSERVER      | X          |
|----|------|------------------|------------|
|    | File | e Server name    |            |
|    | 1    | SOFT22-NW4       | 5          |
|    | 2    |                  | 6          |
|    | 3    |                  | 7          |
| 4  | 4    |                  | 8          |
|    |      | Password         |            |
|    |      | Job Polling Time | 4 (Second) |
|    |      |                  |            |
|    |      | OK               | Cancel     |

Input the "File Server Name" controlling the printer (*SOFT22-NW4* in this example). This must match "File Server" you logged in on earlier. Set a password by which you log in to the file server. Enter this if you have set a password for the print server.

Specify the queue poll rate in seconds. 4 seconds should normally be used (default setting).

6 Click [NDS Settings] on the NetWare Setup screen, enter the following items, then click [OK].

| OKI Device Setup 🗙                 |
|------------------------------------|
| TCP/IP NetWare EtherTalk SNMP prn1 |
| ☞ Use NetWare Protocol             |
| Machine Name 8C-PSERVER            |
| Packet Type 802.3                  |
| Operation Mode<br>© PSERVER Mode   |
| C RPRINTER Mode                    |
| PSERVER Detail NDS Setup           |
| NetWare Port Name pm1  OP8C        |
| Initialize Cancel                  |

Determine whether or not to enable the bindery mode. When you print only with NetWare 4.1 NDS, uncheck this. Unchecking this means the device cannot be used from NetWare 4.1 bindery or NetWare 3.1. Enter the tree name in which the file server exists (*ODCSOFT* in this example). This must match "Tree Name" where the file server to which you logged in exists.

Specify the context in which the file server has been generated (*SOFT22. ENG7* in this example). This must match "Context Name" where you generated the print server, printer and print queue earlier.

- 7 After all the settings are completed, click [Setup] on the NetWare Setup screen.
- 8 If the settings are correct, click [Yes]. The settings will be transmitted to the Fast EtherNet. At this point, however, the Fast EtherNet is still operated using the previous settings.
- 9 Click [Yes] to reset the device.
- Note? If you select [No], the settings will become valid when the printer is next power cycled. Depending on the printer model used, you may need to power cycle it.

10 If the print server name you set is displayed on the [NetWare 4.1 console monitor] of the file server, connection to the file server is completed.

If it does not appear, try again to set the file server and Fast EtherNet from the beginning.

```
<NetWare4.1 Console Monitor>
NetWare 4.10 Console Monitor 4.12
Directory Tree "ODCSOFT" Server Name: "SOFT22-NW4"
Server Version: NetWare4.10-1998 March 31
```

General Information Server Operating Hours: 30:09:47:40 Status of Use: 0%

Active Connections 4 8C-PSERVER 1 SUPERVISOR 3 MIYAMOTO

"Information on Connection" screen from "Available Options"

#### **NetWare 4.1 Remote Printer Mode**

In order to use the NetWare 4.1 remote printer mode, it is necessary to set up the file server and the Fast EtherNet.

#### Note ?

See other relevant topics in this chapter for:

- printing on the NetWare 4.1 print server mode through via NDS network;
- printing on the NetWare 4.1 print server mode via the bindery network;
- using NetWare 3.1.

The following description uses NetWare 4.1 as an example. Some of the on-screen indications or options may vary according to the OS version and system configuration.

In this example, the Fast EtherNet is connected to the NetWare NDS tree "ODCSOFT", the admin user context "ENG7", the context "SOFT22.ENG7" for creating a print server, and the file server "SOFT22NW4".

#### Starting PCONSOLE through NDS

For the purpose of this example we will use F: as the network drive name for logging in to the NetWare server.

On the client, go to the context where admin exists ("ENG7" in this example), using the CX command. After entering Login, input your password.

#### F:\>cx ENG7

1

2 Log in to the file server ("SOFT22-NW4" in this example) by using the admin authority. After entering log-in, input your password.

#### F:\>Login SOFT22-NW4/admin

3 Using the CX command, go to the directory where you generate the print server, printer and print queue ("SOFT22" in this example).

 $F: \geq cx SOFT22$ 

- 4 Start PCONSOLE.
  - $F: \pconsole$

[Available Options] is displayed.

#### Generating Print Server, Printer and Print Queue

- 1 Select [Quick Setup] and press the Enter key.
- 2 The print server name, printer name and print queue name are generated automatically. Change them as required.

Input the print server name "8c-PSERVER", printer name "P1" and print queue name "Q1-PS" in this example.

Note / The banner type is generated according to the printer.

| Print Service Quick | Setup          |
|---------------------|----------------|
| Print Server:       | 8C-PSERVER     |
| New Printer:        | P1             |
| New Print Queue:    | Q1-PS          |
| Print Queue Volume: | SOFT22-NW4_SYS |
| Banner Type:        | PostScript     |
| Printer Type:       | Parallel       |
| Location:           | Manual Load    |
| Interruption:       | Unavailable    |
|                     | (Polling Mode) |
| Port:               | LPT1           |

3 Press the ESC key until [Save changes?] is on the screen, then select [Yes] and press the Enter key.

#### Closing PCONSOLE

- 1 Press the ESC key until [Exit?] is displayed. Select [Yes], then press the Enter key.
- 2 Log out from the file server.
  - F:\>Logout

#### Starting the Print Server on File Server

Use the file server console to start the print server.

If the print server has already been running, check that noone is using it before restart it.

#### : LOAD PSERVER

2 On the [Input Print Server Name] screen, press the Enter key to select the print server name you generated (*previous page*) from [Details of current context] and then press the Enter key. In this example, select "8C-PSERVER" from context "SOFT22.ENG7".

| Current Context            |
|----------------------------|
| SOFT22.ENG7                |
| Details of Current Context |
| •                          |
| ••                         |
| 8C-PSERVER                 |
|                            |

3 The print server is started.

Select [Printer Status] in [Available Options] and press the Enter key.

Available Options Printer Status Print Server Information

4 Choose the printer name you generated earlier ("P1.SOFT22.ENG7" in this example) is chosen from [Printer List]. Press the Enter key.

Printer Status is displayed. Here, the [Current Status] should be [Printer Not Connected].

```
Printer:FP1.SOFT22.ENG7
Type: F Manual Load (Remote), LPT1
Current Status: Printer Not Connected
```

Check the status of printer connection

#### **Configuring the Fast EtherNet**

This section explains how to use the Standard Setup Utility for Windows. You can also make these changes using the Setup Utility on a Macintosh or via TELNET. Read the following description and choose the appropriate utility for your network environment.

#### Note -

- Use the utility when the NetWare file server and the print server are running normally.
- Ensure that the printer is switched on as the Fast EtherNet cannot be configured when the printer is off.

This procedure assumes that the Standard Setup Utility has already been installed. For information on installing the utility, see "CHAPTER 7 Control of Fast EtherNet". Select the Fast EtherNet to be configured from the list.

| 🚳 AdminManager 📃 🗐 🗙                 |                     |                           |               |  |  |  |  |
|--------------------------------------|---------------------|---------------------------|---------------|--|--|--|--|
| <u>File Status Setup Option Help</u> |                     |                           |               |  |  |  |  |
| ۵ 🚊 🔔 🖌                              | 2 🖉 🙀               |                           |               |  |  |  |  |
| Model                                | Ethernet Address    | IP Address                | Machine Name  |  |  |  |  |
| MLETB08                              | 00:80:92:00:11:63   | 0.0.0.0                   | ML0011B3      |  |  |  |  |
|                                      |                     |                           |               |  |  |  |  |
|                                      |                     |                           |               |  |  |  |  |
|                                      |                     |                           |               |  |  |  |  |
|                                      |                     |                           |               |  |  |  |  |
|                                      |                     |                           |               |  |  |  |  |
|                                      |                     |                           |               |  |  |  |  |
|                                      |                     |                           |               |  |  |  |  |
|                                      |                     |                           |               |  |  |  |  |
|                                      |                     |                           |               |  |  |  |  |
|                                      |                     |                           |               |  |  |  |  |
| 1 OKI Devices are fou                | ind in the network. | E/A [ 00:80:92:00:11:b3 ] | IP[ 0.0.0.0 ] |  |  |  |  |

Note? The Ethernet address is displayed on the Fast EtherNet self-diagnostics test. If there are many NetWare file servers, there may be cases where the list is not displayed. In that case, select [Environment Settings] in the [Options] menu and click the [NetWare] tab. Select [Specify network to be searched], enter the NetWare address where the Fast EtherNet exists, then click [Add]. If you click [Search for OKI Devices] in the [File] menu on the main screen, only the NetWare addresses you have specified will be searched.

- 2 Select [OKI Device Settings] in the [Setup] menu.
- 3 Click [NetWare] tab.
- 4 Enter the following items on the NetWare setup screen.

| OKI Device Setup                   | × |
|------------------------------------|---|
| TCP/IP NetWare EtherTalk SNMP prn1 |   |
| ☞ Use NetWare Protocol             |   |
| Machine Name KEIRI                 |   |
| Packet Type 802.3                  |   |
| Operation Mode<br>C PSERVER Mode   |   |
| © RPRINTER Mode                    |   |
| NetWare Port Name                  |   |
| Initialize Cancel                  |   |

Input the print server name (*8CPSERVER* in this example). This must match the "Print server name" you created earlier

Enter the network type you use (802.3 in this example).

Select "Print Server" (RPRINTER).

Input "Printer Name" (*P1* in this example). This must match the "Printer Name " you created on earlier.

5 Click [Remote Printer Details] on NetWare setting screen, enter the following items, then click [OK].

| Deta            | il for RPRINTER  |    |        |          | x |
|-----------------|------------------|----|--------|----------|---|
| ⊢ <sup>Pi</sup> | rint Server name |    |        |          |   |
| 1               | 8C-PSERVER       | 5  |        |          |   |
| 2               |                  | б  |        |          |   |
| 3               |                  | 7  |        |          |   |
| 4               |                  | 8  |        |          |   |
|                 | Time Out         | 10 |        | (Second) |   |
|                 |                  |    |        |          |   |
|                 | OK               |    | Cancel | l        |   |

Enter the "Print Server Name" controlling the printer (8*C-PSERVER*). This must match the "Print Server Name" you generated earlier.

Enter the timeout setting for the release of the printer port. This should normally be 10 seconds (default).

6 When all the settings are finished, click [Setup] on the NetWare setup screen.

- 7 If the settings are correct, click [Yes]. The settings are transmitted to Fast EtherNet. At this point, however, Fast EtherNet is still operating according to the previous settings.
- 8 Click [Yes] to reset the Fast EtherNet.

#### Note ?

- If you select [No], the new settings will take effect after the printer is power cycled.
- You may have to power cycle (switch off, then on again) the printer depending on the model.
- 9 When [Current Status] changes to [Waiting for Print Job], the printer is ready.

If the status does not change to [Waiting for Print Job], set the file server and Fast EtherNet again from the beginning.

<Print Server Status>

```
Printer: P1.SOFT22.ENG7
Type•: Manual Load (Remote), LPT1
Current Status: Waiting for Print Job
```

Check the status of printer connection

#### **NetWare 3.1 Environment**

Under NetWare 3.1, both print server mode and remote printer mode are supported. Although the procedures for setting the file servers are the same, there is a difference in the configuration of the Fast EtherNet. This section describes the settings for the file server and Fast EtherNet required to print in the NetWare3.1 environment.

#### Note -

See earlier in this chapter for:

- using the NetWare 4.1 print server mode via the NDS network;
- using the NetWare 4.1 print server mode via the bindery network;
- NetWare 4.1 remote printer mode.

In the following description, NetWare 3.1 is used as an example. Some of the on-screen indications and options may vary according to the OS version and system configuration.

In this example, the Fast EtherNet is connected to the file server "SOFT22-NW312".

#### Starting PCONSOLE

For the purpose of this example we will use F: as the network drive name for logging in to the NetWare server.

1 On the client machine, log in to the file server ("SOFT22-NW312") as supervisor.

F:\>LOGIN SOFT22-NW312/supervisor

2 Start PCONSOLE

F:\>pconsole

[Available Options] is displayed

Available Options Change File Server Print Queue Information Print Server Information

#### **Generating Print Queue**

- 1 From the [Available Options], select [Print Queue Information] and press the Enter key.
- 2 Press the Ins key. Enter the new print queue name to be generated ("Q8C" in this example), then press the Enter key.

New Print Queue Name: Q8C

The print queue "Q8C" is generated.

#### **Generating Printer Server**

If you use an existing print server, the following settings are not required. Proceed to "Generate Printer controlled by Print server".

- 1 From the [Available Options], select [Printer Server Information] and press the Enter key.
- 2 Press the Ins key to enter a new print server name to be generated ("8C-PSERVER" in this example), and press the Enter key.

New Print Server Name: 8C-PSERVER

The print server name "8C-PSERVER" is registered.

#### Generating Printer controlled by Print Server

- 1 From the [Available Options], select [Printer Server Information] and press the enter key.
- 2 Select the print server you generated ("8C-PSERVER"), then press the enter key.
- 3 Select [Print Server Configuration] and press the Enter key.
- 4 Select [Printer Configuration], then press the Enter key.
- 5 Select a printer number to which no printer is installed, and press the Enter key. In this example [Not Installed 0] is selected.

| Cont | figured Pri | nters |
|------|-------------|-------|
| Not  | Installed   | 0     |
| Not  | Installed   | 1     |
| Not  | Installed   | 2     |
| Not  | Installed   | 3     |
| Not  | Installed   | 4     |
| Not  | Installed   | 5     |
|      |             |       |

English

6 Enter the remote printer name ("OP8C") in the [Name] 7 column.

Environment Settings for Printer 0

Name: OP8C Type: Pre-defined

```
Identifier by Company:
IRQ:
Buffer Size (K bytes):
```

Paper for Starting: Queue Service Mode:

Baud Rate: Data Bit: Stop Bit: Parity: X-On/X-Off Worked or Not Worked Select [Type] and press the Enter key. [Printer Type] is displayed. Select [Remote Parallel, LPT1], then press the Enter key.

| Printer Type                    |             |
|---------------------------------|-------------|
| Local Parallel, LPT1            |             |
| Local Parallel, LPT2 Local Para | allel, LPT3 |
| Local Serial, COM1              |             |
| Local Serial, COM2              |             |
| Local Serial, COM3              |             |
| Local Serial, COM4              |             |
| Remote Parallel, LPT1           |             |
| Remote Parallel, LPT2           |             |
| Remote Parallel, LPT3           |             |
|                                 |             |

8 Press the Esc key until [Save changes?] is displayed, then select [Yes] and press the Enter key.

The printer "OP8C" is generated on printer no. 0.

#### Allocating Print Queue to Printer

1 Select "Queues Serviced by Printer" and press the Enter key.

Print Server Configuration Menu File Server Assigned Printer Notification List Queues Serviced by Printer Printer Configuration

- 2 Select from "Pre-defined Printers" the printer to which a print queue is to be allocated ("OP8C"). Press the Enter key.
- 3 Press the Ins key to select the print queue to be allocated to the printer ("Q8C"). Press the Enter key.
- 4 Enter the priority for the print queue.

The print queue and its priority is assigned.

For allocating several print queues, repeat steps 3 and 4.

| File Server  | Queue | Priority |
|--------------|-------|----------|
| SOFT22-NW312 | Q8C   | 1        |

#### **Closing PCONSOLE**

Press the Esc key until [Exit?] appears on the screen, then select [Yes].

#### **Printing in Print Server Mode**

- 1 Use the utility to set the Fast EtherNet.
- 2 Follow the procedure for "Setting Fast EtherNet" via the bindery network in NetWare 4.1 print server mode earlier in this chapter.

#### Printing in Remote Print Mode

1 Start the print server ("8C-PSERVER" in this example) on the file server console.

#### :LOAD PSERVER 8C-PSERVER

If the print server has already been running, check that noone is using it before restart it.

#### :UNLOAD PSERVER :LOAD PSERVER 8C-PSERVER

2 Set the Fast EtherNet using the utility.

Follow the procedure for "Setting Fast EtherNet" in NetWare 4.1 remote printer mode earlier in this chapter.

# Chapter

#### Management of the Fast EtherNet

| Using a Web Browser 100                    |
|--------------------------------------------|
| Using TELNET 109                           |
| Using standard setup utility (Windows) 117 |
| Environment setup 129                      |
| Using quick setup utility (Windows) 130    |
| Using setup utility (Macintosh) 133        |
| Using JetAdmin 139                         |
| Using SNMP 140                             |
| Fast EtherNet settings 140                 |

### Fast Ethernet 7100e+

#### Management of the Fast EtherNet

The Fast EtherNet can be configured from a computer on the network. This procedure will now be explained.

#### Using a Web Browser

If [the Fast EtherNet] is connected to the network with TCP/IP, the Fast EtherNet settings and the printer menu settings can be configured using a Web Browser such as Microsoft Internet Explorer or Netscape Navigator.

Use a Web Browser which meets the following conditions:

- · Microsoft Internet Explorer Ver.3.0. or higher
- · Netscape Navigator Ver.3.0. or higher

Refer to the specific Web Browser manual on how to launch the Web Browser.

#### Note -

- There is no operation assurance on other Web Browser than those mentioned above.
- The Fast EtherNet has to be connected to the network with TCP/IP.
- In order to change the configuration, the user must login as "root".

The password of the "root" user when the Web Browser is used is the last 6 digits of the EtherNet address. This password cannot be changed.

The following explanation relates to an example in which the printer is OKIPAGE 8c(PS), Windows98 and Microsoft Internet Explorer Ver.4.0 are used.

1. Configure the IP address, subnet mask and gateway in the Fast EtherNet.

For details, refer to "Configuring the IP address in the Fast EtherNet" (Page 14).

2. Launch the Web Browser, type in the IP address of the Fast EtherNet in the "Address (Location / Position)" and press the Enter key.

<If the IP address is 192.168.20.127>

#### http:// 192.168.20.127

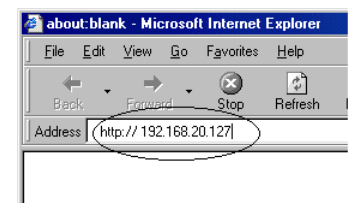

The Printer Status screen is displayed.

3. Click on the items you want to change in the left frame. The details screen of each item is displayed. For the details, see "Configuration Items" (Page 97).

| OKIPAGE 8C Frame - Microsoft Internet Explorer |                      |                    |                     |                |              |          |            |
|------------------------------------------------|----------------------|--------------------|---------------------|----------------|--------------|----------|------------|
| EileLitiLiewGo F_av                            | vorites <u>H</u> elp |                    |                     |                |              |          | - <u> </u> |
| Back Forward S                                 | 🗴 🚺<br>top Refresh   | Home Search        | Favorites Hist      | ary Channels   | Fullscreen   | Mail     | Print Edit |
| Address 🙋 http:// 192.168.20.1                 | 127                  |                    |                     |                |              |          | 💌 🛛 Links  |
| OKIPAGE 8C                                     | <b>OKIP</b>          | AGE 8C             |                     |                |              |          |            |
| Printer Status                                 |                      | <u>Centeration</u> | <u> 1996 - 1997</u> | <u></u>        |              |          |            |
| Network Card                                   |                      | ON-LINE            | . AUT               |                | Indate Stati | 10       |            |
| Network Connection                             |                      | L'ONDIC DI         | , INO               |                | poute oran   |          |            |
| <u>TCP/IP</u>                                  |                      |                    |                     |                |              |          |            |
| NetWare                                        | Network:             | Network Conne      | ection. TCP/IP      | NetWare, A     | ppleTalk, S  | NMP      |            |
| <u>AppleTalk</u>                               | Printer<br>Menu:     | Paper and Tray     | s, Timers and A     | Alarms, Emula  | tions        |          |            |
| <u>SNMP</u>                                    | Information:         | Oki Companies      | and a start         | 1. 2. A. A. A. |              | Called . | 1000       |
| Printer Menu                                   |                      |                    | 1.25.27             |                |              |          |            |
| Paper and Trays                                | d Trays              |                    |                     |                |              |          |            |
| Timers and Alarms                              |                      |                    |                     |                |              |          |            |
| Emulations                                     |                      |                    |                     |                |              |          |            |
|                                                |                      |                    |                     |                |              |          |            |
|                                                |                      |                    |                     |                |              |          |            |
|                                                |                      |                    |                     |                |              |          |            |
|                                                |                      |                    | La state            | - Selection    | and the sea  | 1.1.1.1  |            |
| Network address, protocols and                 | d frame types.       |                    |                     | 😸 Internet zo  | one          |          |            |

| Note . |
|--------|
|--------|

#### If Microsoft Internet Explorer is used

 In order to validate the "Status renewal" button of the "Printer status" screen, select "Internet Options" under the "View" menu of Microsoft Internet Explorer, click on "Settings" under the "Temporary Internet files" on the "General" tab, and select "Every visit to the page" under "Check for newer versions of stored programs". Configure the same settings in the Web Browser used.

#### If Netscape Navigator is used

- In order to validate the "Status renewal" button of the "Printer status" screen, select "Settings" of the "Edit" menu of Netscape Communicator4.04J, click on "Cache" under "Details" and set "Once per session" under "Document in cache is compared to document on network. Configure the same settings in the Web Browser used.
- If the size of the Web Browser is changed immediately after changing the configuration, the dialog "Security information" may be displayed. In such a case, uncheck the "Display this message next time" in the dialog. Configure the same settings in the Web Browser used.

4. After making the necessary changes, click on "Submit".

| OKIPAGE 8C Frame                          | e - Microsoft               | Internet          | Explorer  |                 |           |               |               |         |
|-------------------------------------------|-----------------------------|-------------------|-----------|-----------------|-----------|---------------|---------------|---------|
| <u>F</u> ile <u>E</u> dit ⊻iew <u>G</u> o | F <u>a</u> vorites <u>H</u> | elp               |           |                 |           |               |               |         |
| Back Forward                              | Stop Re                     | 🖒 -<br>efresh H   | 1ome      | Q<br>Search     | Favorites | ()<br>History | 2<br>Channels | Fu      |
| Address Address http:// 192.168.2         | 0.127                       |                   |           |                 |           |               |               |         |
| OKIPAGE 8C                                | Emu                         | latio             | ns        |                 |           |               |               | N.C.L.N |
| Printer Status                            | Printer                     | Defaul            | t Emula   | ation: [        | Adobe Po  | ostScript     | •             | ]       |
| Network Card                              | Submit                      |                   | el        |                 |           |               |               |         |
| Network Connection                        |                             | /                 |           |                 |           | <u></u>       |               |         |
| TCP/IP                                    | Printer S                   | <u>Status, Pa</u> | per and ' | <u>Frays, I</u> | imers and | l Alarms      |               |         |

5. Type "root" in "User name" and the last 6 digits of the EtherNet address in "Password", and click on "OK".

| nter Network       | Password                         | ? X    |
|--------------------|----------------------------------|--------|
| Please enter       | your authentication information. | OK     |
| Resource:          | MLETB08                          | Cancel |
| User name:         | root                             | 1      |
| Password:          | XXXXXXX                          |        |
| □ <u>S</u> ave thi | s password in your password list |        |
|                    |                                  |        |

Note If the EtherNet address is "00:80:92:01:00:D2", type in "0100D2" as the password. On the screen, \*\*\*\*\*\* will be displayed. The EtherNet address (MAC address) will be displayed in the print menu of the printer.

Once the new values set are transmitted to the Fast EtherNet, the following screen is displayed. If a different message is displayed, reconfirm if the values set are appropriate.

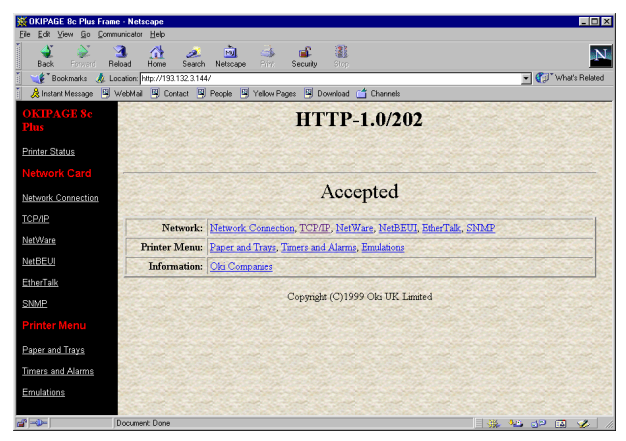

- 6. In order to validate the new values set, turn the printer off and then on again.
- Note? If the printer is not turned off and then on again, the Fast EtherNet will continue to use the pretransmission setting values. Make sure to turn the printer off and then on again.

#### **Configuration items**

For the details of each item, refer to "Contents of the Fast EtherNet settings" (Page 131).

The configurable items may vary from one printer to Note / another.

| Network Connection                                                                               | Configuration of the Network Basics          |
|--------------------------------------------------------------------------------------------------|----------------------------------------------|
| Network Connection                                                                               | Protocol Option<br>Set "Enable" or "Disable" |
| Version :1.00<br>MAC Address :00:8092:01:00:D/                                                   | for each protocol.                           |
| Protocol Option<br>TCP/IP ENABLE ¥<br>NetWare ENABLE ¥<br>NetBEUI ENABLE ¥<br>EtherTalk ENABLE ¥ | Set the frame type of the network.           |
| Frame Options<br>Frame Type:8022                                                                 |                                              |

#### TCP/IP Settings Configuration of the TCP/IP protocol

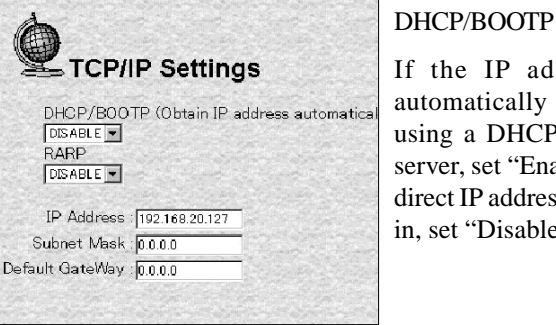

If the IP address is automatically obtained using a DHCP/BOOTP server, set "Enable". If a direct IP address is typed in, set "Disable".

#### RARP

If the IP address is automatically obtained using a RARP server, set "Enable". If a direct IP address is typed in, set "Disable".

IP Address, Subnet Mask, Default GateWay

Type in the IP address, subnet mask and gateway allocated to the Fast EtherNet, with 10 digits each "\*\*\*\*.\*\*\*.\*\*\*". If a DHCP/BOOTP server or RARP server is used, there is no need to configure the settings.

| Net Ware Settings                                                                                                    | Configuration of the Net                          |                                                                                                  | Ware protocol                                                                                                    |
|----------------------------------------------------------------------------------------------------|---------------------------------------------------|--------------------------------------------------------------------------------------------------|----------------------------------------------------------------------------------------------------|
| Novell® NetWare Settings                                                                                                    |                                                   | NetWare Mode                                                                                     |                                                                                                    |
| NetWare Mode: PSERVER 💌                                                                                                    |                                                   | Determine if the oper<br>(PSERVER) or a rem                                                      | ration mode of the Fast EtherNet is a print server mode ote printer mode (RPRINTER).                                                                                                    |
| Print Server Mode                                                                                                    |                                                   | Configuration when the                                                                           | Fast EtherNet is used in the print server mode                                                                                                    |
| Print Server Mode                                                                                                    |                                                   | NetWare Print Server                                                                             | Bindery Mode                                                                                                    |
| NetWare Print Server Name: [ML010002"<br>Pessword:<br>Job Polling Rate: [ (2:255 seconds)<br>Maximum Number of File Servers 8<br>Bindery Mode [SNABLE ]                                                                                                    | (1-31characters)<br>(1-31characters)<br>In the pr | Name<br>(Machine name)<br>int server mode, type in the                                           | In the print server mode, if used from the NW4.1J bindery<br>or NW3.12J, make sure that "Enable" is selected [for the<br>bindery mode]. Select "Disable" only when using the                           |
| NDS Tree Name: [************************************                                                                                                    | "Print se<br>file server<br>with the              | rver name" recorded on the<br>Make sure that it is consistent<br>print server name recorded      | NW4.1J NDS.<br>Tree Name                                                                                                    |
| File Servers for PServer Mode:<br>No. File Server Name<br>(131 characters)                                                                                                    | on the f<br>name ca<br>character                  | ile server. The print server<br>n be up to 31 alphanumeric<br>s long.                            | In the print server mode, type in the "Tree name" which is<br>in the file server. The tree name can be up to 31<br>alphanumeric characters long.                                                       |
| 1                                                                                                    | Passwo                                            | rd                                                                                               | Context                                                                                                    |
| In the print server mode, this is the password used to log into the file server. Make sure it is consistent with the password set on the file server. The password can be up to 31 alphanumeric characters long.                                                                                             |                                                   | word used to log into the file<br>the password set on the file<br>phanumeric characters long.    | In the print server mode, type in the "Context name" which<br>created the print server. The context name can be up to 31<br>alphanumeric characters long.                                              |
| In the print server mode                                                                                                    | indicate                                          | the interval of validating                                                                       | File Server Name                                                                                                    |
| the print server mode, indicate the interval of validating<br>the print queue status. If the value set is small, more burden<br>will be loaded on the network. If the value set is high, the<br>printing response will deteriorate. Normally use the default.<br>The value set is between 2 and 255 seconds. |                                                   | set is small, more burden<br>the value set is high, the<br>Normally use the default.<br>seconds. | In the print server mode, type in the "File server name" which manages which manages the printer. Up to 8 file servers can be set. The file server names can be up to 31 alphanumeric characters long. |

**Remote Printer Mode** 

#### Configuring for the remote printer mode

| Remote      | Printer Mode                                                                          |               |
|-------------|---------------------------------------------------------------------------------------|---------------|
| Printer Nam | ne for R-Printer Mode: <sup>°</sup> ML010002-prn1°<br>Joh Timeout 10, 06-255 seconds) | (1-31characte |
| Maximum Nu  | mber of Print Servers:8                                                               |               |
| No.         | PrintServer Name<br>(1-31 characters)                                                 |               |
| 1           | [**                                                                                   | -             |

#### Job Timeout

#### **Printer Name for R-Printer Mode**

In the remote printer mode, type in the "Printer name" recorded in print server. Make sure that it is consistent with the printer name recorded in the print server. The printer name can be up to 31 alphanumeric characters long.

#### PrintServer Name

In the remote printer mode, the time period which lapses between the reception of the last printing until the job is completed and the port of the Fast EtherNet released. If the value set is too short, if the packet is transmitted late printing may be disrupted. If the value is too high, it affects jobs of other protocols. Normally use the default. The value set is between 4 and 255 seconds. In the remote printer mode, type in the "Print server name" which manages the printer. Up to 8 print servers can be set. The print server name can be up to 31 alphanumeric characters long.

| NetBEUI Settings                                                                                             | Configuring the NetBEUI protocol                                                                                |                                                                                                |  |
|----------------------------------------------------------------------------------------------------|----------------------------------------------------------------------------------------------------|------------------------------------------------------------------------------------------------|--|
| NetBELII Settings                                                                                            | Computer Name                                                                                                   | Workgroup Name                                                                                 |  |
| Computer Name: <u>"ML010002"</u> (1-15 characters)<br>Workgroup Name: <u>"PrintServer"</u> (1-15 characters) | Type in the computer name of the Fast<br>EtherNet. The computer name can be<br>up to 15 alphanumeric characters | Type in the work group name. The work group name can be up to 15 alphanumeric characters long. |  |
| Comment: [Ethernet Board MLET B08" (1-48 characters)                                                         | long.                                                                                                    | Comment                                                                                        |  |
|                                                                                                    |                                                                                                    | For comments. The comment can be up to 1485 alphanumeric characters long.                      |  |

EtherTalk Settings

#### Configuring the EtherTalk protocol

| Ether lalk Zone Name:  "*"            | (1-32 character      |
|---------------------------------------|----------------------|
| EtherTalk Printer Name: "ML0100D2"    | (1-32 character      |
| EtherTalk Printer Type: "LaserWriter" | and a strange of the |

#### EtherTalk Zone Name

In order to change the zone in which the printer resides, type in the new zone name. The zone name can be up to 32 alphanumeric characters long.

#### **EtherTalk Printer Name**

In order to change the printer name shown in the Selector, type in the new printer name. The printer name can be up to 32 alphanumeric characters long.

| SNMP Settings                                                                                                    | Configuring the SNMP                                                                                                    |                                                                                                    |
|----------------------------------------------------------------------------------------------------|----------------------------------------------------------------------------------------------------|----------------------------------------------------------------------------------------------------|
| SNMP Settings                                                                                                    | Trap community                                                                                                    | Enable AuthenTrap                                                                                                    |
| B-II Category<br>athentic community: [+++++++ (1-15 characters)<br>Trap community: [*public" (1-15 characters)                                                                                                    | Type in the trap community name. The trap community name can be up to 15 alphanumeric characters long.                                                                                                    | Determine whether to enable or disable the<br>authentication violation trap.<br>To enable set "Enable" and to disable set                                                                                                    |
| Trap IP Address () 0.00<br>SysContact "" (1-78 characters)<br>SysName (1-78 characters)<br>SysLocation (1-78 characters)<br>DefaultTL (255 (0.255)<br>Enable AuthenTrap (Disable ()                                                                                                    | Trap IP Address<br>Type in the trap IP address. If the IP<br>address is 0.0.0.0, a trap will not be issued.<br>SysContact                                                                                                    | "Disable".<br>Printer Trap Category<br>Printer Trap Community Name                                                                                                    |
| Printer Trap Category<br>Printer Trap Community Name [public" (1-31 charac                                                                                                    | Set the MIB-II SysContact (manager<br>name). The manager name can be up to<br>78 alphanumeric characters long.                                                                                                    | Set with up to 71 alphanumeric characters long<br><b>Protocol Address</b><br><i>TCP #n</i>                                                                                                    |
| Protocol Address<br>TCP #1 0 0.0<br>TCP #2 0 0.0<br>TCP #3 0 0.0<br>TCP #4 0 0.0<br>TCP #5 0 0 0<br>TCP #5 0 0 0<br>TCP #5 0 0 0<br>TCP #5 0 0 0<br>TCP #5 0 0 0<br>TCP #5 0 0<br>TCP #4 TCP #1<br>TCP #2 TCP #3 TCP #4 TCP #5<br>TCP TCP TCP TCP #3 TCP #4 TCP #5<br>TCP TCP TCP TCP TCP #3 TCP #4 TCP #5<br>TCP TCP TCP TCP TCP #3 TCP #4 TCP #5<br>TCP TCP TCP TCP TCP #5<br>TCP TCP TCP TCP TCP #5<br>TCP TCP TCP TCP TCP #5<br>TCP TCP TCP TCP TCP #5<br>TCP TCP TCP TCP TCP TCP #5<br>TCP TCP TCP TCP TCP TCP TCP TCP TCP TCP | SysName<br>Set the MIB-II SysName (product name).<br>The product name can be up to 78<br>alphanumeric characters long.<br>SysLocation<br>Set the MIB-II SysLocation (installation<br>location). The installation location can | Type in the trap IP address in the case of TCP/IP. Up to 5 addresses can be set. If the value typed is "0.0.0.0", a trap will not be issued.<br><i>IPX</i> Type in HEX as the trap IP address in the case of IPX. Only 1 address can be set. If |
| MIB-II category<br>Authentic community                                                                                                    | be up to 78 alphanumeric characters long.<br><i>Default TTL</i>                                                                                                    | you type in "00000000:0000000000"<br>a trap will not be issued.<br><i>Trap Type</i>                                                                                                    |
| Set the authentic community name. The authentic community name can be up to 15 alphanumeric characters long.                                                                                                    | Set the IP packet lifetime (TTL value).<br>The value set should be between 0 and 255 seconds.                                                                                                    | Determine if each of the Trap Enable, Online<br>Offline, Paper Out, Paper Jam, Cover Open and<br>Printer Error will be used or not.                                                                                                    |

Change the configuration of the printer menu.

Note? The configurable items may vary from one printer to another.

| Paper and Trays                                                                                                    |                                                                              | Paper feed and paper size |                           |  |
|----------------------------------------------------------------------------------------------------|------------------------------------------------------------------------------|---------------------------|---------------------------|--|
| Paper an                                                                                                    | d Trays                                                                      |                           | Set the paper size, the   |  |
| Paper Source                                                                                                    | Paper Size                                                                   | Paper Thickness           | paper thickness, etc., of |  |
| Tray 1                                                                                                    | A4                                                                           | Medium Light 💌            |                           |  |
| Tray 2                                                                                                    | A5                                                                           | Medium Light 💌            | each tray.                |  |
| Tray 3                                                                                                    | Not Supported                                                                | Light                     |                           |  |
| FrontTray/Manual Feed                                                                                                    | A4 💌                                                                         | Medium Light 💌            |                           |  |
| Multi Feeder                                                                                                    | Not Supported                                                                | Light                     |                           |  |
| Default Tray:<br>Edit Size<br>Paper Size Checking<br>Automatically Switch<br>to Other Paper Source<br>Manual Feed Source<br>Duglax Mode.<br>Binding Mode:<br>Priority Tray Mode. | Trey 1 v<br>Cassette Size v<br>Enable v<br>Off v<br>Off v<br>Off v<br>None v |                           |                           |  |

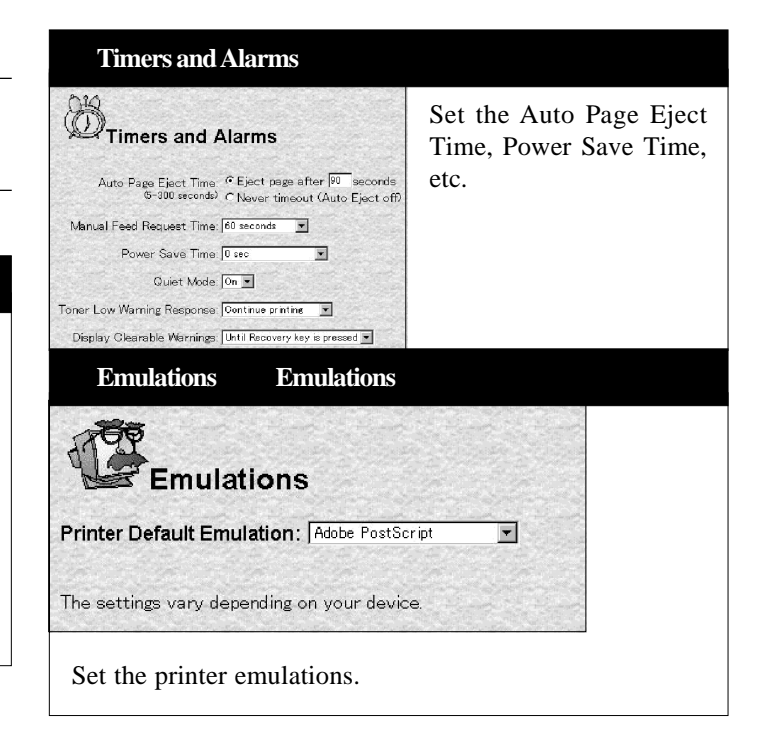
### **Using TELNET**

The Fast EtherNet can be configured using the TELNET related to the workstation.

#### Note -

- In order to change the Fast EtherNet configuration, the user must login as "root".
- The factory setting of the password of the "root" user is "None".
- If you type in a wrong IP address the network may go down or other severe damage may occur. Set the configuration only after consulting your network manager.

In the following explanation, SunSolaris2.4 is used as an example. The method of configuring each command may differ from one workstation to another. Refer to your workstation's manual.

- 1. Log in as root on the workstation.
- Note? If it is not possible to log in with super-user authorization, leave the configuration to the network manager.

2. Using the APR command, set a temporary IP address on the Fast EtherNet.

Example: If the IP address is "192.168.20.127" and the Fast EtherNet address is "00:80:92:01:00:D2" [then enter]

#### # arp -s 192.168.20.127 00:80:92:01:00:D2 temp

МЕМО

- *The EtherNet address (MAC Address) is displayed in the print menu of the printer. If an IP address was already set in the Fast EtherNet, there is no need to set a temporary address using the ARP command.*
- 3 Use the ping command to confirm the connection with the Fast EtherNet.

Example: If the IP address is "192.168.20.127", [type]

**#**ping 192.168.20.127

Note? If there is no reply, then there is a problem with the IP address configured under Step 2 or with the condition of the network. Consult your network manager. 4 Log into the Fast EtherNet using TELNET.

Example: Logging in the Fast EtherNet when the IP address is "192.168.20.127"

#### telnet 192.168.20.127

Trying 192.168.20.127 Connected to 192.168.20.127 Escape character is `^]'. Fast EtherNet 7100e Plus Ver 1.0.0. TELNET server. Copyright 1999 (c) Oki Data Corporation Copyright 1999 (c) Japan Computer Industry Inc. login: **root** 

'root' user needs password to login.
password:
User 'root' logged in.

| No.  | Message         | Value  | (level .1) |
|------|-----------------|--------|------------|
| 1 :  | Setup TCP/IP    |        |            |
| 2 :  | Setup SNMP      |        |            |
| 3 :  | Setup NetWare   |        |            |
| 4 :  | Setup EtherTal  | k      |            |
| 5:   | Setup NetBEUI   |        |            |
| 6 :  | Setup printer   | port   |            |
| 7:   | Display Status  |        |            |
| 8 :  | Setup printer   | trap   |            |
| 97 : | Reset to facto  | ry set |            |
| 98 : | Quit setup      |        |            |
| 99 : | Exit setup      |        |            |
| Plea | se select (1-99 | )?     |            |

- 5. Type in the number of the items changed. The details screen of each item is displayed.
- 6. Login from the Fast EtherNet.

In order to enable new settings, turn the printer off and then on again.

Note? If the printer is not turned off and then on again, the Fast EtherNet will continue to use the pretransmission setting values. Make sure to turn the printer off and then on again.

#### **Configuration items**

See "Contents of the Fast EtherNet settings" (Page 131) for the details of each item.

#### Main screen

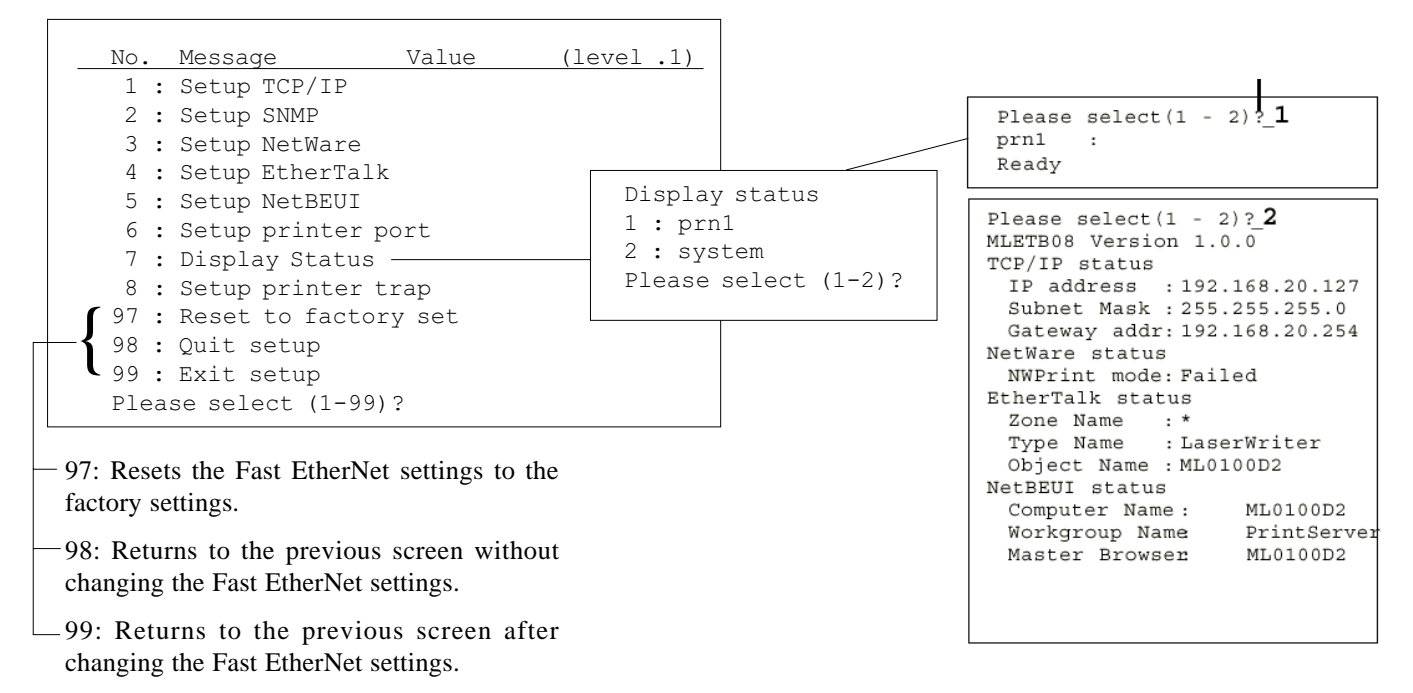

#### TCP/IP configuration screen

| Please select(1-99)?_1                                     | Displ  |
|------------------------------------------------------------|--------|
| No. Message Value                                          | [1] is |
| 1 : TCP/IP protocol : ENABLE                               | selec  |
| 2 : IP address : 192.168.20.127                            | the m  |
| 4 : Gateway address : 192.168.20.254                       | screet |
| 5 : RARP protocol : DISABLE                                | Confi  |
| 6 : DHCP/BOOTP protocol: DISABLE<br>7 : root password : "" | TCP/   |
| 99: Back to prior menu                                     | used.  |
| Please select(1 - 99)?_                                    |        |

Displayed if [1] is selected in the main screen. Configure if ICP/IP is used.

#### NetWare configuration screen

| Please select(1-99)? <b>_3</b><br>No. Message     | Value                | Displayed if<br>[3] is selected |
|---------------------------------------------------|----------------------|---------------------------------|
| 1 · NetWare protocol                              | · FNABLE             | screen                          |
| 2 : Packet type<br>3 : NetWare mode               | : 802.2<br>: PSERVER | Configure if                    |
| 4 : Setup PSERVER mode<br>5 : Setup RPRINTER mode |                      | NetWare is                      |
| 99: Back to prior menu<br>Please select(1 - 99)?_ |                      | usea.                           |

**SNMP** configuration screen

| Please select(1-99)? <b>_2</b>                                                                                    |                                                    |                                                                           |
|----------------------------------------------------------------------------------------------------|----------------------------------------------------|---------------------------------------------------------------------------|
| No. Message<br>1 : Authentic community<br>2 : Trap community<br>3 : Trap address<br>4 : SysContact<br>5 : SysName | Value<br>:"******"<br>:"public"<br>:0.0.0.0<br>:"" | Displayed if<br>[2] is selected<br>in the main<br>screen.<br>Configure if |
| 6 : SysLocation<br>7 : DefaultTTL<br>8 : EnableAuthenTrap<br>99 : Back to prior menu<br>Please select(1 - 99)?_   | :""<br>:255<br>:2                                  | SNMP is used.                                                             |

Note! In EnableAuthenTrap, 1 is Enable and 2 is Disable.

#### NetWare print server mode configuration screen

Displayed if [4] is selected in the NetWare configuration screen. Configure if the NetWare print server mode is used.

```
Please select(1-99)? 4
No. Message
                       Value
                      : ""
1 : FSERVER name 1
2 : FSERVER name 2 : ""
3 : FSERVER name 3
                    : ""
4 : FSERVER name 4
                     . ""
5 : FSERVER name 5
                      . . .
6 : FSERVER name 6
                      . ""
7 : FSERVER name 7
                      : ""
8 : FSERVER name 8
                      . ""
9 : Machine name
                      : "ML0100D2"
10: Password
                      . ""
11: Job polling interval: 4
12: Bindery mode : ENABLE
                     : ""
13:NDS tree
14:NDS context
                      . ""
99: Back to prior menu
Please select(1 - 99)?
```

#### NetWare remote printer mode configuration screen

Displayed if [5] is selected in the NetWare configuration screen. Configure if the NetWare remote printer mode is used.

| Please select(1-99)?_5 |      |  |  |  |
|------------------------|------|--|--|--|
| No. Message Va         | alue |  |  |  |
|                        |      |  |  |  |
| 1 : PSERVER name 1     | : "" |  |  |  |
| 2 : PSERVER name 2     | : "" |  |  |  |
| 3 : PSERVER name 3     | : "" |  |  |  |
| 4 : PSERVER name 4     | : "" |  |  |  |
| 5 : PSERVER name 5     | : "" |  |  |  |
| 6 : PSERVER name 6     | : "" |  |  |  |
| 7 : PSERVER name 7     | : "" |  |  |  |
| 8 : PSERVER name 8     | : "" |  |  |  |
| 9 : Job timeout        | : 10 |  |  |  |
| 99: Back to prior menu |      |  |  |  |
| Please select(1 - 99)? |      |  |  |  |

#### EtherTalk configuration screen

Displayed if [4] is selected in the main screen. Configure if EtherTalk is used.

```
Please select(1-99)?_4
No. Message Value
1 : EtherTalk protocol : ENABLE
2 : Zone Name : "*"
99: Back to prior menu
Please select(1 - 99)?_
```

#### NetBEUI configuration screen

Displayed if [5] is selected in the main screen. Configure if NetBEUI is used.

| <pre>Please select(1-99)?_5</pre>                                                                                              |                                                                          |
|----------------------------------------------------------------------------------------------------|--------------------------------------------------------------------------|
| No.Message                                                                                                    | Value                                                                    |
| 1 :NetBEUI protocol<br>2 :Computer name<br>3 :Workgroup name<br>4 :Comment<br>99 :Back to prior menu<br>Please select(1 - 99)? | : ENABLE<br>: "ML0100D2"<br>: "PrintServer"<br>: "EthernetBoard MLETB08" |

## English

#### Printer port configuration screen

Displayed if [6] is selected in the main screen. Configure the printer port.

Note? Numbers 5 through 11 function only if a postscript printer is used. Do not use them for other printers.

```
Please select(1-99)? 6
No.Message
                          Value
1 :NetWare port name : "ML0100D2-prn1
2 :EtherTalk port name: "ML0100D2"
3 :BOJ string
                        . . .
                       : ""
 4 :EOJ string
 5 : BOJ string(euc/sjis): ""
 6 : EOJ string(euc/sjis): "\x04"
 7 : Printer type
                       : PS
 8 :TAB size
              (char.) : 8
9 : Page width (char.) : 78
10:Page length(line) : 66
11:lpr/ftp banner
                       : NO
99:Back to prior menu
Please select(1 - 99)?
```

#### Printer trap configuration screen

Displayed if [8] is selected in the main screen. Configure the printer trap.

| Please select(1-99)? <b>_8</b>                                                                                                    |          |
|----------------------------------------------------------------------------------------------------|----------|
| No.Message                                                                                                    | Value    |
| 1:Prn-Trap community:<br>2:Setup TCP#1 trap<br>3:Setup TCP#2 trap<br>4:Setup TCP#3 trap<br>5:Setup TCP#4 trap<br>6:Setup TCP#5 trap<br>7:Setup IPX trap<br>99:Back to prior menu<br>Please select(1 - 99)? | "public" |

#### **TCPTrap configuration screen**

Displayed if [2] to [6] are selected in the printer trap configuration screen. Configure the printer trap when using TCP/ IP.

| Please select(1-99)? <b>_2</b>                                                                                                    |                                                                                      |
|----------------------------------------------------------------------------------------------------|--------------------------------------------------------------------------------------|
| No.Message                                                                                                    | Value                                                                                |
| 1 :TCP#1 Trap enable :<br>2 :On-line trap :<br>3 :Off- line trap :<br>4 :Paper Out trap :<br>5 :Paper Jam trap :<br>6 :Cover Open trap :<br>7 :Printer Error trap:<br>8 :TCP#1 Trap address:<br>99:Back to prior menu<br>Please select(1 - 99)? | DISABLE<br>DISABLE<br>DISABLE<br>DISABLE<br>DISABLE<br>DISABLE<br>DISABLE<br>0.0.0.0 |

#### **IPXTrap configuration screen**

Displayed if [7] is selected in the printer trap configuration screen. Configure the printer trap. Configure the printer trap when using IPX.

Note *Type in the IPX Trap address and IPX Trap net using HEX.* 

```
Please select(1-99)?7
No.Message Value
1:IPX Trap enable : DISABLE
2:On-line trap : DISABLE
3:Off-line trap : DISABLE
4:Paper Out trap : DISABLE
5:Paper Jam trap : DISABLE
6:Cover Open trap : DISABLE
7:Printer Error trap: DISABLE
8:IPX Trap address : "00000000000"
9:IPX Trap net : "000000000"
99:Back to prior menu
Please select(1 - 99)?
```

#### Using standard setup utility (Windows)

It is possible to set up the Fast EtherNet from a PC running TCP/ IP or IPX/ SPX using the Standard Setup Utility for Windows supplied with the Fast EtherNet.

#### **Operating environment**

A PC with Windows 98/95 or Windows NT Server4.0/ Workstation4.0, running TCP/IP or IPX/SPX (NetWare).

#### Note -

- Operation on any system other than the above cannot be guaranteed.
- This utility cannot be used on a PC which cannot be connected to the network with TCP/IP or IPX/SPX.
- This utility must be used on a PC which is located on the same segment as the printer.

#### Setting up and using the utility

The following procedure uses Windows98 as an example. Please have the "Fast EtherNet CD-ROM" ready.

1 Insert the "Fast EtherNet CDROM" into the PC's CD-ROM drive. The Setup Utility starts automatically.

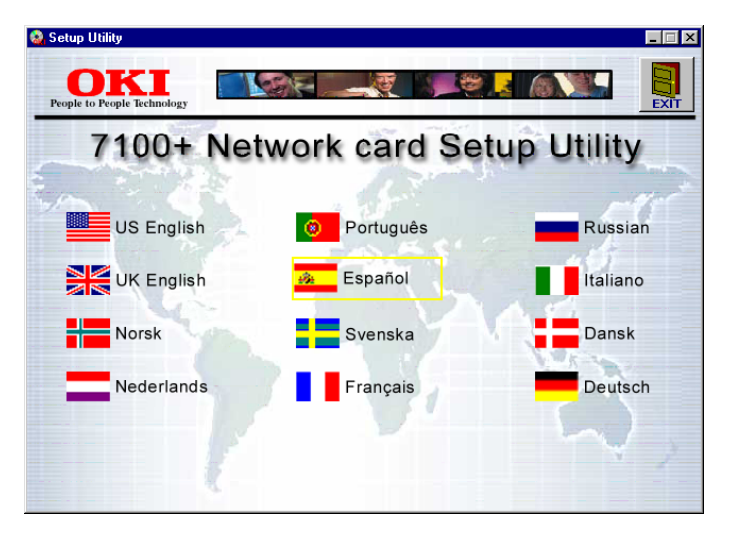

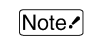

If it does not start automatically, double-click [AUTO RUN.EXE] in the [WINDOWS] folder on the CD-ROM.

Fast Ethernet 7100e+

118

2 Click [UK English]. The [Setup Utility] screen will be displayed.

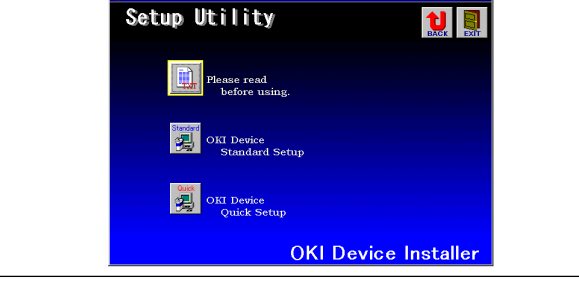

- Note Selecting any language other than [UK English] may affect the system.
- 3 Click [OKI Device Standard Setup].
- 4 Select [Execute from CD-ROM] or [Start after Installing].

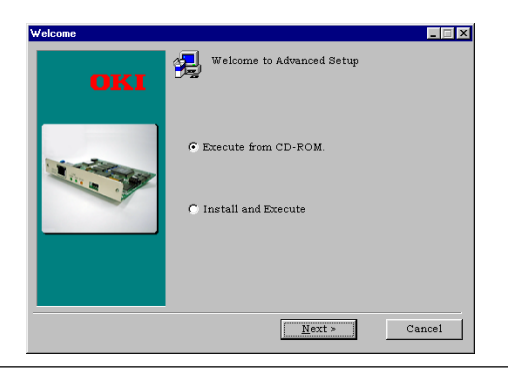

| 💰 AdminManager 📃 🖂 🗙                                        |                       |                           |               |  |  |
|-------------------------------------------------------------|-----------------------|---------------------------|---------------|--|--|
| <u>File</u> Status <u>S</u> etup <u>Option</u> <u>H</u> elp |                       |                           |               |  |  |
| 🔍 🚊 🖻                                                       |                       |                           |               |  |  |
| Model                                                       | Ethernet Address      | IP Address                | Machine Name  |  |  |
| MLETB08                                                     | 00:80:92:00:11:53     | 0.0.0.0                   | ML0011B3      |  |  |
|                                                             |                       |                           |               |  |  |
|                                                             |                       |                           |               |  |  |
|                                                             |                       |                           |               |  |  |
|                                                             |                       |                           |               |  |  |
|                                                             |                       |                           |               |  |  |
|                                                             |                       |                           |               |  |  |
|                                                             |                       |                           |               |  |  |
|                                                             |                       |                           |               |  |  |
|                                                             |                       |                           |               |  |  |
|                                                             |                       |                           |               |  |  |
| 1 OKI Devices are f                                         | found in the network. | E/A [ 00:80:92:00:11:b3 ] | IP[ 0.0.0.0 ] |  |  |

[AdminManager] will start up.

5

Note? If you select [Start after Installing], follow the instructions on the screen to continue setup. Select [Start] - [Program] - [OKI Setup Utility] -[AdminManager]. To delete the utility, select [Uninstall]. 6 Select the Fast EtherNet to set up from the Ethernet address list. Then select [OKI Device Setup] from the [Setup] menu.

| 🚳 AdminManager 📃 🗐 🗙         |                                        |              |                           |               |  |
|------------------------------|----------------------------------------|--------------|---------------------------|---------------|--|
| <u>F</u> ile S <u>t</u> atus | Setup Option Help                      |              |                           |               |  |
|                              | OKI Device <u>S</u> etup               | bezer Netten |                           |               |  |
| Model                        | Create NetWare Queue                   |              | ID Address                | Machine Name  |  |
| MUETRO                       | Delete NetWare Object                  |              | 0.0.0.0                   | MI 0011B3     |  |
|                              | Eeset<br>Test Print<br>P Address Setup |              |                           |               |  |
| 1 OKI Devic                  | es are found in the network            | ۲.           | E/A [ 00:80:92:00:11:b3 ] | IP[ 0.0.0.0 ] |  |

#### Note ?

- The Ethernet address is displayed in the Fast EtherNet self-diagnostics test print.
- If you are using TCP/IP protocol, the Fast EtherNet may not be listed if its IP Address has never been configured. In this case, select [IP Address Setup] from the [Settings] menu and set the IP Address. Then search for the address again.

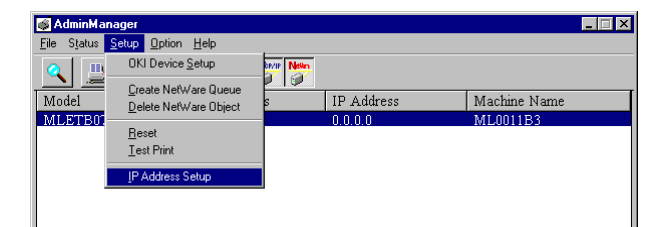

• If you are using IPX/SPX protocol, the Fast EtherNet may not be listed if there are many NetWare file servers. In this case, select [Environment Setup] from the [Options] menu, then [NetWare] tab to register the IPX network address where the Fast EtherNet is located. Then search for the address again.

| Environment Setup                                                                         | X           |
|-------------------------------------------------------------------------------------------|-------------|
| TCP/IP NetWare Timeout                                                                    |             |
| <ul> <li>Use NetWare Protocol</li> <li>Auto Search</li> <li>Set Network Number</li> </ul> |             |
| 10                                                                                        | <u>A</u> dd |
| OK                                                                                        | Cancel      |

7 Enter the required items and click [Setup].

English

| OKI Device Setup               |                |       |  |  |
|--------------------------------|----------------|-------|--|--|
| TCP/IP NetWare EtherTalk SNM   | P prn1         |       |  |  |
| Use TCP/IP Protocol            |                |       |  |  |
| IP Address                     | 192 168 20 12  | 7     |  |  |
| 🗖 Get IP Address by RAR        | P              |       |  |  |
| ☐ Get IP Address by DHCP/BOOTP |                |       |  |  |
| Subnet Mask                    | 255 255 255 0  | _     |  |  |
| Gateway Address                | 192 168 202 54 | -     |  |  |
| ROOT Password                  |                | -     |  |  |
|                                |                |       |  |  |
| Initialize                     | Setup          | ancel |  |  |

8 If the settings are correct, click [Yes]. The new settings will be transmitted to the Fast EtherNet.

| AdminManager 🛛 🕅 |                                                |  |  |  |  |
|------------------|------------------------------------------------|--|--|--|--|
| ?                | Do you wish to send the setting to OKI Device. |  |  |  |  |
|                  | Yes <u>N</u> o                                 |  |  |  |  |

Note: At this point, the Fast EtherNet is still operating with the previous settings.

9 Click [Yes] to make the new settings take effect. For details of each item, see "Fast EtherNet Settings" at the end of this chapter.

| AdminManager 🛛 🕅 |                                 |                           |        |  |  |
|------------------|---------------------------------|---------------------------|--------|--|--|
| ?                | Update is com<br>Do you wish to | pleted.<br>o reset OKI Di | evice? |  |  |
| C                | Yes                             | <u>N</u> o                |        |  |  |

Note? If you select [No], the new settings will take effect when you turn the printer off and then back on again.

#### TCP/IP setup screen

| OKI Device Setup             | ×            |
|------------------------------|--------------|
| TCP/IP NetWare EtherTalk SNM | P pm1        |
| Use TCP/IP Protocol          |              |
| IP Address                   | 0 0 0 0      |
| 🗖 Get IP Address by RARI     | P            |
| 🔽 Get IP Address by DHC      | P/BOOTP      |
| Subnet Mask                  | 0 0 0 0      |
| Gateway Address              | 0 0 0 0      |
| ROOT Password                |              |
|                              |              |
| Initialize                   | Setup Cancel |

- 1 Set whether TCP/IP is used.
- 2 Enter the IP Address in the format: "###.###.###.###".
- 3 Check the boxes if the address is to be acquired from RARP or DHCP/BOOTP.
- 4 Enter the subnet mask in the format: "###.###.###".
- 5 Enter the gateway address in the format: "###.####.####". If you do not use a router or gateway, enter "0.0.0.0".
- 6 Enter the ROOT Password.

#### NetWare setup screen

| JKI Device Setup                  | ×            |
|-----------------------------------|--------------|
| TCP/IP NetWare EtherTalk SNI      | MP prn1      |
| Use NetWare Protocol              |              |
| Machine Name                      | ML0011B3     |
| Packet Type                       | 802.3        |
| Operation Mode<br>C PSERVER Mode  |              |
| <ul> <li>RPRINTER Mode</li> </ul> |              |
| RPRINTER Det                      | tail         |
| NetWare Port Name                 |              |
| prn1 ML0                          | 1011B3-prn1  |
|                                   |              |
| Initialize                        | Setup Cancel |

Enter the printer name, frame type, operating mode, NetWare port name, etc.

#### EtherTalk setup screen

| OKI Device Setup |           |      |          |        | × |
|------------------|-----------|------|----------|--------|---|
| TCP/IP NetWare   | EtherTalk | SNMP | prn1     |        |   |
| ☑ Use EtherTalk  | Protocol  |      |          |        |   |
| Port Setup       |           |      |          |        |   |
| Printer Name     |           |      | ML0011B3 |        |   |
| Zone Name        |           |      | *        |        |   |
| Initialize       |           |      | Setup    | Cancel |   |

- 1 Set whether EtherTalk is used.
- 2 Enter the new printer name if you change the printer name used by Chooser.
- 3 Enter the new zone name if you want to move your printer to a different zone.

#### SNMP setup screen

| OKI Device Setup           | ×            |
|----------------------------|--------------|
| TCP/IP NetWare EtherTalk S | NMP prn1     |
|                            |              |
| Authentic Community        | *****        |
| TRAP Community             | public       |
| TRAP Address               | 0 0 0 0      |
| MIB-II Parameters          |              |
| SysContact                 |              |
| SysName                    |              |
| SysLocation                |              |
| Default TTL                | 255          |
| 🗖 Enable Authen Trap       |              |
|                            |              |
|                            | [            |
| Initialize                 | Setup Cancel |

- 1 Enter the authentic community name and trap community name.
- 2 Enter the IP address for trap notice as "###.####.####". If you do not use traps, enter "0.0.0.0".
- 3 Enter SysContact, SysName and SysLocation.
- 4 This is the IP packet TTL value. This should not normally be changed.
- 5 Check box if a trap should be issued when an authorization error occurs.

#### Printer port setup screen

| )KI Device Setup              |                       |  |  |  |  |
|-------------------------------|-----------------------|--|--|--|--|
| TCP/IP NetWare EtherTalk SNMP | prn1                  |  |  |  |  |
| lp Port                       | euc/sjis Port         |  |  |  |  |
| BOJ String                    | BOJ String            |  |  |  |  |
| **                            |                       |  |  |  |  |
| EOJ String                    | EOJ String            |  |  |  |  |
| **                            | "\x04"                |  |  |  |  |
|                               | Printer Type PS 💌     |  |  |  |  |
| ⊢ Banner Page                 | Tab Size 8 (char)     |  |  |  |  |
|                               | Page Width 78 (char)  |  |  |  |  |
|                               | Page Length 66 (line) |  |  |  |  |
|                               |                       |  |  |  |  |
| Initialize                    | Setup Cancel          |  |  |  |  |

- 1 The character string transmitted to the printer before and after sending print data to the direct output port (lp).
- 2 The character string transmitted to the printer before and after sending print data to the output port via a Kanji filter (sjis or euc).
- 3 Fixed as PS
- 4 Enter the tab size, page width and page length of the output port via a Kanji filter (sjis or euc).
- Note? [Kanji Conversion Output Settings] are available only for postscript printers.
- 5 Set whether a banner page is printed. This item is valid only for TCP/IP protocol.

#### User Manual

#### **Printer status**

| Printer Status H                     | lonitor - 00:8 | 30:9 <mark>2:</mark> 00:11:Б | 3 prn1 | _ 🗆 ×       |
|--------------------------------------|----------------|------------------------------|--------|-------------|
| <u>V</u> iew <u>O</u> ption <u>H</u> | lelp           |                              |        |             |
| pm1                                  |                | •                            | Eع     | <u>c</u> it |
|                                      | PRINTING       | PAPEROUT                     | SELECT | ERROR       |
| Sac.                                 | Ready          |                              |        | *           |

Select [Printer Status] from the [Status] menu. The current printer status will be displayed.

#### System status

| 🥫 SystemStatus 💶 🗆 🗙                       |
|--------------------------------------------|
| <u>File Option H</u> elp                   |
|                                            |
| 10:41:48                                   |
| MLETB08 Version 1.0.2                      |
| TCP/IP status                              |
| IP address : 193.132.3.144                 |
| Subnet Mask : 255.255.255.0                |
| Gateway addr : 0.0.0.0                     |
| NetWare status                             |
| NWPrint mode: PSERVER                      |
| Packet type : 802.2                        |
| Network No. : 665A71E2                     |
| Connected FS: BRAVO                        |
| EtherTalk status                           |
| Zone Name : *                              |
| Type Name : LaserWriter                    |
| Object Name : ML010090                     |
| NetBEUI status                             |
| Computer Name : ML010090 <master></master> |
| Workgroup Name : PrintServer               |
| Master Browser : ML010090                  |
| MLETE08 [ E/A:00:80:92:01:00:90 ]          |

Select [System Status] from the [Status] menu. The current Fast EtherNet settings will be displayed. This information can also be stored as a log file.

NetWare print queues can be created on a NetWare Server.

Note ?

Creating NetWare queues

- NetWare Client32 or IntranetWare Client should be on the same PC as the Standard Setup Utility is used. Once installed you will be able to log in to the NetWare NDS network and bindery network.
- You should log in to each server as a user who has the authority to create objects.
- In NetWare 4.1 remote printer mode, queues must be created in NDS mode. It is not possible in bindery mode.
- 1 Select an Fast EtherNet, then go to [Create NetWare Queue] in the [Setup] menu.

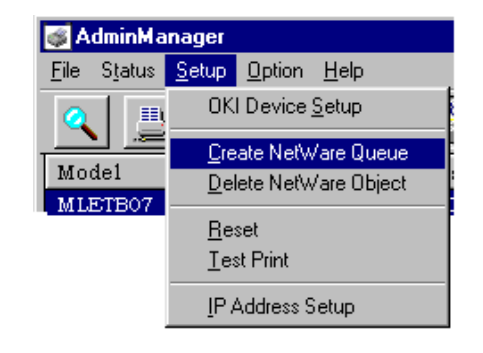

#### **NetMeter**

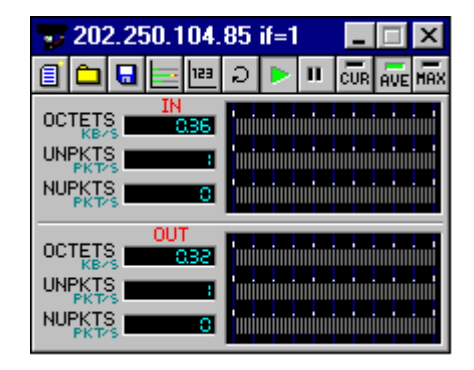

Select [NetMeter] from the [Status] menu. The real-time network load status will be displayed. For details such as the setting method, see "Help" on each NetMeter screen. When starting it from the CD-ROM, "Help" screens will be in English.

Note! NetMeter is free software, and its operation cannot be guaranteed.

English

2 Click [Next].

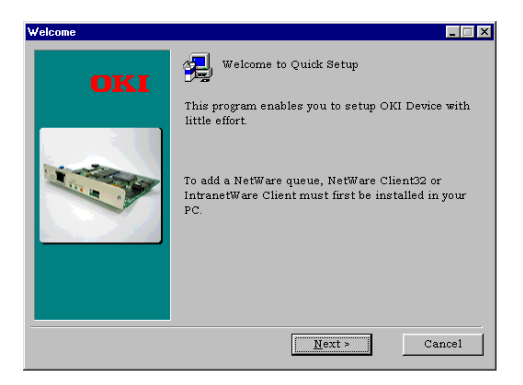

3 Select [NDS Mode] or [Bindery Mode] depending on the network environment.

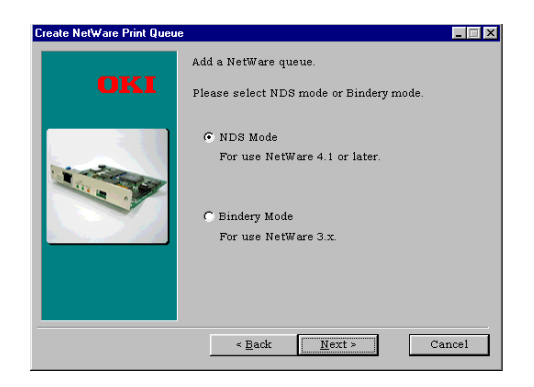

4 Follow the screen instructions to create a NetWare queue.

5 Check the setting details. If they are correct, click [Execute]. The settings will be transmitted to the NetWare Server.

| Create NetWare Print Queue | ;                                                                                                    |                                                                                           |
|----------------------------|----------------------------------------------------------------------------------------------------|-------------------------------------------------------------------------------------------|
| OKI                        | Confirm your configura<br>configuration.                                                                                                    | ation and execute to apply the                                                            |
|                            | NetWare:<br>Queue create mode:<br>NDS Tree:<br>NDS Context:<br>Operating Mode:<br>PrintServer:<br>QueueName:<br>VolumeName:<br>K<br>Clicking "Execute" but | Enable<br>NDS<br>OKIUK<br>PSERVER<br>MLE4030<br>MLE4030-Q1<br>CN=BRAVO_SYS.0=OKIUK •<br>• |
|                            | < Back                                                                                                    | Execute Cancel                                                                            |

- 6 Click [Finish].
- 7 Select [OKI Device Settings] to continue the Fast EtherNet setup.

#### **Deleting NetWare objects**

Print servers, print queues and printers created on the NetWare server can be deleted.

#### Note -

- NetWare Client32 or Intranet Ware Client should be added to a PC where the Standard Setup Utility is used, which allows you to log in to the NetWare NDS network and bindery network.
- You should log in to each server as a user who has the authority to delete objects.
- 1 Select an Fast EtherNet and select [Delete NetWare Object] from the [Setup] menu.

| 🚳 Admin Man                  | ager                                    |               |                           |                   | _ 🗆 × |
|------------------------------|-----------------------------------------|---------------|---------------------------|-------------------|-------|
| <u>F</u> ile S <u>t</u> atus | <u>Setup</u> Option <u>H</u> elp        |               |                           |                   |       |
|                              | OKI Device <u>S</u> etup                | terrer Netion |                           |                   |       |
|                              | Create NetWare Queue                    |               |                           |                   |       |
| Model                        | Delete NetWare Object                   | S             | IP Address                | Machine Name      |       |
|                              | Beset<br>Test Print<br>IP Address Setup |               | 202.250.104.85            | MLUUITB3          |       |
| 1 OKI Device                 | s are found in the network              | -             | E/A [ 00:80:92:00:11:b3 ] | IP[ 202.250.104.8 | 5]    |

- 2 Select [NDS Mode] or [Bindery Mode], then the object to be deleted. If the object may be deleted, click [Delete].
- Note *Once an object is deleted, you cannot restore it. Take care when selecting the object.*

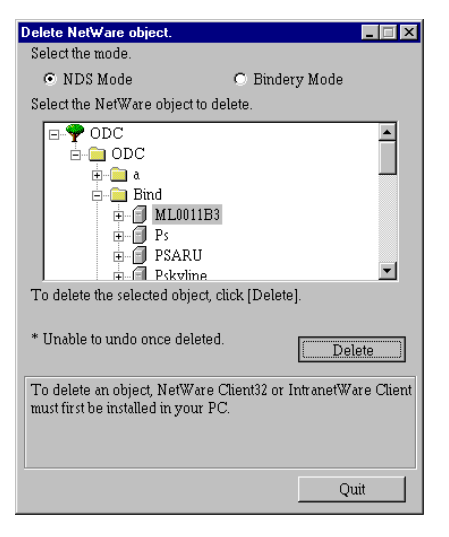

3 Click [Quit].

#### **Configuring IP addresses**

If a PC running the Standard Setup Utility uses only TCP/IP protocol, the Fast EtherNet may not be listed on the main screen if its IP address has never been configured. Use the following procedure to set the IP address.

- Note? Please make a note of the Ethernet Address before proceeding with this setup. The Ethernet Address will be displayed on the Fast EtherNet Self-diagnostic Test.
- 1 Select [Set IP Address] from the [Setup] menu.

| 🚳 AdminMa                    | nager                       |   |                           | _ 🗆 ×                |
|------------------------------|-----------------------------|---|---------------------------|----------------------|
| <u>F</u> ile S <u>t</u> atus | Setup Option Help           |   |                           |                      |
| Q 😐                          | OKI Device Setup            |   |                           |                      |
| Model                        | Create NetWare Queue        | 5 | IP Address                | Machine Name         |
| MLETB01                      |                             |   | 202.250.104.85            | ML0011B3             |
|                              | <u>R</u> eset               |   |                           |                      |
|                              | <u>T</u> est Print          |   |                           |                      |
|                              | IP Address Setup            |   |                           |                      |
|                              |                             | _ |                           |                      |
|                              |                             |   |                           |                      |
|                              |                             |   |                           |                      |
|                              |                             |   |                           |                      |
|                              |                             |   |                           |                      |
|                              |                             |   |                           |                      |
| 1 OKI Devic                  | es are found in the network | - | E/A [ 00:80:92:00:11:b3 ] | IP[ 202.250.104.85 ] |

2 Enter the Fast EtherNet's "Ethernet Address" and "IP Address", then click [OK]. The settings will be transmitted to the Fast EtherNet.

| IP Address Setup | ×                 |
|------------------|-------------------|
| Ethernet Address | 00 80 92 00 11 b3 |
| IP Address       | 192 168 201 27    |
| OK               | Cancel            |

3 To enable the IP Address, click [Yes].

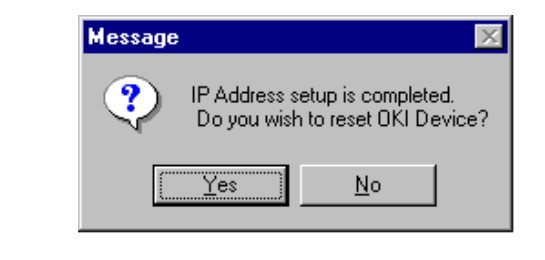

Note? If you select [No], the new setting will take effect when you turn the printer off and then back on again.

#### **Environment setup**

Select [Environment Setup] from the [Options] menu.

#### TCP/IP

Set the broadcast address for searching the Fast EtherNet with TCP/IP.

| Environment Setup                                     | ×      |
|-------------------------------------------------------|--------|
| TCP/IP NetWare Timeout                                |        |
| Use TCP/IP Protocol                                   |        |
| 192 168 040 254                                       | Add    |
| 192.168.020.254<br>192.168.030.254<br>192.168.040.254 | Delete |
| ОК                                                    | Cancel |

Note! If you uncheck [Use TCP/IP Protocol], the search will not be conducted with TCP/IP.

#### **NetWare**

Set the NetWare network number for searching the Fast EtherNet with NetWare. If there are many NetWare file servers, specify the number of the network where the Fast EtherNet is located.

| Environment Setup      | ×      |
|------------------------|--------|
| TCP/IP NetWare Timeout |        |
| ☑ Use NetWare Protocol |        |
| C Auto Search          |        |
| © Set Network Number   |        |
| 32                     | Add    |
|                        |        |
| 00000012               |        |
| 0000032                | Delete |
|                        |        |
|                        |        |
|                        |        |
| OK                     | Cancel |
|                        |        |

Note? If you uncheck [Use NetWare Protocol], the search will not be conducted with NetWare. If [Auto Search for Network] is selected, only the networks which are available will be searched.

#### Timeout

Polling Time - Set the time for polling the response from the Fast EtherNet (in seconds).

| Environment Setup        | ×      |
|--------------------------|--------|
| TCP/IP NetWare Timeout   |        |
| Set Timeout              |        |
| Search Every (20-180sec) | 30     |
| Data Send/Receive        |        |
| Time Outs (500-5000msec) | 750    |
| Retrys (1-5)             | 5      |
| OK                       | Cancel |

Timeout - Set the timeout for data transmission between AdminManager and the Fast EtherNet (in seconds).

Retry Time - Set the number of times to retry data transmission between Admin Manager and the Fast EtherNet.

### Using quick setup utility (Windows)

It is possible to set up the Fast EtherNet from a PC running TCP/ IP or IPX/ SPX using the Quick Setup Utility for Windows supplied with the Fast EtherNet.

#### **Operating environment**

A PC with Windows98/95 or Windows NT Server 4.0/ Workstation4.0, running TCP/IP or IPX/SPX (NetWare).

Note -

- Operation on any system other than the above cannot be guaranteed.
- This utility cannot be used on a PC which cannot be connected to the network with TCP/IP or IPX/SPX.
- This utility must be used on a PC which is located on the same segment as the printer.

#### Setting up and using the utility

The following procedure uses Windows 98 as an example. Please have the "Fast EtherNet CD-ROM" ready.

1 Insert the "Fast EtherNet CDROM" into the PC's CD-ROM drive. The Setup Utility starts automatically.

Note If it does not start automatically, double-click [AUTO RUN.EXE] in the [WINDOWS] folder on the CD-ROM.

- 2 Click [UK English].
- Note Selecting any language other than [UK English] may affect the system.

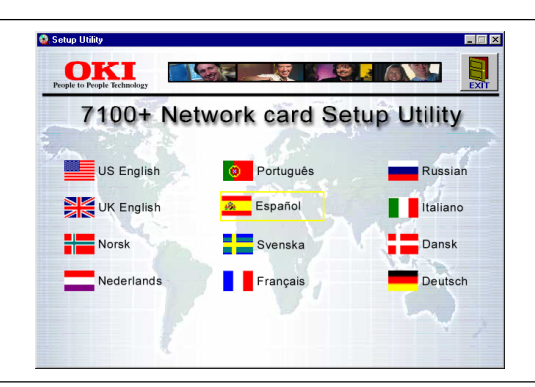

3 The [Setup Utility] screen will be displayed.

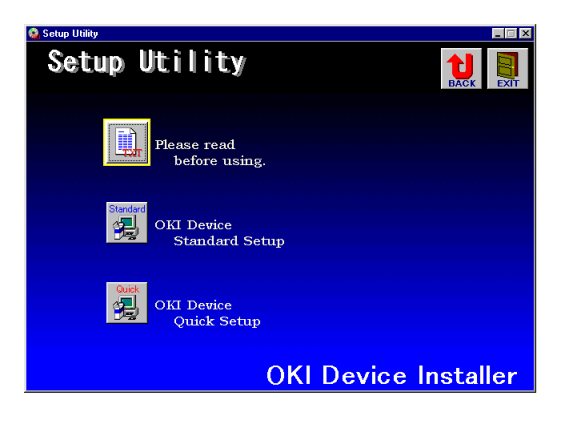

4 Click [OKI Device Quick Setup].

#### User Manual

5 Follow the instructions on the screen to configure the Fast EtherNet.

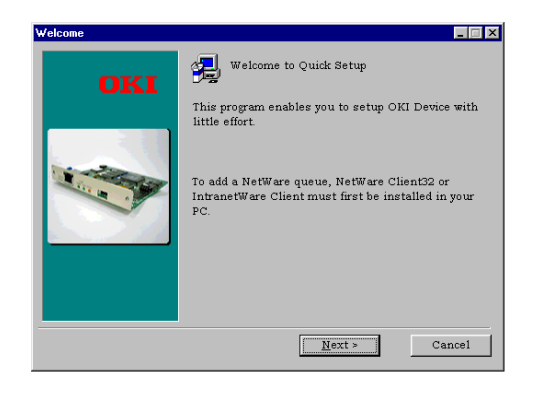

Note: For creating NetWare queues and so on, it is necessary to add NetWare Client32 or IntranetWare Client to the PC. 6 Check the setting details. If the settings are correct, click [Run]. The new settings will be transmitted to the Fast EtherNet.

| OKI | Confirm your configure<br>configuration.                                                                                                    | ation and execute to apply the                                                                                                    |
|-----|----------------------------------------------------------------------------------------------------|----------------------------------------------------------------------------------------------------|
|     | NetWare:<br>Queue create mode:<br>NDS Tree:<br>NDS Context:<br>Operating Mode:<br>PrintBarver:<br>QueueName:<br>VolumeName:<br>*<br>Clicking "Execute" but | Enable ADS<br>NDS<br>OKIUK<br>OKIUK<br>PSERVER<br>MLIE4000<br>MLIE4000-Q1<br>CN=BFAV0_SYS.0=OKIUK<br>Toto to apply the configuration |
|     | < Back                                                                                                    | Execute Cancel                                                                                                    |

- Note *At this point, the Fast EtherNet is still operating with the previous settings.*
- 7 Click [Finish] to make the new settings take effect.

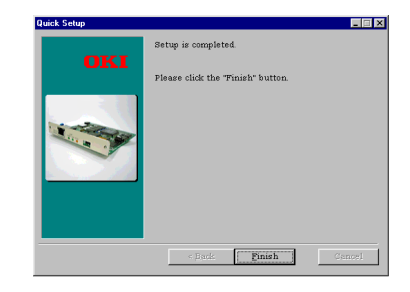

Note? You may need to switch the printer, depending on the model, off and then back on again.

#### Using setup utility (Macintosh)

It is possible to set up the Fast EtherNet from a Macintosh running TCP/IP, using the Setup Utility for Macintosh that comes with the Fast EtherNet.

#### **Operating environment**

A Macintosh using System 7.1.2 or later, running TCP/IP.

#### Note ?

- This Setup Utility does not operate on a Macintosh with an operating system earlier than System 7.1.2.
- TCP/IP is required also for Macintosh. Select [TCP/ IP] in Control Panels to set each address. Instead of [TCP/IP], there may be [MacTCP] in Control Panels, depending on the OS version. For details, see your Macintosh manual.

|                    | TCP/IP          |
|--------------------|-----------------|
| Connect via:       | Ethernet 🗘      |
| Configure :        | (Manually 🗘     |
| IP Address:        | 192.168.20.120  |
| Subnet mask :      | 255.255.255.0   |
| Router address:    | 192.168.20.254  |
| Name server addr - | Search domains: |
|                    | 12.10010.100    |
|                    |                 |
| 2                  |                 |

#### Setting up and using the utility

Please have the "Fast EtherNet CD-ROM" ready. The following procedure uses MacOS8.5 as an example.

1 Insert the "Fast EtherNet CDROM" into the Macintosh. Double-click [Setup Utility] in [Mac] - [ENGLISH] folder.

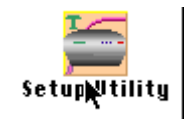

- Note? It may also be copied onto the Macintosh hard disk and double-clicking to start it up.
- 2 Click [OK]. After searching for Fast EtherNets, a result list will be displayed.

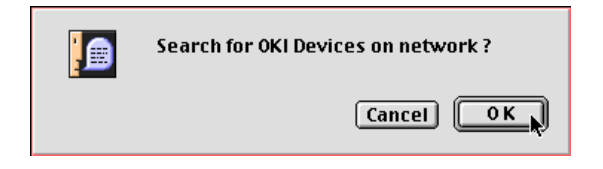

3 Select the Fast EtherNet you wish to set up from the address list.

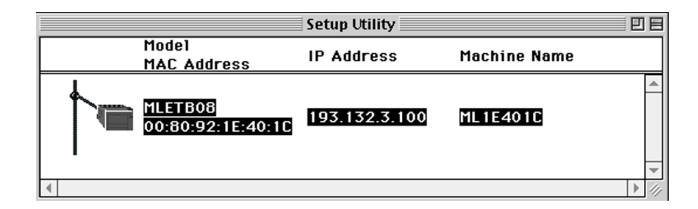

- Note? The Ethernet address is displayed in the Fast EtherNet self-diagnostics test print.
- 4 Select [Printer Server Setup] from the [Setup] menu.

 Setup
 Window
 Display
 H

 Printer
 Server
 Setup
 #M

 IP
 Address
 Setup
 #

 ✓
 Setup
 Authority
 Change

Note! If you have never configure the IP address on the Fast EtherNet, the screen below will be displayed. Give a temporary address to set a print server. This address will be cancelled when the printer is turned off.

| Valid I<br>Set IP /            | P Address has not been set.<br>Address? |
|--------------------------------|-----------------------------------------|
|                                | Cancel OK                               |
|                                |                                         |
| [00:80:92:1E:4<br>Input IP Add | 10:1C]<br>ress                          |
|                                |                                         |
| IP Address :                   | 193.138.3.10¢                           |
| IP Address :                   | 193.138.3.10¢<br>Cancel OK              |

5 Enter the [ROOT] user password and click [OK]. (Leave blank for default).

| Input Passw | ord |     |       |     |
|-------------|-----|-----|-------|-----|
| Password :  |     |     |       |     |
|             |     | Can | cel 🛛 | 0 K |

6 Enter the required items, and click [End Setup].

| MLETB08(193.132.3.100 ML1E401C) |                   |                        |
|---------------------------------|-------------------|------------------------|
| TCP/IP Setup                    |                   |                        |
| TCP/IP Setup                    | Use TCP/IP Protoc | ol                     |
|                                 | IP Address        | 193.132.3.100          |
| 22                              |                   | Get Address by RARP    |
| SNMP Setup                      |                   | Get Address by BOOTP   |
| 신                               | Subnet Mask       | 255.255.255.0          |
| NetWare Setup                   | Gateway           | 0.0.0.0                |
| EtherTalk Setup                 | ROOT Password     |                        |
| Default                         | t Cancel Changes  | Cancel Setup End Setup |

7 If the settings are correct, click [OK]. The new settings will be transmitted to the Fast EtherNet.

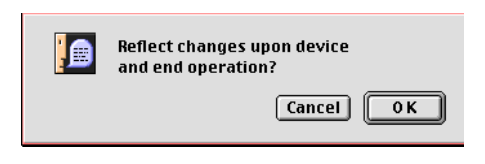

Note? At this point, the Fast EtherNet still operates with the previous settings.

8 To enable the new settings, click [OK] and power cycle the printer. For details of each setting, see "Fast EtherNet Settings".

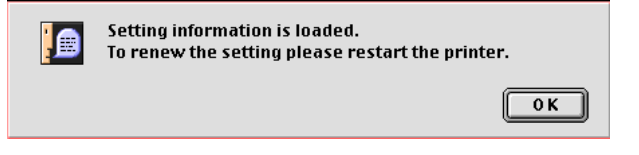

#### TCP/IP setup screen

|                 | MLETB08(193.13      | 32.3.100 ML1E401C)                                                    |  |
|-----------------|---------------------|-----------------------------------------------------------------------|--|
|                 | Use TCP/IP Protocol |                                                                       |  |
| TCP/IP Setup    | IP Address          | 0.0.0.0                                                               |  |
| SNMP Setup      |                     | <ul> <li>Get Address by RARP</li> <li>Get Address by BOOTP</li> </ul> |  |
| 신미              | Subnet Mask         | 0.0.0.0                                                               |  |
| NetWare Setup   | Gateway             | 0.0.0.0                                                               |  |
| EtherTalk Setup | ROOT Password       |                                                                       |  |
| Defau           | t Cancel Change     | S Cancel Setup End Setup                                              |  |

- 1 Set whether TCP/IP is used.
- 2 Enter the IP address in the format: "###.###.####.".
- 3 Check here if IP address is to be acquired from RARP or DHCP/BOOTP.
- 4 Enter the subnet mask in the format: "###.####.####".
- 5 Enter the gateway address in the format: "###.####.####". If you do not use a router or gateway, enter "0.0.0.0".
- 6 Enter the ROOT password.

#### SNMP setup screen

|                 | SNMP Setup                                                            |         |
|-----------------|-----------------------------------------------------------------------|---------|
|                 | Community name                                                        | *****   |
| TCP/IP Setup    | TRAP Community name                                                   | public  |
| 50              | TRAP Address                                                          | 0.0.0.0 |
| SNMP Setup      | Table of MIB-   setting SysContact SysName SysLocation Default TTL 25 | 55      |
| EtherTalk Setup |                                                                       |         |

- 1 Enter the authentic community name and trap community name.
- 2 Enter IP address for trap address as "###.####.####". If you do not use traps, enter "0.0.0.0".
- 3 Enter SysContact, SysName and SysLocation.
- 4 This is the IP packet TTL value. This should not normally be changed.
- 5 Check this option if a trap is to be issued in cases of authorisation error.

#### NetWare setup screen

| MLETB08(193.132.3.100 ML1E401C) |                                             |
|---------------------------------|---------------------------------------------|
|                                 | NetWare Setup                               |
|                                 | ⊠ Use Net₩are Protocol                      |
| ICP/IP Setup                    | Machine Name ML1E401C                       |
| SNMP Setup                      | Packet Type 802.3 🜩                         |
| Nie                             | Operation Mode Remote Printer 🗢             |
| NetWare Setup                   | Remote Printer Details<br>NetWare Port Name |
| <b>E</b>                        | prn1 💠 ML1E401C-prn1                        |
| EtherTalk Setup                 |                                             |
| Default                         | Cancel Changes Cancel Setup End Setup       |

Enter the printer name, packet type, operating mode, NetWare port name and so on.

#### EtherTalk setup screen

| MLETB08(193.132.3.100 ML1E401C)               |  |  |
|-----------------------------------------------|--|--|
| EtherTalk Setup                               |  |  |
| Use EtherTalk Protocol                        |  |  |
| TCP/IP Setup Zone Name *                      |  |  |
| Printer Port : prn1 💠                         |  |  |
| SNMP Setup Printer Name ML1E401C              |  |  |
| 20 UT                                         |  |  |
| NetWare Setup                                 |  |  |
|                                               |  |  |
|                                               |  |  |
| Default Cancel Changes Cancel Setup End Setup |  |  |

- 1 Set whether EtherTalk is used.
- 2 If you want to move your printer to a different zone, enter the new zone name.
- 3 Enter a new printer name to change the printer name used by Chooser.

#### Printer port setup screen

| MLETB08(193.132.3.100 ML1E401C)               |                                                                       |  |  |  |  |
|-----------------------------------------------|-----------------------------------------------------------------------|--|--|--|--|
|                                               | Printer Port Setup                                                    |  |  |  |  |
|                                               | Printer Port : prn1 🗢                                                 |  |  |  |  |
| SNMP Setup                                    | -Printing without Data Conversion                                     |  |  |  |  |
|                                               | Print Start String 🛛 ""                                               |  |  |  |  |
| 신민                                            | Print End String ""                                                   |  |  |  |  |
| NetWare Setup                                 | -Printing with Data Conversion to Kanji                               |  |  |  |  |
|                                               | Print Start String ""                                                 |  |  |  |  |
| <b>.</b>                                      | Print End String                                                      |  |  |  |  |
| EtherTalk Setup                               | Printer ASCII 💠                                                       |  |  |  |  |
|                                               | Tab Size     8     Page     78     Page     66       Width     Length |  |  |  |  |
| Printer Port Setup 📕 🔄 Output Banner Page     |                                                                       |  |  |  |  |
| Default Cancel Changes Cancel Setup End Setup |                                                                       |  |  |  |  |

- 1 This is the character string transmitted to the printer before and after sending print data to the direct the output port (lp).
- 2 This is the character string transmitted to the printer before and after sending print data to the output port via a Kanji filter (sjis or euc).
- 3 Fixed as PS
- 4 Enter the tab size, page width and page length for the output port via a Kanji filter (sjis or euc).
- Note? [Kanji Conversion Output Settings] are available only for postscript printers.
- 5 Set whether a banner page is printed. This item is valid only for TCP/IP protocol.

#### **Using JetAdmin**

Some JetAdmin functions are supported.

| 🗑 HP JetAdmin Utility                                                              |                                           |              |                |                 | - D ×    |
|------------------------------------------------------------------------------------|-------------------------------------------|--------------|----------------|-----------------|----------|
| $\underline{D} evice  \underline{N} et Ware  \underline{V} iew  \underline{T} ool$ | s D <u>e</u> vice Refresh <u>O</u> ptions | <u>H</u> elp |                |                 |          |
|                                                                                    | 7 🖻 🖭 📰 📰                                 | Q ?          |                |                 |          |
| 👮 Device Filters                                                                   | Name                                      | Hardware Add | TCP/IP A       | IPX/SPX         |          |
| - 🛅 All Devices                                                                    | HP_JET_1600C                              | 0060B0       | 192.0.0        | 10100           | 00000000 |
| IPX/SPX Devices                                                                    | 👲 ML0011 BB                               | 008092       | 202.25         | 10100           |          |
| Local Devices                                                                      | ML0100D2                                  | 008092       | 202.25         | 10100           |          |
| ICP/IP Devices                                                                     | ML0100EA 🗟                                | 008092       | 202.25         | 10100           |          |
| Ready                                                                              | ·                                         | Default      | Protocol: IPX/ | /SPX - 1 device | ə(s) //, |

#### Functions supported by JetAdmin

- On the main screen, the printer name will be listed under [Name], the Ethernet address under [Hardware Address], and the IP Address under [TCP/IP Address].
- In an environment from which the NetWare server can be logged in to, select [New] from the [Device] menu to acquire the Ethernet board as a new device.
- The following items can be configured in [Modify] in the [Device] menu.
- In [Device Information] you can set [Print Server Name] and [Description].
- Pressing [Next] takes you to the NetWare screen where the NDS tree and context information can be added.

- Under [Operating Mode], either [Queue Server Mode] or [Remote Printer Mode] can be selected.
- In [Remote Printer Mode] the Print Server, (Only if its name has 30 characters or less) and Printer number details have to be added.
- Under [Queues] section, you can register bindery mode queues. (This can be done only if the print server name has 30 characters or less).
- Pressing [Next] takes you to [TCP/IP] screen where automatic [DHCP], [BOOTP] or [Manual TCP/IP Setting] can be selected. If manual IP setting is selected then IP Address, Subnet Mask, Default Gateway and idle timeout settings must be configured.
- Go to [Option] [AppleTalk] to alter [Apple Talk Name].
- The following items can be configured in [Properties] in the [Device] menu. Select the [Device] tab to view printer status. In the [JetDirect] tab, go to [Reset JetDirect Card] to reinitialise or reset card back to default settings. Select [Frame Type] to match what frame type your network uses. Select [Protocol Stack] to select [Windows/NT, HPUX, SunOS] or [EtherTalk]. Select [Time Interval] to set [Queue Polling Rate].

#### **Using SNMP**

The Fast EtherNet is equipped with an SNMP agent which runs on UDP. The printer can be controlled using an SNMP Manager. The Fast EtherNet supports SNMPv1, MIB-II and OKI Data Private MIB. For OKI Data Private MIB, please use the file appropriate to your printer, referring to "readme.txt" in the MIB folder on the "Fast EtherNet CD- ROM".

The default values for SNMP settings are as follows:

| Items                               | Value       |
|-------------------------------------|-------------|
| Authentic Community Name            | Public      |
| Trap Community Name                 | Public      |
| Trap IP Address                     | 0.0.0.0     |
| SysContact                          | None        |
| SysName                             | None        |
| SysLocation                         | None        |
| TTL Value (IP packet survival time) | 255         |
| Authentic Error Trap                | 2(disabled) |

The default values for printer trap settings are as follows.

| Items               | Value                                   |
|---------------------|-----------------------------------------|
| Printer Trap Notice | DISABLE                                 |
| Trap Туре           | LOCAL                                   |
| Address (UDP)       | 0.0.0                                   |
| Address (IPX)       | 0000000:0000000000000000000000000000000 |
|                     |                                         |

#### **Fast EtherNet settings**

The Fast EtherNet parameters and their values are described bellow.

Note Some functions may not be used, depending on your printer type.

The settings in Italics indicates Fast EtherNet default settings

| Iltems                 | Function                                                                                                    | Setup Value                                                           |  |
|------------------------|----------------------------------------------------------------------------------------------------|-----------------------------------------------------------------------|--|
| TCP/IP                 |                                                                                                    |                                                                       |  |
| TCP/IP protocol        | Set TCP/IP Protocol for Ethernet Board.                                                                                                    | ENABLE : To use thefunction.<br>DISABLE: Not to use the<br>function.  |  |
| IP address             | Set IP Address for Ethernet Board. Enter<br>the value in a decimal system as<br>""" The Address of DHCP/BOOTP, IP Address<br>setting is not required because it will be set<br>dynamically. | Default value<br>0.0.0.0.                                             |  |
| Subnet mask            | Set Subnet Mask for Ethernet Board. Enter<br>the value in a decimal system as                                                                                                    | Default value<br>0.0.0.0.                                             |  |
| Gateway address        | Set Gateway Address for Ethernet Board.<br>Enter the value in a decimal system as                                                                                                    | Default value<br>0.0.0.0.                                             |  |
| RARP protocol          | Set whether RARP requirement (i.e.dynamic<br>IP Address acquisition) is conducted at<br>Printer start-up.                                                                                   | ENABLE : To use the function.<br>DISABLE: Not to use the<br>function. |  |
| DHCP/BOOTP<br>protocol | Set whether DHCP or BOOTP requirement<br>(i.e. dynamic IP Address acquisition) is<br>conducted at Printer start-up.                                                                         | ENABLE : To use the function.<br>DISABLE: Not to use the<br>function. |  |
| ROOT password          | Set the root user password needed to<br>change Ethernet Board settings using<br>TELNET or other utilities. Enter the<br>password in 7 alphabets or numbers                                  | Default value<br>None.                                                |  |

| SNMP                   |                                                                                                    |                           |
|------------------------|----------------------------------------------------------------------------------------------------|---------------------------|
| Authentic<br>community | Enter the Authentic Community Name,<br>which is a maximum of 15<br>characters/numbers. The set value will be<br>displayed as "*******". | Default value<br>public   |
| Trap community         | Enter the Trap Community Name, which can be up to 15 characters/numbers.                                                                | Default value<br>public   |
| Trap address           | Enter the Trap Notice Address. IP Address ,0.0.0.0, is invalid.                                                                         | Default value<br>0.0.0.0. |
| SysContact             | Set MIB-II SysContact. This can be up to 79 characters/numbers.                                                                         | Default value<br>None     |
| SysName                | Set MIB-II SysName. This can be up to 79 characters/numbers.                                                                            | Default value<br>None     |

| Items            | Function                                                                                                    | Setup Value                                                                       |
|------------------|----------------------------------------------------------------------------------------------------|-----------------------------------------------------------------------------------|
| SysLocation      | Set MIB-II SysLocation. This can be up to 79 characters/numbers.                                                                                                  | Default value<br>None                                                             |
| DefaultTTL       | Set IP Packet Existing Value (TTL Value).<br>Normally, use the default value. The value may<br>vary from 0 to 255 sec.                                            | Default value<br>255 sec.                                                         |
| EnableAuthenTrap | Set whether Authentic Trap Error is permitted.                                                                                                    | 1 : Permitted<br>2 : Not permitted                                                |
| NetWare          |                                                                                                    |                                                                                   |
| NetWare protocal | Set whether NetWare protocol (IPX/SPX protocol) is used.                                                                                                    | ENABLE : To use the function<br>DISABLE: Not to use<br>the function               |
| Packet type      | Designate the packet frame type used for<br>NetWare. Make it identical with the frame type<br>of the existing network.                                            | ETHER-II:<br>ETHERNET-II<br>802.2 : IEEE802.2<br>802.3 : IEEE802.3<br>SNAP : SNAP |
| NetWare mode     | Choose Ethernet Board operating mode for<br>NetWare from Print Serer Mode or Remote<br>Printer Mode. This setting should coincide with<br>that on NetWare Server. | PRINTER :<br>Remote Printer Mode<br>PSERVER :<br>Print Server Mode                |

| Print Server         |                                                                                                    |                                                                                                |
|----------------------|----------------------------------------------------------------------------------------------------|------------------------------------------------------------------------------------------------|
| FSERVER name1-8      | Enter File Server Name which administer<br>Printer in Print Server Mode. A maximum of 8<br>file servers may be designated at max. The<br>value should be in 31 or shorter alphabets or<br>numbers.                                                                                                    | Default value<br>All None                                                                      |
| Machine name         | It is the "Print Server Name" which has been<br>set at File Server in Print Server Mode. Make<br>sure this name is identical with the "Print<br>Server Name" set at File Server.<br>In Remote Printer Mode, it is not used for<br>NetWare. In both modes, this name will be<br>displayed at the utility as the machine name.<br>The value should be in 31 or shorter alphabets<br>or numbers. | Default value<br>"ML"+"last 6 digits of<br>MAC Address"<br>Default value<br>Null (No password) |
| Password             | This is a password to log in File Server in Print<br>Server mode. Make sure this password is<br>identical to that set at File Server. The value<br>should be set in 31 or shorter alphabets or<br>numbers.                                                                                                    | Default value<br>4 sec.                                                                        |
| Job polling interval | Set the interval to poll the job status. The smaller the value is, the more load on the network. The larger the value is, the worse the printing response. Normally, please use the default value. The value may vary from 2 to 255 seconds.                                                                                                    |                                                                                                |

| Items              | Function                                                                                                    | Setup Value                                                            |  |
|--------------------|----------------------------------------------------------------------------------------------------|------------------------------------------------------------------------|--|
| Bindery mode       | In Print Server mode,. when controlling only<br>with NW4.1 NDS Mode, set Bindery Mode as<br>[Disable]. When connecting via NW4.1 Bindery<br>Service and NW3.1, always set Bindery Mode<br>as [ENABLE]                                                                                                    | ENABLE : To use the function<br>DISABLE: Not to use the function       |  |
| NDS tree           | In Print Server Mode, enter NDS Tree Name.<br>The File Server, where NetWare Print Server is<br>attached, belongs to this NDS tree.                                                                                                    | Default value<br>None                                                  |  |
| NDS context        | In Print Server Mode, enter the Context Name, with which the Print Server was created.                                                                                                    | Default value<br>None                                                  |  |
| Remote Printer     | •                                                                                                    | •                                                                      |  |
| PSERVER name1-8    | Enter Print Server Name to be attached in<br>Print Server Mode. 8 print servers may be<br>designated at max. The value should be a<br>maximum of 31 characters or numbers.                                                                                                    | Default value<br>All None                                              |  |
| JOB timeout        | This is the time from receiving the last print<br>packet to relieving the Ethernet Board port at<br>the end of the print job, in the Remote Printer<br>Mode. When the set value is too short, the<br>packet delay may make the printing stop on the<br>way. Normally, please use the printer with the<br>default value. The value may vary from 4 to<br>255 seconds. | Default value<br>10 sec.                                               |  |
| EtherTalk          |                                                                                                    |                                                                        |  |
| EtherTalk protocol | Set whether EtherTalk protocol is used.                                                                                                    | ENABLE : To use the<br>function<br>DISABLE: Not to use<br>the function |  |
| Zone name          | Enter EtherTalk zone name is required.                                                                                                    | Default value<br>" " (None)                                            |  |

| Items               | Function                                                                                                    | Setup Value                                                       |  |  |
|---------------------|----------------------------------------------------------------------------------------------------|-------------------------------------------------------------------|--|--|
| Printer Port        | Printer Port                                                                                                    |                                                                   |  |  |
| NetWare port name   | For NetWare4.1, it is "Printer Name" of "Print Server<br>Information" in PCONSOLE.<br>For NetWare3.1, it is "Printer Configuration" name found<br>in "Print Server Configuration" of "Print Server<br>Information" in PCONSOLE.<br>This name is used only for NetWare. The value should<br>be a maximum of 31 alphanumerics characters.                                                                                                    | Default value<br>"ML"+"last 6 digits of MAC<br>Address" + "-prn1" |  |  |
| EtherTalk port name | It is Printer Name used only for EtherTalk protocol. The<br>value should bea maximum of 31 alphanumeric<br>characters.                                                                                                    | Default value<br>"ML"+"last 6 digits of MAC<br>Address"           |  |  |
| BOJ string          | Designate the character string transmitted to Printer<br>before outputting directly to the output port (lp port). Set<br>it when submitting such as control code before printing is<br>required. The special codes below may be assigned.<br>\b ASCII Back-space, code 0x08<br>\t ASCII Tab, code 0x00<br>\t ASCII Tab, code 0x00<br>\v ASCII Vertical tab, code 0x00<br>\f ASCII Page down, code 0x00<br>\f ASCII Page down, code 0x00<br>\f ASCII Page down, code 0x00<br>\f ASCII Esc code 0x00<br>\f ASCII Esc code 0x00<br>\f a ASCII Esc code 0x0d<br>\f ann HEX code expressed as nn<br>\frite code 0x22<br>\frite code 0x5c | Default value<br>* * (None)                                       |  |  |
| EOJ string          | Designate the character string transmitted to Printer after<br>outputting directly to the output port (lp port). Set it when<br>submitting such as control code after printing is required.<br>The value should be a maximum of 31 alphanumeric<br>characters. The special codes are the same for BOJ<br>string.                                                                                                    | Default value<br>" * (None)                                       |  |  |
| BOJ string(KANJI)   | Designate the character string transmitted to Printer<br>before outputting to the output port via KANJ<br>filter(euc.si)s port). Set it when submitting such as control<br>code before printing is required. The value should be a<br>maximum of 31 alphanumeric characters. The special<br>codes are the same for BOJ string.                                                                                                    | Default value<br>" " (None)                                       |  |  |
| EOJ string(KANJI)   | Designate the character string transmitted to Printer after<br>outputing to the output port via KANUI filter(euc.s)is port).<br>Set it when submitting such as control code after printing<br>is required. The value should bea maximum of 31<br>alphanumeric characters. The special codes are the<br>same for BOJ string.                                                                                                    | Default value<br>¥x04                                             |  |  |

| Items                             | Function                                                                                                    | Setup Value                                                              |
|-----------------------------------|----------------------------------------------------------------------------------------------------|--------------------------------------------------------------------------|
| Printer type                      | Set Printer type for KANJI filter.                                                                                                    | Fixed as PS(PostScript).                                                 |
| TAB size                          | Designate the character width to convert a tab code<br>(0x09) into a half space (0x20), when outputting data via<br>KANJI filter. If the width is set to 0, the tab transformation<br>will not be conducted. The value may vary from 0 to 16. | Default value<br>8                                                       |
| Page width<br>(letters in a line) | Set the page width when outputting via KANJI filter. The value may vary from 0 to 255.                                                                                                    | Default value<br>78                                                      |
| Page length<br>(lines in a page)  | Set the page length when outputting via KANJI filter. The value may vary from 0 to 255.                                                                                                    | Default value<br>66                                                      |
| Banner output                     | Select whether a banner page is output when printing with LPR or FTP. This setting is valid only for TCP/IP protocol.                                                                                                    | YES : With Banner page<br>NO : Without Banner page                       |
| Printer Trap                      | •                                                                                                    |                                                                          |
| Trap enable                       | Set whether Printer Trap is used.                                                                                                    | ENABLE : To use this function.<br>DISABLE : Not to use this<br>function. |
| Trap type                         | Set the Local Trap and Global Trap.                                                                                                    | LOCAL<br>UDP<br>IPX                                                      |
| Trap address(UDP)                 | Set the Trap Notice Address for UDP. Enter it in a decimal system as "###.###.###". When IP Address is 0.0.0, the trap will not be issued.                                                                                                    | Default value<br>0.0.0.0                                                 |
| Trap address(IPX)                 | Enter the Trap Notice Address for IPX. Enter it as<br>"Network Address (8 digits)+ Node Address (12 digits)".<br>When it is 00000000:00000000000, the trap will not be<br>issued.                                                             | Default value<br>00000000:<br>000000000000                               |
| Status                            |                                                                                                    | Note                                                                     |
| Ready                             | Printer is on-line and ready to receive print data.                                                                                                    |                                                                          |
| Offline                           | Printer is off-line.                                                                                                    |                                                                          |
| Printer Error                     | Some printer error is caused. "Warming up" means<br>Printer is getting ready for printing. Please wait for a<br>moment.                                                                                                    | Please confirm the message<br>on Printer LCD.                            |

# Chapter

X

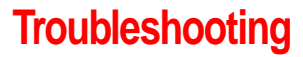

| Trouble during the self-diagnosis test and while printing the configuration contents | 145 |
|--------------------------------------------------------------------------------------|-----|
| Trouble while using TCP/IP                                                           | 146 |
| Trouble while using NetWare                                                          | 147 |
| Trouble while using EtherTalk                                                        | 148 |
| Trouble while using NetBEUI                                                          | 149 |
| Others                                                                               | 149 |

### Fast Ethernet 7100e+
# Troubleshooting

This chapter describes typical problems when using the Fast EtherNet and tips for solving them.

# Problems during the self-diagnosis test and while printing the configuration contents

# Printer does not print

- Check that DIP switch [3] (Configuration report) and [4] (Self-diagnosis test) of the Fast EtherNet are on. Turn the printer off before changing the DIP switch.
- $\cdot\,$  If the printer is on, turn the printer off and then on again.
- $\cdot\,\,$  Ensure the printer emulation is set to "PCL" or "Automatic".

# NG is printed in the self-diagnosis test

#### If the ROM Check and RAM Check are NG

• Confirm that the Fast EtherNet is installed properly, then turn the printer off and then on again.

#### If the EEPROM Check is NG

- Confirm that the Fast EtherNet is installed properly, then turn the printer off and then on again.
- Turn the printer off, switch DIP switch [2] on and turn the printer on again. This will initialize the Fast EtherNet.

#### If the NIC Check is NG

- Confirm that the Fast EtherNet is installed properly, then turn the printer off and then on again.
- Confirm that the network cable is correctly connected. If possible, connect to the network of a different segment.

#### A Network Format Different Than the Format of the Network Connected is Printed

- Confirm that the network cable is installed, then turn the printer of and then on again.
- Change the network cable, then turn the printer off and then on again.

# Problems printing via TCP/IP

# Printer cannot find the Fast EtherNet

- $\cdot\,$  If the printer is on, turn the printer off and then on again.
- · Check if there is a response to ping.
- Check if the network cable is correctly connected. If needed, change the cable and try again.
- Run the Fast EtherNet self-diagnosis test, check if the values of the "IP Address", "Subnet Mask" and "Gateway Address" are correct. If they are incorrect, reset the relevant values.
- It is possible that the "TCP/IP protocol" of the Fast EtherNet is disabled. If it is, change it to "Enable" using the Fast EtherNet-related utility.
- Turn the printer off, switch on DIP Switch [2] of the Fast EtherNet and turn the printer on again, initialize the Fast EtherNet and reset the IP address.
- If DHCP, BOOTP and RARP are not used, ensure these features have been disabled on the Fast EtherNet.

# Cannot print with lpr and ftp

- $\cdot\,\,$  If the printer is on, turn the printer off and then on again.
- · Check if there is a response to ping.
- Check if the network cable is correctly connected. If needed, change the cable and try again.
- Check if the host name and IP address of the Fast EtherNet are set in the workstation.
- Check if the printer port name of the Fast EtherNet is set in the workstation.

There are 3 port names - lp, euc and sjis. euc and sjis are specific to postscript printers. If a printer driver is used, lp should be set.

### The user name on the banner page?

- If printing with LPR, the User name printed is "unknown" and the File name printed is the "Spool file name".
- If printing with FTP, the User name printed is the "User name typed in during the FTP login" and the File name printed is the "Transmitted file name". If the print directory name is indicated in the put command, the File name is not printed. The Printer printed is the "Logical directory name".

# Problems printing via NetWare

# Printer cannot find the Fast EtherNet

•

- If the printer is on, turn the printer off and then on again.
- Check if the network cable is correctly connected. If needed, change the cable and try again.
- If the utility related to the Fast EtherNet is used, check if the NetWare network number of the environment settings is a valid value. The Fast EtherNet cannot be identified unless a correct value is typed in. In addition, even in the case of a large-scale network environment, type in the NetWare network number in which the Fast EtherNet resides.
- It is possible that the "NetWare protocol" of the Fast EtherNet is disabled. If it is, change it to "Enable" using the Fast EtherNet-related utility.
- Turn the printer off, switch on DIP Switch [2] of the Fast EtherNet and turn the printer on again, initialize the Fast EtherNet and reset the NetWare Board name, etc.

# The Fast EtherNet is identified by the Utility but not by the NetWare Server

#### <Remote Server Mode>

- Check if the correct print server is operating on the file server.
- Check if the "Print server name" operating on the file server and the "Print server name" set in the Fast EtherNet are identcial.
- Check if the "Printer name" displayed in the print server monitor of the file server and the "NetWare port name" set in the Fast EtherNet are identical. If there are several Fast EtherNets, configure the settings so that the "NetWare port names" of two Fast EtherNets are not identical.

<Print Server Mode>

- Check if the "File server name" used and the "File server name" set in the Fast EtherNet are identical.
- Check if the "Printer name" set in the file server and the "NetWare port name" set in the Fast EtherNet are identical. If there are several Fast EtherNets, configure the settings so that no two "NetWare port names" of Fast EtherNets are identical.
- Check if the "Machine name" of the Fast EtherNet is identical to the "Print server name" set in the file server.

## Printer does not print

- Check if the network cable is correctly connected. If needed, change the cable and try again.
- $\cdot\,$  If the printer is on, turn the printer off and then on again.
- $\cdot~$  Check that Fast EtherNet has connected to the file server.
- Has the printer driver been maped to the correct netware queue?

# A PostScript Error Occurs If a Banner Page is Printed

• A PostScript banner page cannot be printed in the NetWare3.12 remote printer mode. If a PostScript printer is used, therefore, and a banner page is printed, "PostScript error" is displayed. Make sure to turn the banner output "Off" in the client's printing settings.

# Trouble while using EtherTalk

# Not identified by the Chooser and the Setup Utility

- · If the printer is on, turn the printer off and then on again.
  - Check if the network cable is correctly connected. If needed, change the cable and try again.
  - In the case of a network residing in a zone, check if the correct zone name (the zone connected to the printer) is selected in the chooser. In addition, check if the zone name in the utility related to the Fast EtherNet is identical to the zone name set in the Fast EtherNet.
  - Check if the "AppleTalk", displayed at the right bottom of the chooser, is "Enabled".
  - Check if "Ethernet" is selected in the "AppleTalk" of the control panel. In some OS versions there is no "AppleTalk" but "Network". In such a case, check if "EtherTalk" is selected.
  - Check if the print driver that responded to the printer onto which the Fast EtherNet is attached, is selected in the chooser.
  - The EtherTalk protocol of the Fast EtherNet may have become disabled. In such a case, change it to "Enable" in the utility related to the Fast EtherNet.
  - Print the content of the Fast EtherNet settings and confirm that the "EtherTalk port name" did not become blank.
  - Turn the printer off, switch DIP switch [2] on and turn the printer on again, initialize the Fast EtherNet and reset the printer driver.

# Trouble while using NetBEUI

# The Fast EtherNet is not identified

- $\cdot\,$  If the printer is on, turn the printer off and then on again.
- Check if the network cable is correctly connected. If needed, change the cable and try again.
- Check if "Microsoft network client" and "NetBEUI" have been added to the network section of the control panel.
- The factory setting of the workgroup name is "PrintServer" and the computer name is ML+ the last 6 digits of the Mac address.
- The computer name of the Fast EtherNet may have been changed to the same name as the computer name that resides on the network. Initialize the Fast EtherNet and make sure that there are no multiple computer names.
- The NetBEUI protocol of the Fast EtherNet may have become disabled. In such a case, change it to "Enable" in the utility related to the Fast EtherNet.
- Turn the printer off, switch DIP switch [2] on and turn the printer on again, initialize the Fast EtherNet and reset the printer driver.

## Error writing to prn1

- $\cdot\,$  The printer may have gone offline. Turn it online.
- The paper may have run out, leading to an error message. Add more paper + cancel the error.
- Another user may be printing. Print after the other user has finished printing.

# Others

# Changes the Kanji code, cannot print correctly

• Check the Kanji code used in the printing data. The Fast EtherNet responds to Soft JIS and EUC PostScript Kanji files.

# Appendices

# **Appendices**

| Main Specifications                                 | 151 |
|-----------------------------------------------------|-----|
| IP Address Configuration Using DHCP,<br>BOOTP, RARP | 151 |
| Configuration from TELNET                           | 154 |
| Setting through DHCP                                | 155 |
| Setting from BOOTP                                  | 158 |
| Setting through RARP                                | 159 |

# Fast EtherNet 7100e+

# **Main Specifications**

| Item              | Content                                                       |  |
|-------------------|---------------------------------------------------------------|--|
| CPU               | Falcon 33MHz                                                  |  |
| Network Interface | 100BASE-TX                                                    |  |
|                   | 10BASE-T                                                      |  |
| Network protocols | IPX/SPX (NetWare)                                             |  |
|                   | Remote printer mode                                           |  |
|                   | Print server mode                                             |  |
|                   | Frame types: IEEE802.2, IEEE802.3, Ethernet-II, SNAP          |  |
|                   | EtherTalk                                                     |  |
|                   | DDP, NBP, AEP, TRMP, ATP, PAP, ZIP, AppleTalk phase2          |  |
|                   | TCP/IP                                                        |  |
|                   | FTP, LPD, TELNET, ARP, DHCP,<br>BOOTP, RARP, ICMP, SNMP, HTTP |  |
|                   | NetBEUI                                                       |  |
|                   | SMB, NetBIOS                                                  |  |
| Functions         | Banner print function (FTP, LPD)                              |  |
|                   | Kanji filter function (FTP, LPD)                              |  |

# IP Address Configuration Using DHCP, BOOTP, RARP

English

This Ethernet board supports DHCP, BOOTP, and RARP and can dynamically acquire its IP address at start-up. You must however have a DHCP, BOOTP or RARP server on your network to use this functionality.

# **Before configuration**

In order to configure the DHCP server, BOOTP server or RARP server, there must be a super-user. If you do not have a super-user authorization, leave the configuration to the network manager.

#### Note -

- Cannot be used if there is no DHCP server, BOOTP server or RARP server on the network.
- If you type in a wrong IP address the network may go down or other severe damage may occur. Set the configuration only after consulting your network manager.

# **Printer preparation**

In order to use DHCP, BOOTP or RARP, you need to set DHCP/ BOOTP or RARP to ENABLE on the Fast EtherNet. Use one of the following procedures to set up the Fast EtherNet.

#### Setting from utility

This section describes how to set up with the Standard Setup Utility for Windows. You can also use the Setup Utility for Macintosh, TELNET, etc., for this setting. Use the utility suitable for the environment of your network, referring to the following explanation.

The description begins at the point where the Standard Setup Utility has been started. For setting up the utility, refer to Chapter 7 Control of Fast EtherNet. 1 Referring to the Ethernet address, select the Fast EtherNet to be configured from the list.

#### мемо

*It to the self-diagnostics test print for the Fast EtherNet* 

| 🐗 AdminManage                   | n                              |            |              |
|---------------------------------|--------------------------------|------------|--------------|
| <u>File</u> Status <u>S</u> etu | ip <u>O</u> ption <u>H</u> elp |            |              |
| <u>ع لے</u>                     | I 🔂 🖉 🙀 🐺 💆                    | 2          |              |
| Model                           | Ethernet Address               | IP Address | Machine Name |
| MLETB08                         | 00:80:92:00:11:63              | 0.0.0.0    | ML0011B3     |
|                                 |                                |            |              |
|                                 |                                |            |              |
|                                 |                                |            |              |
|                                 |                                |            |              |
|                                 |                                |            |              |
|                                 |                                |            |              |

2 Select [OKI Device Setup] in the [Settings] menu.

| 🚳 Admin Mar        | nager                                         |         |                           |               | _ 🗆 X |
|--------------------|-----------------------------------------------|---------|---------------------------|---------------|-------|
| <u>File</u> Status | Setup Option Help                             |         |                           |               |       |
| Q                  | OKI Device Setup                              | ant New |                           |               |       |
| Model              | Greate NefWare Queue<br>Delete NefWare Object | 5 S     | IP Address                | Machine Name  |       |
|                    | <u>R</u> eset<br><u>T</u> est Print           |         | 0.0.0.0                   | ML0011B3      |       |
|                    | IP Address Setup                              |         |                           |               |       |
|                    |                                               |         |                           |               |       |
|                    |                                               |         |                           |               |       |
|                    |                                               |         |                           |               |       |
|                    |                                               |         |                           |               |       |
| 1 OKI Devic        | es are found in the network.                  |         | E/A [ 00:80:92:00:11:b3 ] | IP[ 0.0.0.0 ] |       |

3 Check [Use DHCP/BOOTP] or [Use RARP] in the TCP/IP setting window and click [Setup].

| OKI Device Setup            | ×         |
|-----------------------------|-----------|
| TCP/IP NetWare EtherTalk SN | MP pm1    |
| Use TCP/IP Protocol         |           |
| IP Address                  | 0 0 0     |
| 🗖 Get IP Address by RA      | RP        |
| 🔲 Get IP Address by DF      | ICP/BOOTP |
| Subnet Mask                 | 0 0 0 0   |
| Gateway Address             | 0 0 0     |
| ROOT Password               |           |
|                             |           |
| Initialize                  | Cancel    |

4 If the settings are correct, click [Yes]. The settings are transmitted to the Fast EtherNet.

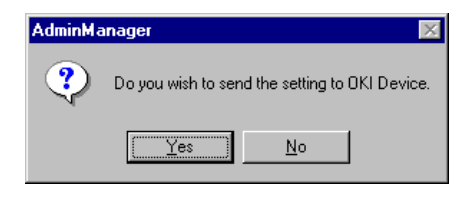

Note: At this point, the Fast EtherNet is still operating with the previous settings.

5 To make the new settings take effect, click [Yes].

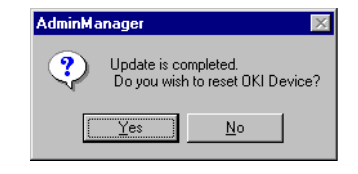

Note? If you select [NO], the new settings will take effect when the printer is turned off and then back on again. You may need to power cycle the printer depending on the model.

# **Configuration from TELNET**

The Fast EtherNet can be configured using the TELNET related to the workstation.

In the following explanation, SunSolaris 2.4 is used as an example. The method of configuring each command may differ from one workstation to another. Refer to your workstation's manual.

1. Using the APR command, set a temporary IP address on the Fast EtherNet.

Example: If the IP address is "192.168.20.127" and the Fast EtherNet address is "00:80:92:01:00:D2" [then enter]

# arp -s 192.168.20.127 00:80:92:01:00:D2 temp

The EtherNet address (MAC Address) is displayed in the print menu of the printer.

2. Use the ping command to confirm the connection with the Fast EtherNet.

Example: If the IP address is "192.168.20.127", [type]

#ping 192.168.20.127

- Note? If there is no reply, then there is a problem with the IP address configured under Step 2 or with the condition of the network. Consult your network manager.
- Log into the Fast EtherNet using TELNET. For details, see (Using TELNET) (Page 109).
- 4. In the TCP/IP configuration screen, change the "DHCP/ BOOTP protocol" or "RARP protocol" to "Enable".
- 5. Logout from the Fast EtherNet.

In order to enable new settings, turn the printer off and then on again.

Note? If the printer is not turned off and then on again, the Fast EtherNet will continue to use the pretransmission setting values. Make sure to turn the printer off and then on again.

# **Setting through DHCP**

DHCP is a protocol for dynamically assigning IP addresses to each host on a TCP/IP network. It can set subnet masks as well as IP addresses.

#### Note -

- This function is not available unless there is a DHCP server on the network.
- [DHCP/BOOTP protocol] for the Fast EtherNet needs to be set to [ENABLE]. If [DISABLE] has been selected, see "Preparation of Your Printer" to change the setting to [ENABLE].
- Configure on the DHCP server so that a fixed IP address is assigned to the Fast EtherNet. If you select an IP address at random, you cannot use the network for printing. For the procedure for assigning a fixed IP address, see the manual for the DHCP server.

Operation of the following DHCP servers has been verified.

- Windows NT Server4.0 DHCP server
- Windows NT Server4.0 DHCP relay agent
- Sun OS 4.1.3 + WIDE type DHCP version 1.3.6

The board may not function normally on any other DHCP server.

The following description uses Windows NT Server4.0 DHCP server as an example.

- 1 Open [Network] in the [Control Panel].
- 2 Open the [Service] tab and check that [Microsoft DHCP server] is displayed. If it is not displayed, click [Add] and select [Microsoft DHCP server], then restart Windows NT4.0.

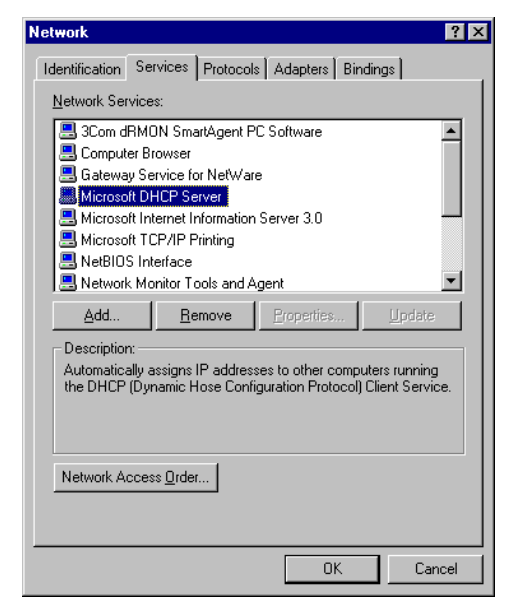

3 Click the [Start] button to start [DHCP Manager] form [Management Tools (common)] in [Program].

#### User Manual

4 From the list of DHCP servers, click on a server for which you want to create a scope.

| S DHCP Manager                           |                             | _ 🗆 🗵 |
|------------------------------------------|-----------------------------|-------|
| Server Scope DHCP Option                 | s <u>V</u> iew <u>H</u> elp |       |
| DHCP Servers                             | Option Configuration        |       |
| + 💭 "Local Machine"<br>+ 💭 193.132.3.111 |                             |       |
| Ready                                    |                             |       |

5 Select [Create] from the [Scope] menu, set [IP address pool] and then click [OK].

| Create Scope - 193.132.3.111                 | X             |
|----------------------------------------------|---------------|
| IP Address Pool                              |               |
| Start Address: 192 .168 .20 .150             | ed Addlesses: |
| End Address: 192 .168 .20 .190               |               |
| Subnet Mas <u>k</u> : 255 .255 .255 .0       |               |
| Exclusion Range:                             |               |
| Start Address:                               |               |
| End Address:                                 | V             |
| Lease Duration                               |               |
| O Unlimited                                  |               |
| C Limited To: 3 Day(s) 00 Hour(s) 00 Minutes |               |
| Name: OKIUK SE                               |               |
| Comment: SE IP POOL                          |               |
| OK Cancel                                    | Help          |

6 Select [Add Preselection] form the [Scope] menu, input the [IP address], [Unique ID] and [Client name] for the printer and click [Add]. Click [Close] to go back to the original screen.

| Add Reserved C             | lients                     | × |
|----------------------------|----------------------------|---|
| IP Address:                | 193.132. 3.99              |   |
| <u>U</u> nique Identifier: | 00808704eaa9               |   |
| Client <u>N</u> ame:       | okipage8c                  |   |
| Client <u>C</u> omment:    |                            |   |
|                            |                            |   |
| Add                        | Close <u>H</u> elp Options |   |

Note /

- Be sure to use [Add Preselection] to configure an IP address. If you do not, you cannot use TCP/IP for printing.
- Input the Ethernet address of the Fast EtherNet into [Unique ID] and a name of your choice into [Client name].
- The Ethernet address for the Fast EtherNet appears on the self-diagnostics test print.

7 Select [Activate] in the [Scope] menu to make the created scope active. If you select [Active Resource] in the [Scope] menu, you can check the state of your printer.

| Active Leases - [193.132                                                               | 2.3.0]       |                   | ×                |
|----------------------------------------------------------------------------------------|--------------|-------------------|------------------|
| Total Addresses in Scope:<br>Active/Excluded:                                          | 21<br>0 (0%) |                   | OK               |
| Available:                                                                             | 21 (100%     | )                 |                  |
| Client                                                                                 |              |                   |                  |
| ј 193.132.3.99 окц                                                                     | page8c       | Heserva           | tion             |
| Properties Dele                                                                        | te           | <u>R</u> econcile | Re <u>f</u> resh |
| <ul> <li>Sort leases by <u>I</u>P Addre</li> <li>Sort leases by <u>N</u>ame</li> </ul> | :22          | Show Rese         | ervations Only   |

8 Switch the printer on.

# **Setting from BOOTP**

BOOTP is a protocol for assigning IP addresses which have been registered on a BOOTP server to each host on the TCP/IP network. The printer will acquire an IP adddress when it is turned on.

#### Note ?

- This function is not available unless there is a BOOTP server on the network.
- [DHCP/BOOTP protocol] on the Fast EtherNet needs to be set to [ENABLE]. If it is set to [DISABLE], change the setting to [ENABLE], referring to Printer Preparation.

The following description uses the HP-UX 9.x BOOTP server as an example. If you use any other OS, make the same settings according to the manual for your workstation.

1 Register the IP address of the Ehternet board and host name in the /etc/hosts file.

Example: If the IP Address is "192.168.20.127" and host name is "OP8C".

192.168.20.127 OP8C

2 Add the following settings to the /etc/bootptab file. Example: If the IP Address is "00:80:92:00:11:BC"

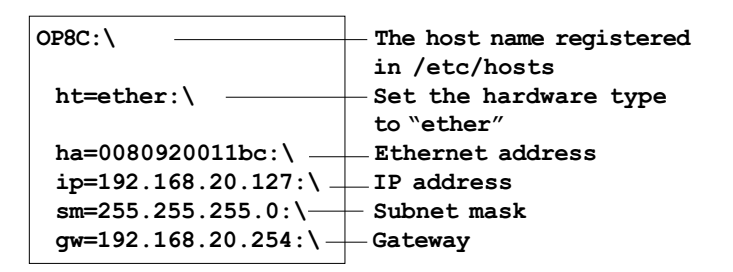

3 Add the following settings to the /etc/inetd.conf file.

bootps dgram udp wait root /etc/bootpd bootpd

4 Reboot the inetd.

# kill -1 1

5 Switch the printer on.

# Setting through RARP

RARP is a protocol for assigning IP addresses, which have been registered on a RARP server to each host on the TCP/IP network. The printer will acquire an IP address when it is turned on.

#### Note ?

- This function is not available unless there is a RARP server on the network.
- [RARP protocol] of the Fast EtherNet needs to be set to [ENABLE]. If it is set to [DISABLE], change the setting to [ENABLE], referring to Printer Preparation.

The following description uses the SunOS4.1.x RARP server as an example. If you use any other OS, including the SystemV series, make the same settings according to the manual of your workstation.

1 Register the IP address of the Ehternet board and host name in the /etc/hosts file

Example: If the IP Address is "192.168.20.127" and host name is "OP8C".

192.168.20.127 OP8C

2 Add a combination of the Ethernet address and host name to the /etc/ethers file. The host name is the same as that registered in the /etc/hosts file.

Example: If the Ethernet address of the Fast EtherNet is 00:80:92:00:11:BC.

00:80:92:00:11:BC OP8c

3 Start RARPD.

#rarpd -a

Note -

- For starting the rarpd, see the manual for your workstation.
- It is useful to set up your workstation so that it will start up from a file such as /etc/rc, as the rarpd is required at each start-up.
- 4 Switch the printer on.

7100e+

Fast EtherNet

**User Manual** 

Publication: April 1999, First Edition

Publisher: Oki Data Incorporated

40929501EE